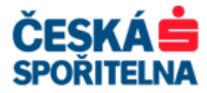

# MULTICASH 3.2 UŽIVATELSKÁ PŘÍRUČKA

Klientské centrum České spořitelny Podpora služby MultiCash

Telefon: +420 956 711 711 E-mail: multicash@csas.cz Web: http://www.csas.cz/multicash

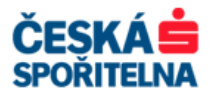

## Obsah:

| 1. CH/         | ARAKTERISTIKA SLUŽBY MULTICASH                                   | - 3 -       |
|----------------|------------------------------------------------------------------|-------------|
| 1.1.           | Funkce služby MultiCash                                          | 3 -         |
| 2. Tec         | hnické podmínky pro provoz aplikace                              | - 4 -       |
| 2.1.           | Hardware                                                         | 4 -         |
| 2.1.1          | . Klient – pracovní stanice                                      | 4 -         |
| 2.1.2          | Server.                                                          | 4 -         |
| 2.2.           | Síťové prostředí                                                 | 5 -         |
| 2.3.           | Software                                                         | 6 -         |
| 2.3.1          | . Klient – pracovní stanice                                      | 6 -         |
| 2.3.2          |                                                                  | 0-          |
| 3. Spu         | sténí aplikace a přihlášení užívatele                            | - 6 -       |
| 3.1.           | Přihlášení uživatelským jménem a heslem                          | 7 -         |
| 3.2.           | Přihlášení elektronickým podpisem                                | 7 -         |
| 3.3.           | Přihlášení systémovým jménem                                     | 7 -         |
| 4. Zák         | ladní modul                                                      | - 7 -       |
| 4.1.           | Spuštění komunikace pro příjem dat z banky                       | 8 -         |
| 4.2.           | Přehled zůstatků                                                 | 9 -         |
| 4.3.           | Přehled výpisů                                                   | · 10 -      |
| 4.4.           | Přehled obratů a předúčtovaných položek                          | - 13 -      |
| 4.5.           | Historie výpisů a obratů                                         | - 14 -      |
| 4.6.           | Neaktivní účet                                                   | - 16 -      |
| 4.7.           | Zobrazení a tisk informací z Info panelu                         | - 16 -      |
| 4.8.           | Systémový protokol                                               | 18 -        |
| 4.9.           | Zalonovani aplikace a dat                                        | · 19 -      |
| 4.9.1          | - Zalonovani databazi aplikace                                   | - 19 -      |
| 5 7ad          | ání a adaslání nlatabních nříkazů                                | 20          |
| J. Zau         |                                                                  | ~~ -        |
| 5.1.           | - Spuštění platebních modulů                                     | - 22 -      |
| 5.2.           | Modul Cesky tuzemsky platebni styk (CZI)                         | - 23 -      |
| 5.2.1<br>5.2.2 | <ul> <li>Manualní zadaní luzemského platebního prikazů</li></ul> | - 23 -      |
| 53             | Modul Český zahraniční nlatební styk (CZA)                       | . 28 .      |
| 531            | Tvpv zahraničního platebního stvku                               | - 29 -      |
| 5.3.2          | Manuální zadání zahraničního platebního příkazu                  | · 30 -      |
| 5.3.3          | . Import souboru platebních příkazů                              | - 36 -      |
| 5.4.           | Modul SEPA plateb (SPA)                                          | · 37 -      |
| 5.4.1          | . Nastavení modulu                                               | 37 -        |
| 5.4.2          | . Manuální zadání platebních příkazů SEPA                        | · 41 -      |
| 5.4.0          | Modul SWIETowich zpróv MT101 (BET)                               | 40          |
| 5.5.           | Nactavení modulu                                                 | <b>40 -</b> |
| 5.5.2          | <ol> <li>Manuální zadání platebního příkazu MT101</li></ol>      | · 51 -      |
| 5.5.3          | . Import souboru platebních příkazů MT101                        | - 54 -      |
| 5.6.           | Ověření platebních příkazů                                       | · 55 -      |
| 5.6.1          | . Jednotlivé ověření                                             | - 56 -      |
|                | Klientské centrum České spořitelny<br>Podpora služby MultiCash   |             |

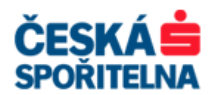

| !   | 5.6.2<br>5.6.3 | . Skupinové ověření<br>. Hromadné ověření                                                                      | 57 -<br>58 - |
|-----|----------------|----------------------------------------------------------------------------------------------------|--------------|
| 5.7 | <b>7</b> .     | Odeslání platebního souboru do banky                                                                           | 59 -         |
| 5.8 | 8.             | Komunikační heslo, elektronický podpis a automatické odeslání                                                  | 60 -         |
| 5.9 | ).             | Historie plateb                                                                                                | 62 -         |
| 6.  | Spra           | ávce                                                                                                    | 64 -         |
| 6.1 | ۱.             | Historie ve Správci                                                                                            | 66 -         |
| 6.2 | 2.             | Dodatečné podepsání platebního souboru a jeho odeslání                                                         | 67 -         |
| 6.3 | 8.             | Vymazání platebního souboru                                                                                    | 68 -         |
| 6.4 | ŀ.             | Vícenásobný výběr                                                                                              | 69 -         |
| 6.5 | <b>D</b> .     | Interní ověření importovaných souborů ve Správci                                                               | 70 -         |
| 7.  | Přín           | ná komunikace                                                                                                  | 71 -         |
| 8.  | Nejč           | častější chyby přenosu a jejich odstranění                                                                     | 73 -         |
| 8.1 | ۱.             | Chyby spojené se souborem bankovních parametrů (BPD)                                                           | 73 -         |
| ;   | 8.1.1          | Přenos přerušen (11)                                                                                           | 73 -         |
| :   | 8.1.2<br>8.1.3 | <ul> <li>Soubor bankovních parametrů je blokován (19)</li> <li>Chybně zadané komunikační heslo (23)</li> </ul> | 74 -<br>75 - |
| 8.2 | 2.             | Chyba 17 – Uživatel po třech pokusech zablokován                                                               | 76 -         |
| 8.3 | 8.             | Chyby spojené s elektronickým podpisem                                                                         | 80 -         |
| 9.  | Změ            | éna uživatelských hesel a generování nových klíčů (EP)                                                         | 81 -         |
| 9.1 | ۱.             | Heslo pro přihlášení do programu                                                                               | 81 -         |
| 9   | 9.1.1          | . Časové zpoždění po třech neúspěšných pokusech o přihlášení                                                   | 82 -         |
| 9.2 | 2.             | Změna komunikačního hesla                                                                                      | 83 -         |
| 9.3 | 8.             | Změna hesla pro elektronický podpis                                                                            | 84 -         |
| 9.4 | ŀ.             | Generování páru klíčů pro elektronický podpis                                                                  | 85 -         |
| 10. | Para           | ametry komunikace s bankou                                                                                     | 88 -         |
| 11. | Vzda           | álený elektronický podpis                                                                                      | 89 -         |
| 12. | Mult           | tiCash WebSign•24                                                                                              | 91 -         |
| 12. | .1.            | Přihlášení                                                                                                    | 91 -         |
| 12. | .2.            | Popis aplikace                                                                                                 | 92 -         |
|     | 12.2.<br>12.2. | <ol> <li>Záložka Správa</li> <li>Záložka Vzdálený podpis</li> </ol>                                            | 92 -<br>92 - |
| 12. | .3.            | Datové formáty výpisů a plateb                                                                                 | 95 -         |
| 13. | Pod            | pora služby MultiCash                                                                                          | 95 -         |
| 14. | Poz            | námky                                                                                                    | 96 -         |

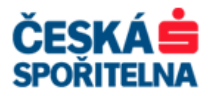

## 1. CHARAKTERISTIKA SLUŽBY MULTICASH

**MultiCash je mezinárodní multibankovní systém** pro obsluhu účtů, které jsou vedeny v různých bankách na území České republiky i v zahraničí.

MultiCash je služba přímého bankovnictví České spořitelny, a.s. (dále jen Banka) určená pro nepřetržitou obsluhu běžných účtů.

Systém MultiCash je rozdělen na dvě části:

- Klientskou část, která je nainstalována na servery a pracovní stanice klienta a slouží pro přípravu a odeslání platební agendy do Banky a zpětné přijímání reportů, například výpisů, zůstatků, kurzovních lístků a dalších.
- Bankovní část, která přijímá instrukce z klientských částí systému MultiCash a předává je bankovním systémům ke zpracování.

## 1.1. Funkce služby MultiCash

#### Platební styk:

- > Jednorázový i hromadný tuzemský platební příkaz k úhradě.
- > Jednorázový i hromadný urgentní tuzemský platební příkaz k úhradě.
- > Jednorázová i hromadná žádost o inkaso.
- > Odeslání souboru plateb pro agendu sběrných účtů.
- > Jednorázový i hromadný platební příkaz v cizí měně.
- > Jednorázový i hromadný zahraniční platební příkaz.
- > Jednorázový i hromadný urgentní zahraniční platební příkaz.
- > Jednorázový i hromadný expresní zahraniční platební příkaz.
- > Jednorázový i hromadný PRIEURO platební příkaz.
- Jednorázový i hromadný SEPA platební příkaz.
- Jednorázový platební příkaz MT101.
- Vzorové platební příkazy pro platby, které se často opakují.

#### **Reporty:**

- > Denní výpis z účtu ve formátu MT940, ABO a klientem volně definovaný TXT nebo CSV.
- > Průběžné denní obraty na účtech ve formátu MT942.
- > Stav odeslaných plateb informace o provedení nebo neprovedení platebních transakcí.
- > Aktuální zůstatek na účtu.
- Kreditní a debetní avíza k zahraničním platbám, pro firemní klienty navíc stornovací a poplatková.
- Seznam neprovedených žádostí o inkasa.
- Denní kurzovní lístek Banky.
- Provozní informace z Banky.
- > Zprávy z Banky ve formátu ZIP souboru.

#### Další funkce:

- Aplikace je dodávána v české, anglické a německé jazykové verzi. Každý uživatel si může zvolit vlastní jazyk aplikace.
- > Detailní nastavení a správa přístupových práv k funkcím aplikace.

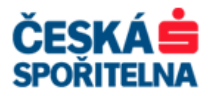

- > Nastavení a správa elektronických podpisů pro jednotlivé uživatele.
- > Nastavení výše dávkových a denních limitů u platebních souborů.
- > Vzdálený podpis a kontrola platebních příkazů odeslaných do Banky.
- > Propojení aplikace MultiCash s účetním systémem klienta.
- > Automatický tisk reportů a export dat do předem definovaného umístění.
- > Databáze obchodních partnerů.

## 2. TECHNICKÉ PODMÍNKY PRO PROVOZ APLIKACE

#### 2.1. Hardware

#### 2.1.1. Klient – pracovní stanice

Pro správné fungování aplikace MultiCash doporučujeme následující **minimální** konfiguraci

- > Procesor Intel Pentium III 500 MHz nebo jiný se srovnatelným výkonem
- ➢ 512 MB RAM
- > 40 GB HDD
- > CD-ROM pro instalaci
- Monitor s rozlišením 1024 x 768 pixelů
- > Připojená tiskárna pro tisk inicializačních dopisů
- ≻ Myš
- > Klávesnice

Pro optimální chod aplikace doporučujeme tyto hodnoty:

- > 1 GHz CPU
- > 1 GB RAM
- > HDD standardní kapacity a rychlosti

#### Úložiště pro elektronický podpis

Pro uložení elektronického podpisu zvolte jednu z následujících možností:

- Disketová mechanika (3,5")
- USB flash disk
- Pevný nebo sdílený síťový disk

#### Pro komunikaci

Pro komunikaci s Bankou je využíváno internetové spojení – TCP/IP protokol.

Je třeba povolit komunikaci na **port 1350, 1360 a DNS adresu Banky** (popř. IP adresu) **multicash.csas.cz** (194.50.240.88 nebo 194.50.240.216).

#### 2.1.2. Server

Minimální požadavky na server pro síťovou instalaci

➤ 1 GHz CPU

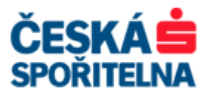

- ➢ 512 MB RAM
- 40 GB HDD, nejméně 100 MB volného místa na HDD podle množství stahovaných dat a počtu nainstalovaných modulů
- > CD-ROM pro instalaci
- Monitor s rozlišením 1024x768 pixelů
- ≻ Myš
- > Klávesnice

Pro optimální chod aplikace doporučujeme tyto hodnoty:

- čtyřjádrový procesor
- ➤ 4 GB RAM
- > diskové pole RAID 10 se záložním napájením
- **Upozornění:** U síťových instalací do pěti počítačů, kdy jako server pro aplikaci MultiCash slouží jeden z nich, je třeba na tomto "serveru" zabezpečit dostatečnou velikost RAM, aby nedocházelo k trvalému swapování na disk.

### 2.2. Síťové prostředí

- Doporučujeme 100/1000Mbitovou síť, 10Mbitová síť nevyhovuje. Při rozsáhlých síťových instalacích doporučujeme konfiguraci řešit individuálně.
- > V prostředí Novell Client se může aplikace chovat nestabilně.

## Pro provoz programu MultiCash je nutný protokol TCP/IP a povolené porty:

- > 4711, 4712 pro spuštění programu MultiCash (komunikace s databází)
- > 443 mezi DMZ a internetem pro šifrované SSL připojení
- ➤ 445 Microsoft DS
- > 139 NETBIOS Session Service
- > 138 NETBIOS Datagram Service
- > 137 NETBIOS Name Service
- > 135 NETBIOS Name Service
- **Upozornění:** Pokud je aplikace MultiCash na straně klienta nastavena prostřednictvím TCP/IP protokolu na DNS záznam multicash.csas.cz, Banka zaručuje její funkčnost v automatickém režimu 24 hodin denně, 7 dní v týdnu.

Technické řešení systému MultiCash je navrženo tak, aby v případě technických nedostatků automaticky přepínalo komunikaci klientských aplikací MultiCash na primární nebo záložní lokalitu Banky, které v normálním režimu pracují zároveň.

Pokud klient komunikuje s bankovní stranou systému MultiCash prostřednictvím TCP/IP protokolu (internetu), avšak jeho konfigurace, popř. bezpečnostní politika internetové komunikace neumožňují nastavit komunikaci na DNS záznam **multicash.csas.cz**, pak má v parametrech komunikace nastavenou pevnou IP adresu jedné z lokalit. V případě přepnutí komunikace na záložní lokalitu musí být tato IP adresa manuálně změněna na straně klienta (194.50.240.88, 195.50.240.216).

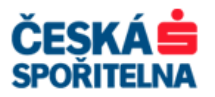

#### 2.3. Software

#### 2.3.1. Klient – pracovní stanice

Doporučujeme použít souborový systém NTFS. Při FAT32 nesmí být jméno uživatelského profilu v operačním systému s diakritikou.

- Windows XP
- Windows XP Home Edition tato verze není použitelná pro síťovou instalaci, protože neobsahuje prostředky pro nastavení přístupových práv.
- Windows Vista pro správné fungování aplikace MultiCash doporučujeme nejméně verzi Business.
- > Windows 7
- > Adobe Acrobat Reader verze 8.0 a vyšší, jazyková verze dle OS.
- Internet Explorer 6.5 a vyšší

#### 2.3.2. Server

Doporučujeme použít souborový systém NTFS.

- > Windows 2003 Server
- > Windows 2008 Server

Upozornění: Výše uvedený software musí být instalován včetně všech aktualizací (Service Pack).

Pokud chcete použít software MultiCash na systému Windows 2008 Server, zkontrolujte následující oblasti, ve kterých došlo k podstatným změnám, zejména body 1, 3, 5:

- 1. User Account Kontrol (Řízení uživatelských účtů) v některých případech je nutné UAC přednastavit nebo úplně vypnout.
- Konfigurace sítě při špatné konfiguraci sítě služba databáze běží, ale klienti nejdou ke službě připojit.
- 3. Byla změněna standardní přístupová práva pro služby.
- 4. Firewall v nové verzi při změně základního nastavení FW může dojít k problémům.
- 5. Vylepšení funkce REMOTEAPPS nová verze se podobá Citrixu, což vede ke změně požadavků na konfiguraci.

## 3. SPUŠTĚNÍ APLIKACE A PŘIHLÁŠENÍ UŽIVATELE

Klientskou aplikaci systému MultiCash spustíte pomocí ikony MultiCash, která je obvykle umístěna na ploše vašeho monitoru. Pokud ikona není na ploše, aplikaci spustíte v nabídce *Start – Programy – MultiCash*.

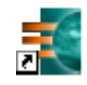

Po spuštění aplikace MultiCash se přihlásíte jedním z následujících 3 způsobů, podle nastavení parametrů vašeho uživatelského profilu.

Nejčastější způsob přihlášení do aplikace MultiCash je pomocí přihlašovacího jména a hesla.

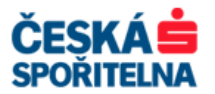

## 3.1. Přihlášení uživatelským jménem a heslem

Po spuštění aplikace MultiCash se zobrazí dialogové okno **Přihlášení**, do kterého zadáte přihlašovací jméno a heslo, které jste si zvolili při založení uživatelského profilu:

| Přihláše | ení  |                          |  |
|----------|------|--------------------------|--|
| Jméno    | TEST |                          |  |
| Heslo    | **** |                          |  |
|          |      | <u>D</u> K <u>P</u> omoc |  |

Uživatelským jménem může být zkrácené jméno uživatele (pole "Uživatel" – nejvýše 8 znaků) nebo dlouhý popis (pole "Jméno" – nejvýše 35 znaků včetně diakritiky). Po zadání přihlašovacích údajů stiskněte tlačítko . Pokud jsou všechny údaje správné, spustí se základní modul aplikace MultiCash.

Upozornění: Po 3. chybném zadání přihlašovacích údajů dojde k zablokování vašeho uživatelského profilu. Jeho odblokování v nabídce Uživatel – Správa uživatelů může provést pouze uživatel s administrátorskými přístupovými právy do aplikace MultiCash, více v kapitole 9.1. Heslo pro přihlášení do programu.

## 3.2. Přihlášení elektronickým podpisem

Pokud vlastníte elektronický podpis, můžete jej používat pro přihlašování do aplikace MultiCash. V dialogovém oknu do řádky pro heslo zadejte heslo ke svému elektronickému podpisu. Po potvrzení přihlašovacích údajů tlačítkem budete vyzváni ke vložení média s elektronickým podpisem:

| 🔤 Přihláše | ní   | IX |                                         |
|------------|------|----|-----------------------------------------|
| Jméno      | TEST |    | Přihlášení s EP 🔀                       |
| Heslo      |      |    | Vložte disketu pro elektronický podpis. |
|            |      |    | OK                                      |

## 3.3. Přihlášení systémovým jménem

Posledním způsobem přihlášení do aplikace je použití systémového jména uživatele, které se využívá pro přihlášení na pracovní stanici. Pokud je ve vašem uživatelském profilu tento způsob přihlášení nadefinován, aplikace MultiCash se spustí bez zadání přihlašovacích údajů.

## 4. ZÁKLADNÍ MODUL

V základním modulu se spouští platební funkce aplikace MultiCash a zároveň se zobrazují informace z Banky, například výpisy, zůstatky, kurzovní lístky, předúčtované položky a další. Uživatelé s administrátorskými právy zde mohou upravovat nastavení uživatelských profilů a systémové parametry aplikace.

Klientské centrum České spořitelny Podpora služby MultiCash

Telefon: +420 956 711 711 E-mail: multicash@csas.cz Web: http://www.csas.cz/multicash

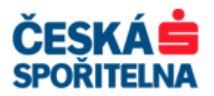

| MultiCash 3.22                                                                                                    | - O × |
|----------------------------------------------------------------------------------------------------|-------|
| Soubor Uživatel Vyhodnocení Komunikace Pomocné databáze Správa Zobrazit P <u>o</u> moc                                                                                                    |       |
| 🔹 🖾 🔐 🛗 📅 📅 📅 📅 📅 🞼 🖾 😂 🔁 🖓 🔂 💷 🦉 😚 🥐                                                                                                    |       |
| TEST (UŽIVATEL TEST)                                                                                                    |       |
| Informace / Info panel<br>Komunikace<br>Přijaté soubory AVZ Kreditní a Debetní avíza<br>Přijaté soubory DKU Přijmout kurzovní listek<br>Přijaté soubory DKU Přijmout kurzovní listek<br>Přijaté soubory DKU Přijmout kurzovní listek |       |
| 😫 🔜 Vlastní 🔽                                                                                                    |       |
|                                                                                                    |       |
|                                                                                                    | //.   |

Upozornění: Ve výchozím nastavení se v liště ikon zobrazují velké ikony! Pro změnu na malé ikony zvolte nabídku Zobrazit a zrušte zatržení u Velké ikony.

| MultiCash 3.22                 |                                                  |                |             |
|--------------------------------|--------------------------------------------------|----------------|-------------|
| Soubor Uživatel Vyhodnocení Ko | nunikace <u>P</u> omocné databáze <u>S</u> práva | Zobrazit Pomoc |             |
| # 🗊 🐙 # 📖 🔍                    | i 🏩 👦 🄛 📓 🏭 🏭                                    | ) 🟦 🗓 🗣 🛃 🖓 🔮  |             |
| TEST (UŽIVATEL TEST)           | 1                                                |                | Velké ikony |

Většinu funkcí aplikace MultiCash můžete spouštět z panelu ikon. Všechny pak ovládáte pomocí položek v hlavní nabídce.

## 4.1. Spuštění komunikace pro příjem dat z banky

Nastavení parametrů komunikace s Bankou a stahování dat z Banky provádí osoba zodpovědná za instalaci aplikace MultiCash u klienta. Dodatečné nastavení může být provedeno přímo klientem za telefonické podpory zaměstnanců Podpory služby MultiCash.

V základním modulu aplikace MultiCash spustíte komunikaci s Bankou ikonou **Stažení výpisů** a ostatních dat z banky:

| 🐔 MultiCash 3.22                                                                                                    |     |
|----------------------------------------------------------------------------------------------------|-----|
| <u>S</u> oubor <u>U</u> živatel <u>V</u> yhodnocení <u>K</u> omunikace <u>P</u> omocné databáze <u>S</u> práva <u>Z</u> obrazit P <u>o</u> moc                                                                                                    |     |
| Informace / Info panel         Informace / Info panel         Info panel zobrazuje aktuální informace různých funkcí programu.         Info panel zobrazuje aktuální informace různých funkcí programu.         Info panel zobrazuje aktuální informace různých funkcí programu.         Info panel zobrazuje aktuální informace různých funkcí programu.         Info panel zobrazuje aktuální informace různých funkcí programu.         Info panel zobrazuje aktuální informace různých funkcí programu.         Info panel zobrazuje aktuální informace různých funkcí programu.         Info panel zobrazuje aktuální informace různých funkcí programu.         Info panel zobrazuje aktuální informace různých funkcí programu. |     |
| Stažení výpisů a ostatních dat z banky                                                                                                    | 11. |

Pokud máte založeno více dávek přenosu, zobrazí se nabídka s možností výběru přenosu dat. Předdefinovaný název přenosu je **AUTOMAT**. Pokud máte definován pouze přenos **AUTOMAT**, okno volby přenosu se nezobrazí a rovnou dojde ke stažení dat z Banky.

| Telefon: | +420 956 711 711             |
|----------|------------------------------|
| E-mail:  | multicash@csas.cz            |
| Web:     | http://www.csas.cz/multicash |

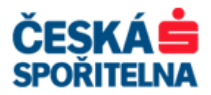

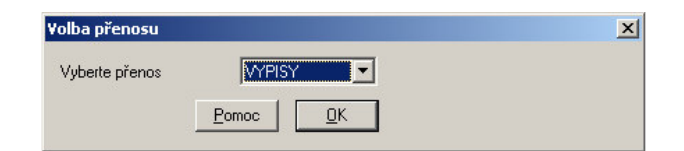

Volbu přenosu potvrdíte tlačítkem a data z Banky se stáhnou do vaší aplikace. Průběh stahování vidíte v komunikační liště v levém dolním rohu obrazovky. V liště se zobrazuje aktuální stav komunikace na vybrané pracovní stanici.

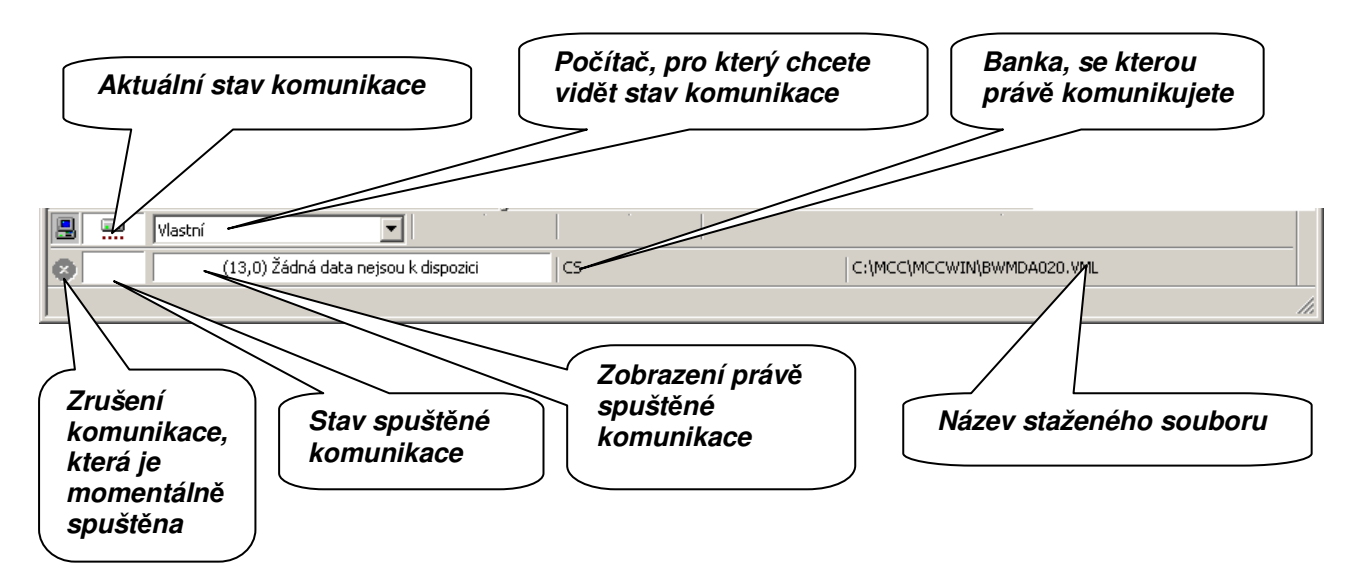

## 4.2. Přehled zůstatků

Přehled zůstatků na účtech připojených do aplikace MultiCash spustíte ikonou **Zůstatky** nebo pomocí nabídky **Vyhodnocení – Zůstatky**.

V tomto zobrazení vidíte denní zůstatky a součty kreditních a debetních položek na všech účtech připojených do aplikace MultiCash. S nainstalovaným modulem CBA pak i aktuální zůstatky.

| 🛒 MultiCash 3.22                                                                                                    |    |
|----------------------------------------------------------------------------------------------------|----|
| Soubor Uživatel Vyhodnocení Komunikace Pomocné databáze Správa Zobrazit P <u>o</u> moc                                                                                                 |    |
|                                                                                                    |    |
| Züstatky (UZIVATE TEST)                                                                                                    |    |
| Informace / Info panel<br>Komunikace<br>Přijaté soubory AVZ Kreditní a Debetní avíza<br>Přijaté soubory FTB Přijmout libovolný textový<br>Přijaté soubory DKU Přijmout kurzovní lístek |    |
| Vlastní Vlastní                                                                                                    |    |
|                                                                                                    |    |
| Zobrazení zůstatků                                                                                                    | 1. |

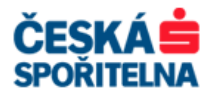

| 🛒 Zůstatk     | κ <b>γ</b>                       |                    |          |                    |               |                |                           |                                 |
|---------------|----------------------------------|--------------------|----------|--------------------|---------------|----------------|---------------------------|---------------------------------|
| Název účtu    |                                  |                    | Ména     | Skupina účtů       |               |                |                           |                                 |
| 800 / 188     | 3482 /                           |                    | CZK      | 0                  |               |                |                           |                                 |
| Banka         | Číslo účtu                       |                    | Zobra    | azit <u>v</u> še   |               |                |                           |                                 |
| 800           | 1883482                          |                    | Zobra    | zit v EURO         |               |                |                           |                                 |
| Popis         | Zobrazí histori<br>denních zůsta | ii<br>Iků          |          |                    |               | zobra          | r uctu pro<br>azení zůsta | atků                            |
| Název účtu    |                                  | Číslo Datum        | Ména     | Počáteční zůstatek | Debet celkern | Kredit celkern | Konečný zůstatek          | Disponibilní zůstatek           |
| 800/188       | 334827                           | 183 19.09.11       | CZK      | 37,76              | 0,22          | 0,66           | 38,20                     |                                 |
|               |                                  | Aktuáli<br>o zůsta | ní infor | mace               |               |                |                           |                                 |
| <u>V</u> ýběr | <u>I</u> isk                     |                    |          | _                  |               |                | Aktuální inforn           | nace o zůstatcích <u>P</u> omoc |

Upozornění: Zobrazená data se shodují s posledními výpisy, které jsou v aplikaci MultiCash k dispozici. Pro aktuální zůstatky na účtech použijte nabídku Vyhodnocení – Obraty nebo tlačítko Aktuální informace o zůstatcích, pokud máte instalován přídavný modul CBA – aktuální zůstatky. Nezapomeňte, že pro získání nejaktuálnějších hodnot zůstatků je nutná komunikace s Bankou.

Na obrazovce můžete měnit šířku sloupců. Pro zobrazení celé historie denních zůstatků zaškrtněte políčko *Zobrazit vše*.

## 4.3. Přehled výpisů

Přehled denních výpisů na účtech připojených do aplikace MultiCash spustíte ikonou *Výpisy* nebo pomocí nabídky *Vyhodnocení – Výpisy*.

| 🐔 MultiCash 3.22                                                              |      |
|-------------------------------------------------------------------------------|------|
| Soubor Uživatel Vyhodnocení Komunikace Pomocné databáze Správa Zobrazit Pomoc |      |
| 📾 🖳 🛄 😪 🛱 📅 📅 📅 📅 🔯 🚳 🖨 🖓 🚱 🖻 🖓 😰 😭 🦿                                         |      |
| TECT DEWATEL TEST                                                             |      |
| Informace / Info poel                                                         | ΔĠ   |
| Programu.                                                                     | FINA |
| Přiaté soubory AV7 Kreditní a Debetní aviza                                   |      |
| Přijaté soubory FTB Přijmout libovolný textový                                |      |
| Přijaté soubory DKU Přijmout kurzovní lístek                                  |      |
|                                                                               |      |
| v.                                                                            |      |
|                                                                               |      |
|                                                                               |      |
|                                                                               |      |
| Zobrazit výpisy                                                               | 1.   |

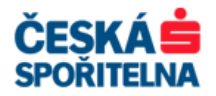

| Image: Source (See all)       Image: See all (See all (See all                                                                                                    |                  | _                                  |                    | Výpis                 | Datum výpisu           | Ména<br>CZK                                        | <b></b>                            | Vést                          |                                                                         |                                  | <b>Výpisy</b><br>Název účtu<br>I900 / 198348 |
|----------------------------------------------------------------------------------------------------|------------------|------------------------------------|--------------------|-----------------------|------------------------|----------------------------------------------------|------------------------------------|-------------------------------|-------------------------------------------------------------------------|----------------------------------|----------------------------------------------|
| No.     Pyber concerted     ac     Lanuare gatoria     Markan     Markan       1000     100011     10011     1001     1000     1000000000000000000000000000000000000                                                                                                    | a výpisu         | Výběr data                         | Vj                 | 37,76<br>0,22<br>0,66 | 100011                 | Počáteční zůstatek<br>Debet celkem<br>Kredi celkem |                                    | Skupina účtů<br>0             | čísla účtu                                                              | čisto Gétu<br>1883482<br>Výběr ( | Banka<br>800<br>Popis                        |
| Oden speciev         Margaber         Margaber         Marga Margan         Zeamskindeess         Marga         Zeamskindeess         Marga         Zeamskindeess         Zeamskindeess <thzeamskindess< th="">         Zeamskindeess         Zeams</thzeamskindess<>                                                                                                    |                  |                                    |                    | 38,20                 |                        | Koneony zustatek                                   | Zobrazit v <u>E</u> UR             | BIC                           |                                                                         |                                  | IBAN                                         |
| 190911 190911 190911 19091 190900 009909300<br>190911 190911 19091 19091 190900 009909300<br>190911 190911 19091 19091 1909201949912 Publices 2418 s.r.o<br>190911 190911 19091 1909201949912 Publices 2418 s.r.o<br>190911 190911 19091 1909201949912 Publices 2418 s.r.o<br>190911 190911 1909201949912 Publices 2418 s.r.o<br>190911 190911 1909201949912 Publices 2418 s.r.o<br>190911 190911 1909201949912 Publices 2418 s.r.o<br>190911 190911 1909201949912 Publices 2418 s.r.o<br>190911 1909201949912 Publices 2418 s.r.o<br>190911 190911 19092019491912 Publices 2418 s.r.o<br>Publices 2418 s.r.o<br>190911 1909201949912 Publices 2418 s.r.o<br>Publices 2418 s.r.o<br>Publice |                  | Částka                             | Ména               | erence                | Zákaznická refe        | Příkazce / Příjemce                                | Vstupní text                       |                               | Účel platby                                                             | Datum zpracování                 | Datum splatnost                              |
| 190811 190811 190811 1909<br>190811 190811 1909<br>190811 190811 1909<br>190811 190811 1909<br>190811 190911 90000000000000000000000000                                                                                                    |                  | 0,22                               | C2K                |                       |                        |                                                    | P099130920110441201                |                               | VS:<br>SS:                                                              | 13.05.11                         | 19.09.11                                     |
| 19.09.11 19.09.11 19.09.11 19.09.11 19.09.11 19.09.0000000 0099000000 0099000000 0099000000                                                                                                    | 2                | 0,22                               | СZК                |                       |                        | Business 24 IB s.r.o                               | F899190920116458147                |                               | 0800/000000 0099908309<br>KS:0<br>VS:<br>SS:                            | 19.09.11                         | 19.09.11                                     |
| 19.08.11 19.08.11 19.08.11 19.08.11 19.08.11 19.09.2019903.309<br>19.08.11 19.08.11 19.08.11 19.09.2019903.309<br>19.08.11 19.08.11 19.09.201904.19.178<br>19.08.11 19.08.11 19.09.201904.19.178<br>20 C2X C2X C2X C2X C2X C2X C2X C2X C2X C2X                                                                                                    | 2                | 0,22                               | СХК                |                       |                        | Business 24 IB s.r.o                               | F899190920116548227                |                               | 0800/00000 0099908309<br>KS:0<br>VS:<br>SS:                             | 19.09.11                         | 19.09.11                                     |
| Zobrazení detailu<br>příjemce nebo plátce<br>Vytet Int Tak tohotovýpu Vyzadári výpu<br>Výběr parametrů pro<br>obrazení a tisk                                                                                                    | 2                | -0,22                              | СZК                |                       | 20                     |                                                    | FHO1190920116419178                |                               | 0800000000 0099908309<br>KS:0<br>VS:20<br>SS:<br>0800/000000 0099908309 | 19.09.11                         | 19.09.11                                     |
| Seznam přívazů Dodetočné informace o výpisu Břijemce/Reference Bodoboos<br>Vybě Tiek tohotovýpisu Vypazání výpisu<br>Výběr parametrů pro<br>obrazení a tisk                                                                                                    | dalších<br>pratu | Zobrazeni d<br>detailů obra        | de                 | \                     | ce                     | ni detailu<br>e nebo plát                          | Zobraze<br>příjemc                 |                               |                                                                         |                                  |                                              |
| Vybě Tit tohotovýpiu Vymazári výpiu Poroc Založi rový v<br>Tisk všech výpisů Tisk vybraného<br>výběr parametrů pro<br>obrazení a tisk výběrových kritérií                                                                                                    |                  | P P<br>Eodrobnosti                 | P P<br>Reference   | <u>Příjemce/</u> F    | <b>р</b><br>е о výpísu | ace Informed                                       | Dodatečné inform                   | Seznam <u>p</u> říkazů        | ۹                                                                       | Q                                | Q                                            |
| ýpisů                                                                                                    |                  | Založi nový výpie<br>ybraného<br>J | Tisk vyk<br>výpisu |                       |                        | h výpisů<br>le<br>ch kritérií                      | Tisk všec<br>nebo pod<br>výběrovýc |                               | vypazání výpicu<br>trů pro<br>sk                                        | paramei<br>ení a tis             | ýběr<br>obraz<br>ýpisů                       |
| Stisknutím tlačítka <u>Eříjemce/Reference</u> se v hlavičce obrazovky <i>Výpisy</i> zobraz o příjemci a referencích platby.                                                                                                    | detaily          | <b>sy</b> zobrazí (                | y <b>Výpisy</b>    | obrazovky             | vičce                  | se v hla                                           | 'Reference                         | <u>P</u> říjemce<br>i platby. | n tlačítka<br>i a referencích                                           | tisknutín<br>příjemci            | S<br>o                                       |

Tlačítko Tisk tohoto výpisu slouží k vytištění vybraného výpisu.

Tlačítkem zadáváte parametry pro zobrazení a tisk vybraných výpisů. Pokud ve funkci *Výběr* nestanovíte podmínky zobrazení/tisku, kliknutím na tlačítko vytisknete všechny výpisy uložené v aplikaci.

Po zvolení funkce *Výběr* je nutné nastavit podmínky pro zobrazení/tisk:

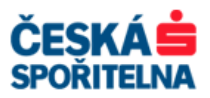

|                                     | <b>Vý</b> běr                       | ×                                    |
|-------------------------------------|-------------------------------------|--------------------------------------|
| Smaže nastavené<br>podmínky a vrátí | Zobrazí a vytisknou se pouze záznar | ny odpovídající výběrovým podmínkám. |
| zobrazení do<br>výchozího stavu     | Číslo účtu 🔽 rovný                  | ▼ 1883482                            |
|                                     | Částka   menší                      | než 💽 🧾 🥵 19. 9. 2011 💽              |
|                                     | Banka 💌 rovný                       | ▼ 800                                |
| podmínky pro<br>další použití       |                                     |                                      |
|                                     | <u>S</u> mazat výběrové podmínky    | Pomoc DK                             |
|                                     | Uložit výběrové podmínky            | Načíst výběrové podmínky             |
|                                     |                                     |                                      |
|                                     |                                     | ačte uložené<br>odmínky pro<br>/běr  |

Po potvrzení nastavených podmínek tlačítkem můžete v následujícím dialogovém okně zvolit zařízení pro tisk, typ tiskové sestavy, popřípadě setřídit údaje na tiskové sestavě.

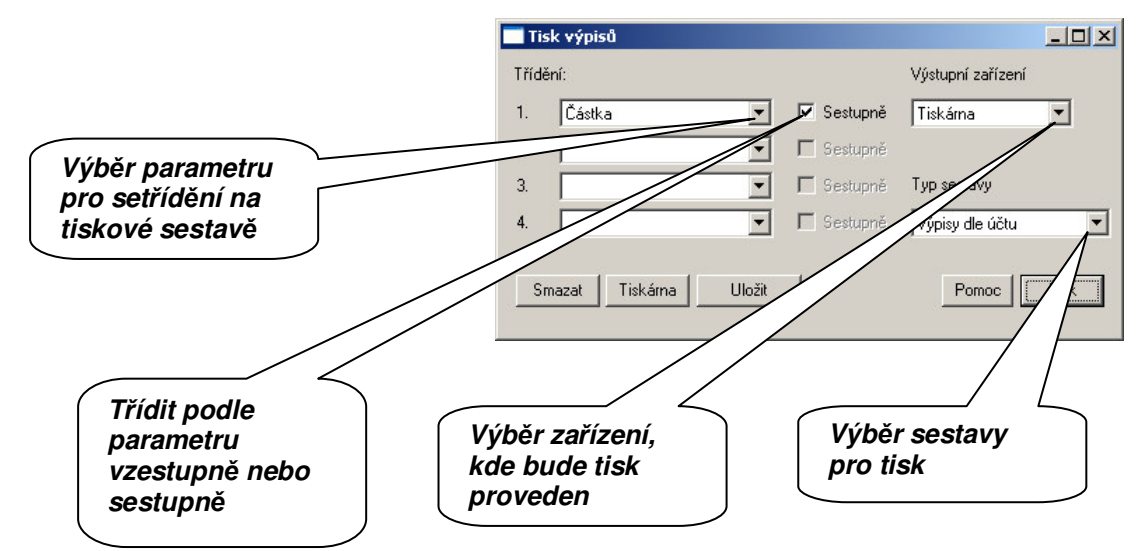

Zrychlený výběr provedete zadáním hledaného údaje do příslušného sloupce vyhledávací lišty.

| Datum splatnosti           | Datum zpracování  | Účel platby                | Vistupní text                    | Pňkazce / Pňjemce        | Zákaznická reference             | Ména | Částka             |
|----------------------------|-------------------|----------------------------|----------------------------------|--------------------------|----------------------------------|------|--------------------|
| 19.09.11                   | 19.09.11          | KS:0                       | FHO1190920116419178              |                          | 20                               | CZK  | -0,22              |
|                            |                   | VS:20                      |                                  |                          |                                  |      |                    |
|                            |                   | SS:                        |                                  |                          |                                  |      |                    |
|                            |                   | 0800/00000 0099908309      |                                  |                          |                                  |      |                    |
|                            |                   |                            |                                  |                          |                                  |      |                    |
|                            |                   |                            |                                  |                          | <u></u>                          |      |                    |
|                            |                   |                            | Vvhledáva                        | ncí lišta                |                                  |      |                    |
|                            |                   |                            | · · <b>,</b> · · · · · · · · · · |                          | J                                |      |                    |
|                            |                   |                            |                                  | $\overline{}$            |                                  |      |                    |
|                            |                   |                            |                                  |                          |                                  |      |                    |
| Q                          | Q                 | ۹                          | Ω                                | Q                        | 2                                | Q    | -0,22              |
|                            |                   |                            |                                  |                          |                                  |      |                    |
|                            |                   | Seznam <u>p</u> říkazů     | <u>D</u> odatečné informac       | e I <u>n</u> formace o v | výpisu <u>Příjemce/Reference</u> |      | Podrobnosti        |
| <u>V</u> ýběr <u>I</u> isk | Tisk tohoto výpis | u Vy <u>m</u> azání výpisu |                                  |                          | P                                | omoc | Založit nový výpis |
|                            |                   |                            |                                  |                          | =                                |      |                    |

- **Upozornění:** Data načtená z výpisů jsou kontrolována. Pokud byla při načítání výpisů zjištěna chyba ve zdrojovém souboru, zobrazí se ikona chybového hlášení . Po kliknutí na tuto ikonu se otevře okno zobrazující následující chyby:
  - > Součet transakcí a počátečního zůstatku se nerovná konečnému zůstatku

| Telefon: | +420 956 711 711             |
|----------|------------------------------|
| E-mail:  | multicash@csas.cz            |
| Web:     | http://www.csas.cz/multicash |

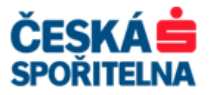

- > Počáteční zůstatek se nerovná konečnému zůstatku předešlého výpisu
- > Konečný zůstatek se nerovná počátečnímu zůstatku následujícího výpisu

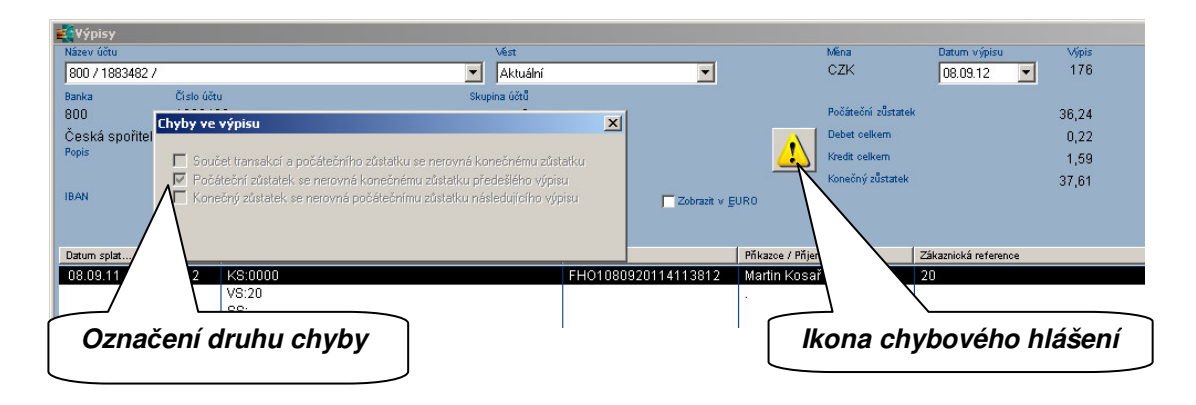

## 4.4. Přehled obratů a předúčtovaných položek

Přehled obratů na účtech spustíte ikonou *Obraty* nebo v nabídce *Vyhodnocení – Obraty*. V tomto zobrazení jsou k dispozici dvě základní funkce:

- Vyhledávání vyhledávání obratů na účtech, například pro vytvoření statistik nebo dohledání konkrétního obratu podle návodu v kapitole 4.3 Přehled výpisů.
- Zobrazení předúčtovaných položek zobrazení průběžných denních výpisů z účtů. Součástí předúčtovaných položek jsou také informace o průběžných denních zůstatcích na účtech, které Banka generuje několikrát za den, abyste byli průběžně informováni o aktuálních obratech na vašich účtech.

| 🐔 MultiCash 3.22                                                                                                    |       |
|----------------------------------------------------------------------------------------------------|-------|
| Soubor Uživatel Vyhodnocení Komunikace Pomocné databáze Správa Zobrazit                                                                                                    | Pomoc |
| 😹 🖾 🖳 🖏 📅 💈 💀 🖬 🖉 🖉 🖉 🖉                                                                                                    | 8 8   |
| TES Obraty PACE TEST)                                                                                                    |       |
| Informace / Info panel zobra programu. Komunikace Elektronický podpis Přijaté soubory AVZ Kreditní a Debetní aviza Přijaté soubory FTB Přijmout libovolný textový Přijaté soubory DKU Přijmout kurzovní listek Obraty |       |
| 😫 🔜 Vlastní 🔽                                                                                                    |       |
| 0                                                                                                    |       |
| Zobrazení obratů                                                                                                    |       |

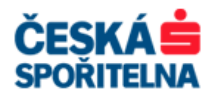

| Obraty                                               |                  |                  |                                                |                                   |                                                  |                               |          |             |
|------------------------------------------------------|------------------|------------------|------------------------------------------------|-----------------------------------|--------------------------------------------------|-------------------------------|----------|-------------|
| Název účtu<br>800 / 1883482 /                        |                  | 1                | Vést<br>Aktuální                               | Ména<br>CZK                       | Datum výpisu V                                   | Výbě                          | r zobraz | ovaných     |
| Banka         Číslo účt           800         188348 | a<br>32          |                  | Skupina účtů<br>O                              | Počáteční zůstatek                | 0,                                               | infor                         | mací     | ,, <b>,</b> |
| Popis                                                |                  | //               |                                                | Debet celkern                     | 0,                                               | 00                            |          |             |
|                                                      |                  | · • • • •        |                                                | Kredit celkem<br>Konečný zůstatek | 0,<br>0                                          |                               |          |             |
|                                                      | er cisla L       | ictu             | BIC                                            | Zobrazit obraty<br>Zobrazit aviza | Zobrazit předúčtovaní<br>Zobrazit v <u>E</u> URO | položky                       |          |             |
| Stav                                                 | Datum splatnosti | Datum zpracování | Účel platby                                    | Vstupní text                      | Pňkazce / Pňjemce                                | Zákaznická reference          | Ména     | Částka 🔺    |
| Předúčtované položky                                 | 20.09.11         | 20.09.11         | KS:0<br>VS:<br>SS:<br>nennrannan nassans:303   | F899200920116743947               | Business 24 IB s.r.o                             |                               | CZK      | 0,22 -      |
| <sup>p</sup> ředúčtované položky                     | 20.09.11         | 20.09.11         | KS:0                                           | FH01200920116673838               |                                                  | 20                            | CZK      | -0,22       |
|                                                      |                  |                  | VS:20<br>SS:<br>0800/000000 0099908309         |                                   | •                                                |                               |          |             |
|                                                      | 19.09.11         | 19.09.11         | KS:0<br>VS:20<br>SS:<br>0800/000000 0099908309 | FHO1190920116419178               | el<br>el                                         | 20                            | CZK      | -0,22       |
| Výběr pa                                             | arametru         | i pro            |                                                | F899190920116548227               | Business 24 IB s.r.o                             |                               | СZК      | 0,22        |
| zobraze.<br>výpisů                                   | ní a tisk        |                  | výběrových                                     | kritérií                          | Business 24 IB s.r.o                             |                               | СZК      | 0,22        |
| 7                                                    | ۵                |                  |                                                |                                   | Tisk výpi<br>kterého p<br>právě vyt              | su, ze<br>ochází<br>oraný obr | rat      | íjemce      |

Tlačítkem volati provádíte zadání výběrových parametrů pro zobrazení určité podskupiny obratů v aplikaci MultiCash. Stejným způsobem, jako bylo popsáno v kapitole **4.3 Přehled výpisů**.

Upozornění: U předúčtovaných položek je třeba zvolit buď parametr Datum zpracování, nebo Datum splatnosti, protože tyto obraty ještě nejsou na žádném výpisu uvedeny. Není tedy možné vybírat podle kritéria Číslo výpisu a Datum výpisu.

| Datum zpracování |   | větší než | - | 21. 3.2012 |  |
|------------------|---|-----------|---|------------|--|
| Datum splatnosti | • | větší než | - | 21. 3.2012 |  |
|                  | • |           | - |            |  |
|                  | • |           | • |            |  |
|                  | • |           | • |            |  |
|                  | • |           | - |            |  |
|                  | • |           | - |            |  |

Funkce v okně *Výběr* se používají stejným způsobem jako u výpisů. Nadefinované podmínky si můžete uložit pro příští použití.

Tisk probíhá stejně jako u výpisů. Na konci tiskové sestavy je aktuální saldo.

## 4.5. Historie výpisů a obratů

Parametr *Historie výpisů* umožňuje dlouhodobé ukládání a vyhledávání informací z výpisů a obratů. Starší výpisy jsou přesunuty do archivních svazků namísto jejich úplného vymazání.

Tuto funkci aktivujete v nabídce Správa – Parametry pro CashManagment.

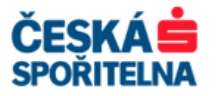

| 🐔 MultiCash 3.22                                                                                                    |                                                                                               |
|----------------------------------------------------------------------------------------------------|-----------------------------------------------------------------------------------------------|
| Soubor Uživatel Vyhodnocení Komunikace Pomocné databáze                                                                                                    | Správa Zobrazit Pomoc                                                                         |
| 😹 🧱 💵 😂 🛗   578 AFT 021 028 but   🐼 🔕 📤 💬                                                                                                    |                                                                                               |
| 😰   TEST (UŽIVATEL TEST)                                                                                                    |                                                                                               |
| <ul> <li>Informace / Info panel</li> <li>Komunikace</li> <li>Elektronický podpis</li> <li>Přijaté soubory AVZ Kreditní a Debetní avíza</li> <li>Přijaté soubory FTB Přijmout libovolný textový</li> <li>Přijaté soubory DKU Přijmout kurzovní listek</li> </ul> | Info panel zobrazuje aktualno formace různých funkcí CESKÁ SPOŘITELNA<br>Spořitelna<br>Správa |
| 😫 🔜 Vlastní 🔽                                                                                                    |                                                                                               |
| 0                                                                                                    |                                                                                               |
|                                                                                                    | h.                                                                                            |

| Informace o účtu<br>Použít vedoucí nuly před číslem účtu?                                                                                        |          |                     |
|----------------------------------------------------------------------------------------------------|----------|---------------------|
| Zobrazení účelu platby<br>Standardní (14*27)                                                                                                    |          |                     |
| Vymazat informace o účtech v automatu?<br>Po kolika dnech vymazat informace o účtech?                                                            | 0        |                     |
| Obraty / Výpisy<br>፼ I Zobrazit záporné částky červeně<br>Soubor pro automatický export výpisů                                                   |          |                     |
| Souber pro automatickú evport obratů                                                                                                    |          |                     |
|                                                                                                    | <b>•</b> |                     |
| <ul> <li>Zahrnout předúčtované položky do exportního soubo</li> <li>Exportovat kód banky příkazce a číslo účtu v polích<br/>BIC/IBAN?</li> </ul> | ru?      | Výběr parametru pro |
| Hlavní kurz<br>Po kolika dnech vymazat hlavní kurz?                                                                                              |          | výpisů              |
| Historie výpisů                                                                                                    |          |                     |
| Vést historii výpisů? Čtvrtletně                                                                                                    |          | Nastavení doby pro  |

V rolovacím menu Vést historii výpisů? zadáte velikost jednotlivých svazků archivu, které chcete zobrazit:

- Žádná
- Měsíčně
- > Čtvrtletně
- Dvakrát za rok
- Každoročně
- Celkový

Parametrem **Po kolika měsících vymazat historii výpisů?** určíte časové období, po kterém bude uložený archiv smazán. Při zadání číslice **0** historie nebude mazána. Zadané parametry uložíte tlačítkem uložite.

Přístup k datům z historie je k dispozici v náhledu výpisů i obratů, výběrem požadovaného svazku archivu.

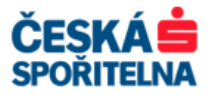

| 💐 Výpisy        |            |      |                                    |        |                    |              |          |
|-----------------|------------|------|------------------------------------|--------|--------------------|--------------|----------|
| Název účtu      |            |      | Vést                               |        | Ména               | Datum výpisu | Výpis    |
| 800 / 1883482 / |            | -    | Aktuální                           |        | CZK                | 29.03.12 💌   | 64       |
| Banka           | Číslo účtu | Skup | Aktuální                           | $\sim$ |                    |              |          |
| 800             | 1883482    |      | 2012 Měsíčně: 2<br>2012 Měsíčně: 1 | ~      | Počáteční zůstatek |              | 30,96    |
|                 |            |      | 2011 Měsíčně: 12                   |        | lkem               |              | 2.22     |
| Popis           |            |      | 2011 Měsíčně: 11                   |        |                    | _            | 1 22     |
|                 |            |      | 2011 Měsíčně: 10                   |        |                    |              |          |
| IDAM            |            |      | BIC                                |        | Výběr arc          | chivního     | ) svazku |
| 107-04          |            |      | Zobrazit v <u>E</u> L              |        |                    |              |          |

## 4.6. Neaktivní účet

Tímto parametrem deaktivujete již nepoužívaný účet, který má zůstat v databázi pro přehled historie.

V základním modulu pomocí nabídky **Pomocné databáze – Účty** vyberte účet, který chcete deaktivovat. Pro zobrazení detailu o účtu umístěte kurzor na příslušný záznam a potvrďte stisknutím klávesy Enter nebo dvojitým kliknutím. Otevřít ho můžete také kliknutím na pravé tlačítko myši a volbou nabídky **Zobrazit detaily**. Zobrazí se dialogové okno, kde označíte parametr **Neaktivní účet**.

| Název účtu    | Název banky | Ména | Skupina účtů | Současný zůstatek | Datum výpisu | Neaktivní účet |
|---------------|-------------|------|--------------|-------------------|--------------|----------------|
| 800/1883482/  |             | CZK  | 0            | 38,20             | 19.09.11     | Ne             |
| 800/1883562/  |             | CZK  | 0            | 0,34              | 15.09.11     | Ano            |
| 800/99908309/ |             | CZK  | 0            | 111,02            | 1900         | Ne             |
|               |             |      |              |                   |              |                |
|               |             |      | <i>/ /</i>   |                   | / × .        |                |

|                 | Účty                                         |                         | - O ×          |
|-----------------|----------------------------------------------|-------------------------|----------------|
|                 | Základní informace o účtech                  |                         |                |
|                 | Banka ? 800 Číslo účtu                       | 1883562                 |                |
|                 | Název banky                                  |                         |                |
|                 | Název účtu 800 / 1883562 /                   |                         |                |
|                 | Měna CZK Skupina účtí                        | a  0                    |                |
|                 | Maiitel účtu                                 |                         |                |
|                 | Popis                                        |                         |                |
|                 | IBAN                                         | BIC                     |                |
|                 | Typ účtu                                     | Bez podpisu             | •              |
|                 | Číslo účtu pro export                        | 1883562                 |                |
|                 | Číslo účtu pro Cashmanagement                | 1883562                 |                |
|                 | Typ výpisu                                   | Denní výpis             | •              |
|                 | Zobrazení účelu platby                       | Standardní (14*27)      | •              |
|                 | Import účtů                                  | Kompletní               | •              |
| Pro deaktivaci  | 🗖 Manuálně vytvořený účet                    | Převod na EURO          |                |
| účtu zaškrtněte | 🔲 Vymazat předúčtované položky po načtení no | vé předúčtované položky |                |
| $\sim$          | Po kolika dnech vymazat výpisy?              | 0 Datum Původní měna    |                |
|                 | Veaktivní účet                               |                         |                |
|                 | < D Idina Smazat Iisk                        | Pomoc                   | <u>U</u> ložit |

Účet bude nyní v přehledu výpisů, obratů i zůstatků označen jako neaktivní.

| 💐 Yýpisy                    |              |                 |                    |              |       |
|-----------------------------|--------------|-----------------|--------------------|--------------|-------|
| Název účtu                  | Vést         |                 | Ména               | Datum výpisu | Výpis |
| 800 / 1883562 / (Neaktivní) | Aktuální     | •               | CZK                | 15.09.11 💌   | 153   |
| Banka Číslo účtu            | Skupina účtů |                 |                    |              |       |
| 800 1883562                 | 0            |                 | Počáteční zůstatek |              | 0,74  |
|                             |              |                 | Debet celkem       |              | 5,45  |
| Popis                       |              |                 | Kredit celkern     |              | 5,05  |
| Neaktivní úče               | at a         |                 | Konečný zůstatek   |              | 0,34  |
| IBAN CITOCALITY AGO         |              | Zobrazit v EURO |                    |              |       |

## 4.7. Zobrazení a tisk informací z Info panelu

*Info panel* ukazuje typy přenosů, které byly nastaveny v *Systémových parametrech* aplikace MultiCash při instalaci. Tyto parametry jsou přístupné v základním modulu MultiCash v nabídce

| Telefon: | +420 956 711 711             |
|----------|------------------------------|
| E-mail:  | multicash@csas.cz            |
| Web:     | http://www.csas.cz/multicash |

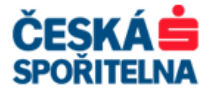

**Správa – Systémové parametry**. Protože počet zobrazovaných typů přenosů je omezen na čtyři, stanovte si prosím, které informace jsou pro vás zásadní, a podle toho upravte nastavení.

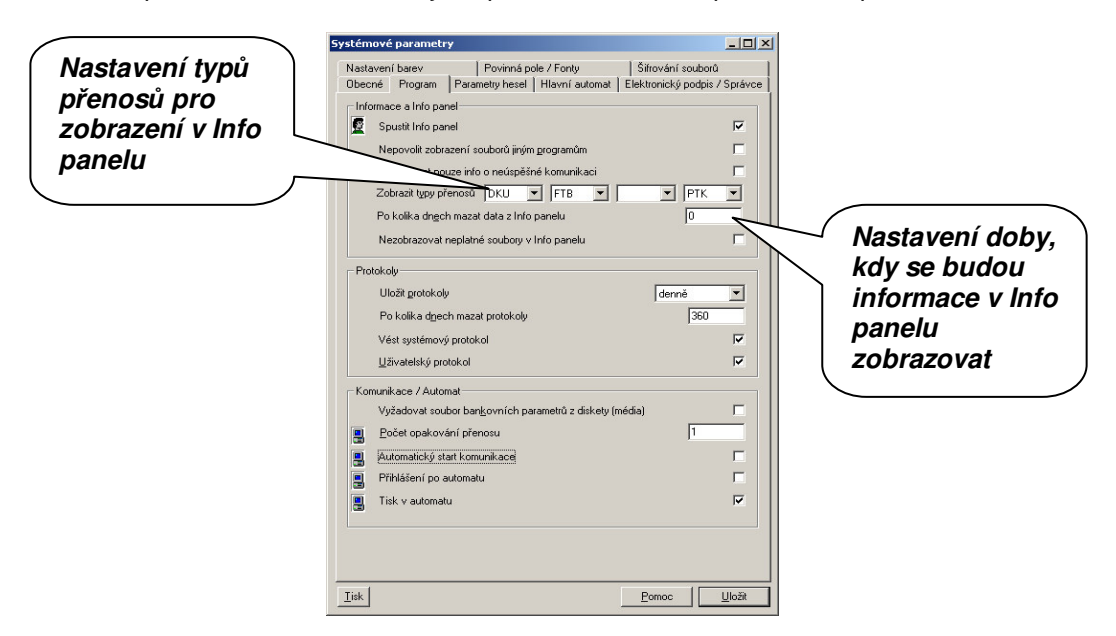

Nepřečtené informace jsou v *Info panelu* označeny tučným písmem. Přečtené informace se přesouvají do *Historie*, kde se archivují po dobu, kterou jste si zvolili. Poté jsou automaticky smazány.

| MultiCash                                                                                                    |                                                                                                    |                                                  |
|----------------------------------------------------------------------------------------------------|----------------------------------------------------------------------------------------------------|--------------------------------------------------|
| Soubor Uživatel Vyhodnocení Komunikace Pomocné databáz                                                                                         | Správa Zobrazit Pomoc                                                                                                    |                                                  |
| 🔹 🖾 🚂 🛗 📅 🙃 🙃 🔐 🕼 🔗 🤗 🖓                                                                                                    |                                                                                                    |                                                  |
| 👤 TEST (Uživatel TEST)                                                                                                    | Nonžoštoná                                                                                                    |                                                  |
| <ul> <li>Informace / Info panel</li> <li>Přijatč soubory PTK</li> <li>BWMDA050.PTK 12.01.08</li> <li>Přijatč soubory AVZ</li> </ul>            | ČESKÁ SPOŘITELNA A.S.                                                                                                    |                                                  |
| BWMDA030.AV2 12.01.08     BWMDA000.AV2 06.01.08     Přijaté soubory DKU     Přijaté soubory DKU                                                | Měna MultiCash Střed Nákup Prodej                                                                                                    |                                                  |
| BWMDA020.DKU 07.01.08     Příjaté soubory FTB Příjmout libovolný textový     WH Istorie DKU     BWMDA010.DKU 07.01.08     WMDA000.DKU 06.01.08 | AUD         15.517000         15.517         15.285         15.750         Australie         dolar           GBF         34,934000         34.934         34.410         35.458         Britanie         libra           BGN         13.362         13.162         13.563         Bulharsko         leva           DKK         3.507000         3.507         3.454         3.560         Dansko         koruna           EUR         26.130000         26.130         25.738         26.522         EU         euro           HKD         2.27000         2.204         2.304         Hongkong         dolar | Oblast, kde se<br>informace zobrazí<br>po výběru |
| Dřečtené                                                                                                    | HRK         3.55900         3.559         3.506         3.613         Chorvare           ISK         0.287810         28.781         28.349         28.781         28.781           JPY         0.163190         16.517         16.564         Japonsko         jen           ZAR         2.585000         2.585         2.546         2.624         JAR         rand           CAD         17.776000         17.776         17.509         18.042         Kanada         dolar                                                                                                    | kliknutím                                        |
| informace<br>přesunuté                                                                                                    | LTL 7.568000 7.568 7.454 7.682 Litva lita<br>HUF 0.102860 10.286 10.132 10.440 Madarsko forint<br>XDR 28.209000 28.209 27.786 28.633 MMF sdr<br>NOK 3.321000 3.321 3.271 3.371 Norsko koruna<br>NZD 13.62100 13.621 13.416 13.825 Novy Zeland dolar                                                                                                    | 1<br>100<br>1<br>1                               |
| do historie                                                                                                    | PLN         7.25100         7.251         7.143         7.360         Polsko         zloty           RON         7.283000         7.283         7.174         7.392         Rumunsko         lei           RUB         0.725220         72.522         71.434         73.610         Rusko         rubl           AED         4.819000         4.819         4.747         4.891         SAE         dirham           SVM         0.74100         78.410         7.233         79.56         Sloursnew         ruba                                                                                           | 1<br>1<br>100<br>1                               |
|                                                                                                    | SEK         2.791000         2.791         2.749         2.833         Svedsko         koruna           CHF         15.967000         15.967         15.727         16.206         Svycarsko         frank           TRY         15.168000         15.168         14.940         15.395         Turecko         lira           UAH         3.505000         3.505         3.453         3.558         Ukrajina         hrivna           USD         17.701000         17.701         17.435         17.966         USA         dolar                                                                          |                                                  |
| Vlastní 🔽                                                                                                    |                                                                                                    | _                                                |
| 8                                                                                                    |                                                                                                    |                                                  |
| Hotovo                                                                                                    |                                                                                                    | li.                                              |

Kliknutím na vybraný záznam se otevře náhled ve středním okně hlavní obrazovky. Dvojitým kliknutím se označený záznam otevře v prohlížeči aplikace MultiCash, kde máte možnost měnit font, vytisknout soubor nebo vyhledávat v textu.

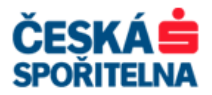

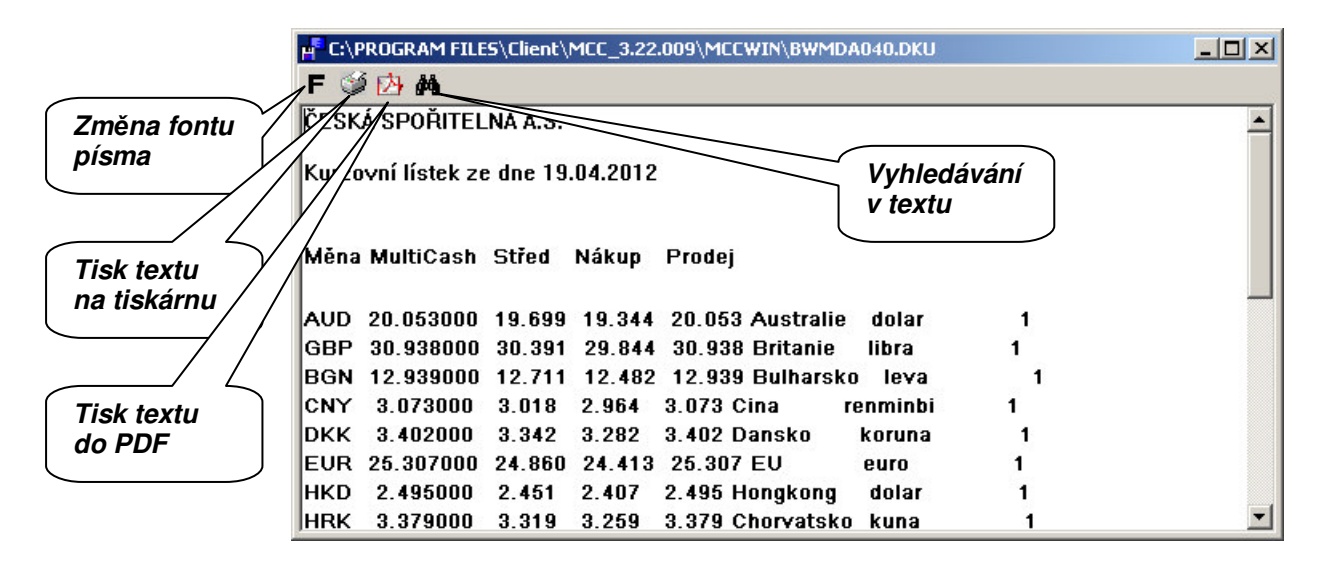

Pokud je typ souboru propojen s nějakým programem v operačním systému, například **Poznámkový blok** pro typy souboru DKU – kurzovní lístek, soubor se kliknutím otevře v tomto programu, kde s ním můžete dále pracovat.

## 4.8. Systémový protokol

V aplikaci MultiCash se veškeré záznamy o činnosti a komunikaci aplikace s bankou shromažďují v jediném systémovém protokolu. Ten je přístupný buď přes nabídku **Správa – Protokoly – Zobrazit systémový protokol** nebo přes ikonu **Systémový protokol** v liště ikon základního modulu. V tomto dialogovém okně se zobrazuje aktuální systémový protokol. Pro vyhledávání v historických protokolech použijte ikonu **Historie protokolů** nebo nabídku **Správa – Protokoly – Historie systémového protokolu**.

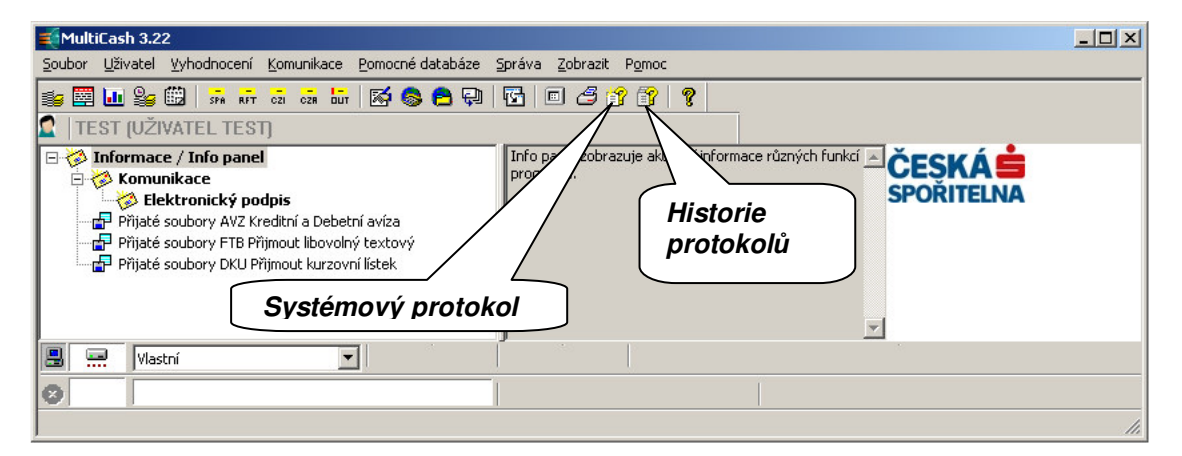

V dolní části okna **Systémový protokol** můžete nastavit zobrazení pouze těch záznamů, které jsou pro vás důležité. Jinak jsou v dialogovém okně zobrazeny všechny záznamy o činnosti aplikace. Výběrem konkrétního záznamu získáte detailní informace o jeho průběhu v horní části dialogového okna.

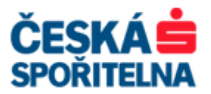

| Systemovy protokol  | (64 celken | 164 zázr | iamů)                                          |                                 |         | _               |            |    |
|---------------------|------------|----------|------------------------------------------------|---------------------------------|---------|-----------------|------------|----|
| 7.01.08 12:07-12    | ::07 CS    |          | Přijmout předúčtované<br>Přenos byl úspěšně do | položky<br>končen               |         |                 | <u>_</u>   |    |
|                     |            |          | 07.01.08 12:07:34                              | ~                               |         |                 |            |    |
|                     |            |          | VML A010 88883101 01                           | ∾                               |         |                 |            |    |
|                     |            |          |                                                |                                 | Zob     | orazer<br>/bran | ní detailu | m  |
| Datum / Čas         | Uživatel   | Modul    | Text                                           | Výs                             | ~ ~ ~ ~ | Dian            |            | nu |
| 3 07.01.08 12:08:18 | TEST       | MCC      | : Dialog LOGON                                 | (                               |         |                 |            |    |
| 07.01.08 12:07:42   | TEST       | MCC      | Příprava účetních dat (C:\MCC\MO               | CWIN(BWMDA010.VML)              |         | Ostatní         |            |    |
| 3 07.01.08 12:07:42 | TEST       | MCC      | Interní modul MT940                            |                                 |         | Systém          |            |    |
| 07.01.08 12:07:41   | TEST       | MCC      | Příprava účetních dat (C:\MCC\MO               | CWIN(BWMDA010.DKU)              |         | Ostatní         |            |    |
| 3 07.01.08 12:07:41 | TEST       | MCC      | Interní modul MT940                            |                                 |         | Systém          |            |    |
| 07.01.08 12:07:41   | TEST       | MCC      | Interní modul                                  |                                 |         | Systém          |            |    |
| 07.01.08 12:07:41   | TEST       | MCC      | 07.01.08 12:07-12:07 CS Přijn                  | nout předúčtované položky       | 1       | Komunikace      |            |    |
| 07.01.08 12:07:35   | TEST       | MCC      | 07.01.08 12:07-12:07 CS Přijn                  | nout výpisy                     | 13      | Komunikace      |            |    |
| 3 07.01.08 12:07:30 | TEST       | MCC      | 07.01.08 12:07-12:07 CS Přijn                  | naut protokol                   | 1       | Komunikace      |            |    |
| 07.01.08 12:07:24   | TEST       | MCC      | 07.01.08 12:07-12:07 CS Nep                    | rovedená inkasa                 | 13      | Komunikace      |            |    |
| 07.01.08 12:07:19   | TEST       | MCC      | 07.01.08 12:07-12:07 CS Přijn                  | nout libovolný textový soubor   | 13      | Komunikace      |            |    |
| 07.01.08 12:07:14   | TEST       | MCC      | 07.01.08 12:07-12:07 CS Přijn                  | nout soubor pro vzdálený podpis | 13      | Komunikace      |            |    |
| 07.01.08 12:07:09   | TEST       | MCC      | 07.01.08 12:07-12:07 CS Přijn                  | nout kurzovní lístek            | 1       | Komunikace      |            |    |
| 07.01.08 12:07:03   | TEST       | MCC      | 07.01.08 12:06-12:07 CS Stav                   | vy plateb Česká republika       | 1       | Komunikace      |            |    |
| 07.01.08 12:06:53   | TEST       | MCC      | Interní modul                                  |                                 |         | Systém          |            |    |
| 07.01.08 12:06:53   | TEST       | MCC      | 07.01.08 12:06-12:06 CS Kred                   | litní a Debetní avíza           | 13      | Komunikace      |            |    |
| 2 07.01.08 12:06:44 | TEST       | MCC      | : Dialog SELSTACK                              |                                 |         | Systém          |            |    |
| 3 07.01.08 12:06:44 | TEST       | MCC      | Interní modul                                  |                                 |         | Systém          |            |    |
| 11:53:01 07.01.08   | TEST       | MCC      | Opakování hesla není identické                 |                                 |         | Chyba           | -          |    |
|                     |            |          |                                                |                                 |         |                 |            |    |

Tlačítkem Víběr nastavíte parametry vyhledávání.

Tlačítkem <u>Všechny protokoly</u> zobrazíte kompletní výpis Systémového protokolu.

Tlačítkem \_\_\_\_\_\_ zobrazíte seznam chyb s výpisem modulu, pro který byly generovány.

Tlačítkem zobrazíte všechna informační hlášení aplikace MultiCash.

Tlačítkem zobrazíte veškeré záznamy denního systémového protokolu ze všech modulů.

Tlačítkem <u>Komunikace</u> zobrazíte všechna hlášení o průběhu a výsledcích komunikace.

Tlačítkem Jiné zobrazíte informace z dalších protokolů.

Tlačítkem Archivace uložíte aktuální systémový protokol do archivu.

Tlačítkem <u>lisk</u> vytisknete vybrané záznamy.

## 4.9. Zálohování aplikace a dat

Aplikaci MultiCash spolu s daty doporučujeme v pravidelných intervalech zálohovat pro případnou obnovu.

Nejjednodušším způsobem, jak provést zálohu celé aplikace včetně dat, je pravidelné zálohování celé složky, ve které je aplikace MultiCash nainstalována.

#### 4.9.1. Zálohování databází aplikace

Dalším způsobem zálohování je záloha databází aplikace MultiCash.

Konfigurace parametrů pro zálohování se provádí v Systémových parametrech aplikace:

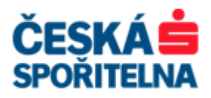

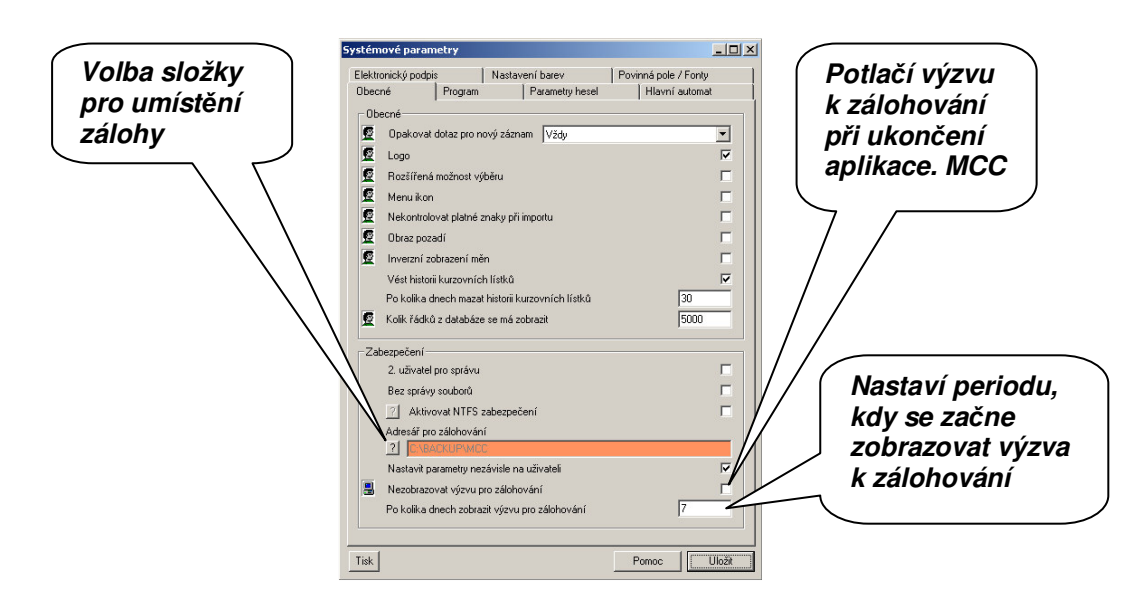

**Upozornění:** Nespouštějte zálohování, pokud používáte síťovou instalaci aplikace MultiCash a v provozu jsou i jiné stanice než ta, na které chcete provést zálohování!

Pro zálohování zvolte nabídku **Správa – Zálohování**. Zobrazí se dialogové okno s informací o počtu zálohovaných souborů, jejich velikosti a umístění. Komprese souborů probíhá automaticky při zálohování.

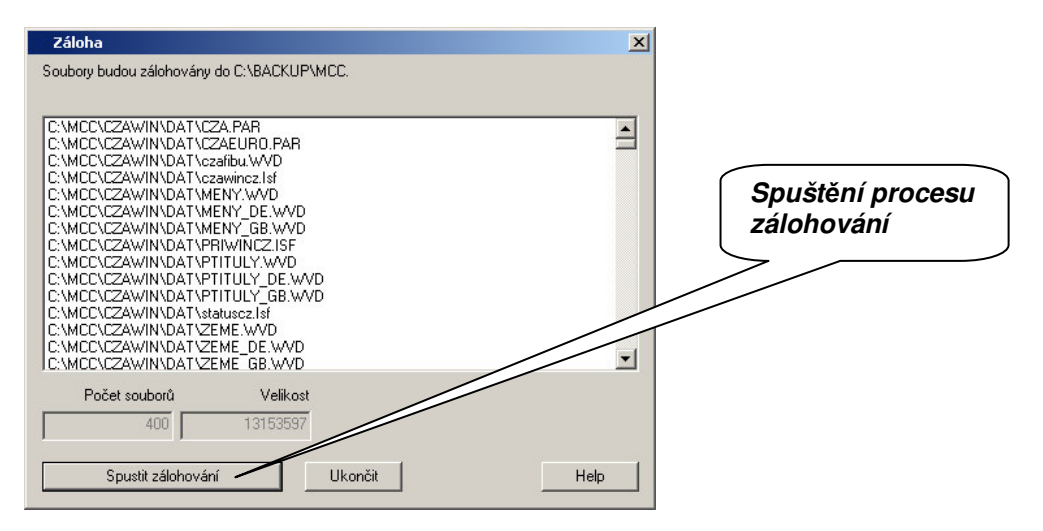

Během zálohování se zobrazují informace o průběhu. V levém zobrazení vidíte stav souboru, který je právě zálohován, vpravo postup celého zálohování.

Nakonec se zobrazí hlášení "Zálohování kompletní". Ukončení procesu zálohy potvrďte kliknutím na tlačítko Ukončit.

Po nové instalaci a nastavení programu MultiCash se při jeho ukončování zobrazí výzva k provedení zálohy.

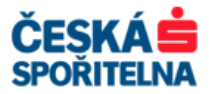

| ipustit zálohování ?                                              | ×                 |
|-------------------------------------------------------------------|-------------------|
| Poslední záloha byla provedena v                                  | 12.01.08          |
| Poslední záloha byla provedena před delší dobou. Z<br>zálohování. | de můžete spustit |
| Po kolika dnech zobrazit výzvu pro zálohování?                    | 7                 |
| Potlačit výzvu na zálohování                                      |                   |
| Nezálohovat Spustit z                                             | álohování         |

Vedle informací o datu poslední zálohy zde můžete nastavit opakování výzvy k zálohování nebo ji v políčku *Potlačit výzvu na zálohování* zcela zrušit.

#### 4.9.2. Obnova databází ze zálohy

**Upozornění:** Nespouštějte obnovu ze zálohy, pokud používáte síťovou instalaci aplikace MultiCash a v provozu jsou i jiné stanice než ta, na které chcete obnovu provést!

Po dobu, kdy bude probíhat obnova databází ze zálohy, nespouštějte aplikaci MultiCash!

Pro obnovení databází ze zálohy použijte ikonu *Obnovení zálohy* v programové skupině MultiCash, v nabídce *Start* operačního systému.

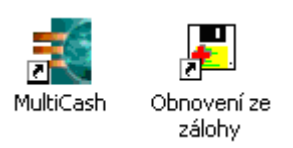

Po kliknutí na ikonu se objeví upozornění na nutnost mít k dispozici soubor se zálohou. Název tohoto souboru je **wbackup.nnn**, kde **nnn** je pořadové číslo přiřazené aplikací MultiCash v průběhu zálohování – například wbackup.001.

| Obnovit soubory ze zálohy   |                      |                |                     | ×              |
|-----------------------------|----------------------|----------------|---------------------|----------------|
| Chcete opravdu obnovit sout | oory ze zálohy? Bude | ete potřebovat | soubor se zazálohov | anými soubory. |
|                             | Ano                  | Ne             |                     |                |

Po potvrzení je soubor wbackup.nnn načten z výchozího umístění pro zálohy, které je uvedeno v Systémových parametrech aplikace.

Obnovit můžete všechny soubory nebo pouze vybrané. Výběr provedete buď klávesou **Shift** – výběr bloku, nebo klávesou **Ctrl** – jednotlivý výběr. Obnovu dat spustíte kliknutím na tlačítko Obnovit soubory ze zálohy

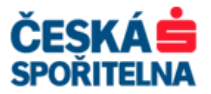

| Obnovit soubory ze zálohy                                                                                                    | ×  |
|----------------------------------------------------------------------------------------------------|----|
| Vybrané soubory budou obnoveny z C:\BACKUP\MCC.<br>Záloha datum/-čas: 12.01.2008 11:31:33                                                                                                    |    |
| C:MCC:CZAWIN\DAT\CZA.PAR<br>C:MCC:CZAWIN\DAT\CZA.EURO.PAR<br>C:MCC:CZAWIN\DAT\czasiincz.Isf<br>C:MCC:CZAWIN\DAT\Czasiincz.Isf<br>C:MCC:CZAWIN\DAT\MENY_DE_WVD<br>C:MCC:CZAWIN\DAT\MENY_GB.WVD<br>C:MCC:CZAWIN\DAT\PTITULY_GB.WVD<br>C:MCC:CZAWIN\DAT\PTITULY_GB.WVD<br>C:MCC:CZAWIN\DAT\PTITULY_GB.WVD<br>C:MCC:CZAWIN\DAT\PTITULY_GB.WVD<br>C:MCC:CZAWIN\DAT\PTITULY_GB.WVD<br>C:MCC:CZAWIN\DAT\PTITULY_GB.WVD<br>C:MCC:CZAWIN\DAT\ZEME_DE.WVD<br>C:MCC:CZAWIN\DAT\ZEME_DE.WVD |    |
| Zazálohovaných Velikost<br>400 1315359                                                                                                    |    |
| Obnovit soubory ze zálohy Ukončit He                                                                                                    | lp |

Kromě počtu a velikosti zálohovaných souborů se zobrazí také počet obnovených souborů. Dvě stavová zobrazení vás informují o postupu obnovování, první o aktuálním souboru a druhé o všech souborech k obnovení.

Po ukončení procesu se objeví hlášení: *Obnova souboru kompletní*, které potvrdíte kliknutím na Ukončit. Tak je obnova databází ze zálohy dokončena a můžete spustit aplikaci MultiCash.

## 5. ZADÁNÍ A ODESLÁNÍ PLATEBNÍCH PŘÍKAZŮ

## 5.1. Spuštění platebních modulů

Aplikace MultiCash je modulární aplikací, takže do základního modulu mohou být dodatečně instalovány další platební moduly podle vašich potřeb. Platební moduly se spouštějí z panelu ikon v základním modulu aplikace. V základní nabídce Banky jsou tyto platební moduly:

- Český tuzemský platební styk (CZI)
- Český zahraniční platební styk (CZA)
- > SEPA platby (SPA)
- SWIFTové zprávy MT101 (RFT)

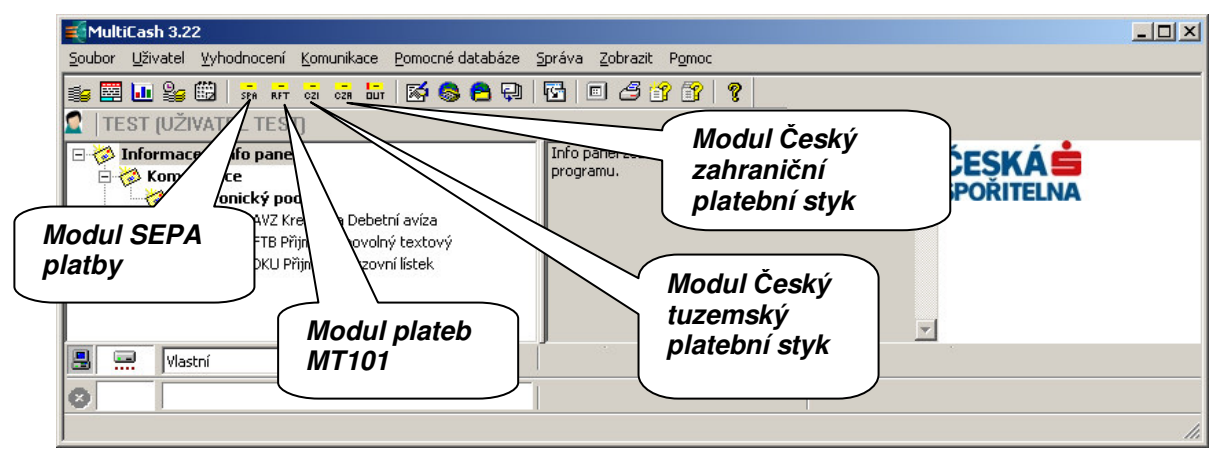

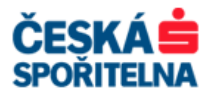

## 5.2. Modul Český tuzemský platební styk (CZI)

Modul Český tuzemský platební styk (CZI) se po spuštění otevře v samostatném okně. Můžete mít spuštěno více modulů najednou a libovolně mezi nimi přepínat.

V modulu Český tuzemský platební styk lze zadat, importovat, editovat a zaslat do Banky:

- > Standardní domácí platební příkaz jednotlivý i hromadný
- Urgentní domácí platební příkaz jednotlivý i hromadný
- > Žádost o domácí inkaso z účtu příjemce jednotlivé i hromadné

#### 5.2.1. Manuální zadání tuzemského platebního příkazu

V platebním modulu otevřete ikonou *Platební příkazy* nebo v nabídce *Platební příkazy – Zadání platby* dialogové okno, ve kterém můžete:

- zadávat nové příkazy
- > upravovat manuálně zadané nebo importované příkazy
- mazat platební příkazy
- > tisknout všechny typy zadaných platebních příkazů

| Soubor   | Platební příkazy Pomocné databáze Správa Zobrazit Pomoc |   |
|----------|---------------------------------------------------------|---|
|          | 🗇 🖬 🖏 🞜 🔹 🔂 🗉 🤶                                         |   |
| Platebr  |                                                         |   |
| , ideobi | ČESKÁ                                                   |   |
|          |                                                         | ^ |
|          | Plateoni prikazy SPORTELIN                              | • |
|          |                                                         |   |
|          |                                                         |   |

| 🕽 Všechny příkazy   |                                                                                                    |            |          |     |         |              |                   |                          |                   |           |           |            |   |
|---------------------|----------------------------------------------------------------------------------------------------|------------|----------|-----|---------|--------------|-------------------|--------------------------|-------------------|-----------|-----------|------------|---|
| Číslo příkazu       | Typ příkazu                                                                                        | Typ platby | Pňkazce  |     | Pňjemce |              | Specifický symbol | Variabilní symbol přijem | Konstantní symbol | Částka    | Splatnost | Ověření    | z |
| 2                   | Jednotlivý příkaz                                                                                  | Převod     | PRIKAZCE |     | PRIJEM  | CE 2         |                   | 369852147                | 0308              | 10 365,90 | 15.03.11  | 0          | 1 |
|                     |                                                                                                    |            | 0800 0   | 641 | 0600    | 0 5654451065 |                   |                          |                   |           |           |            |   |
|                     |                                                                                                    |            |          |     |         |              |                   |                          |                   |           |           |            |   |
|                     |                                                                                                    |            |          |     |         |              | Zobraz            | zení typu p              | říkazu            | Νοι       | /ý příkaz |            |   |
|                     |                                                                                                    |            |          |     |         |              |                   |                          | $\overline{\neg}$ |           |           |            |   |
| R                   | Q                                                                                                  | Q          | Q        |     | Q       |              | Q                 | Q                        | P                 | ٩         | 9         | $\searrow$ |   |
| Zc<br><u>V</u> ýběr | Zobrazit nekompletní příkazy     Výběr     Isk     Účel glatby       Výběr     Isk     Účel glatby |            |          |     |         |              |                   |                          |                   |           |           |            |   |

Na hlavní obrazovce přehledu databáze se zobrazují zadané, importované a uložené platební příkazy. V rolovacím menu **Zobrazení typu příkazu** určíte, jaké typy příkazů se zobrazí:

- Jednotlivé příkazy
- > Trvalé příkazy
- > Termínové příkazy
- > Vzory
- Všechny příkazy

Kromě standardních tlačítek <u>Výběr</u>, <u>Iisk</u> a <u>Pomoc</u> jsou na obrazovce tato tlačítka:

| Telefon: | +420 956 711 711             |
|----------|------------------------------|
| E-mail:  | multicash@csas.cz            |
| Web:     | http://www.csas.cz/multicash |

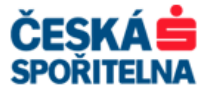

Mový příkaz – otevře dialogové okno pro zadávání nových platebních příkazů.

Nový příkaz ze vzoru – otevře přehled platebních příkazů, které jsou uloženy jako vzorové příkazy bez vyplněné částky a data splatnosti.

Vytvoříte je pomocí tlačítka <u>Nový příkaz</u>, kde v dialogovém okně **Typ příkazu** zvolíte nabídku **Vzorový příkaz** a vyplníte potřebné údaje.

| Účel platby – zobrazí účel pla        | atby vybraného záznamu.                                      |
|---------------------------------------|--------------------------------------------------------------|
| Z <u>o</u> brazit nekompletní příkazy | – zobrazíte platební příkazy, které neisou správně vyplněny. |
| Zobrazit všechny příkazy              | – vrátíte se na přehled všech platebních příkazů.            |

Kliknutím na tlačítko Nový příkaz se otevře dialogové okno **Typ příkazu**, ve kterém zvolíte požadovaný typ.

| 📑 Typ příkazu      |   |
|--------------------|---|
| Zvolte typ příkazu |   |
| Jednotlivý příkaz  | • |
| Jednotlivý příkaz  |   |
| Trvalý příkaz      |   |
| Termínový příkaz   |   |
| Vzorový příkaz     |   |

Po výběru typu příkazu se otevře formulář pro zadání tuzemského platebního příkazu. Pokud znáte všechny údaje potřebné k jeho vyplnění, můžete je typovat přímo do polí formuláře. Povinná pole jsou zvýrazněna.

|                                     | Všechny příkazy          |                                                            |                           |                      |                                 |
|-------------------------------------|--------------------------|------------------------------------------------------------|---------------------------|----------------------|---------------------------------|
| Platby                              | - Platby Příjemce Úče    | I platby Datum ode:                                        | slání Trvalého / Term     | nínového příkazu     | f                               |
|                                     | Číslo příkazu            | 2. Jednotlivý                                              | příkaz                    | Převod               |                                 |
| Příjemce                            | Přístupová třída         | ?                                                          |                           |                      |                                 |
|                                     | Kód účtu přikazce<br>? 5 | Kód banky příkazce<br>0800                                 | Předčíslí příkazce        | Účet příkazce<br>641 |                                 |
|                                     | Kód pňkazce              | Název přikazce<br>PRIKAZCE                                 |                           |                      |                                 |
|                                     | Kód<br>? PRIJEMCE 2      | Název přijemce<br>PRIJEMCE 2                               |                           |                      |                                 |
|                                     | Banka<br>0600            | Předči sli                                                 | <b>Účet</b><br>5654451065 | Ména<br>CZK          | Částka<br>10 365,90             |
| Tímto                               | Kód účelu platby         | Název banky<br>GE MONEY BANK<br>Účel platby<br>ÚČEL PLATBY | (, A.S.                   |                      |                                 |
| nůžete<br>také<br>vytvořit          | Konstantní symbol        | PLATBY ZA SLUŽ                                             | ŹBY                       | Varial<br>369        | bilní symbol přijemce<br>852147 |
| vzorový<br>příkaz z již<br>zadaného | Ověření 0 z 1            | Splatnost                                                  | 15. 3 .2011 💌 D           | atum možného odeslá  | ní 15.3.2011 💌                  |
| platebního<br>příkazu               |                          |                                                            | vořit vzorový příkaz      | <u> </u>             | omoc <u>U</u> ložit             |

Pole formuláře pro zadání tuzemského platebního příkazu:

Číslo příkazu – program vám navrhne nejnižší nepřiřazené číslo příkazu, které můžete změnit. Pokud omylem použijete již existující číslo příkazu, program vás na tuto skutečnost upozorní po kliknutí na tlačítko uloži a číslo příkazu změní.

| Telefon: | +420 956 711 711             |
|----------|------------------------------|
| E-mail:  | multicash@csas.cz            |
| Web:     | http://www.csas.cz/multicash |

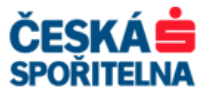

- > Typ platby zvolte typ platebního příkazu:
  - Převod
  - Inkaso
  - Urgentní převod
- Přístupová třída pro zabezpečení informací o platebních příkazech v rámci firmy můžete jednotlivým uživatelům nastavit různá přístupová práva. Tlačítkem zvolte příslušnou přístupovou třídu.
- Kód účtu příkazce tlačítkem vyberte požadovaný účet příkazce z pomocné databáze účtů.

Na této obrazovce můžete i založit nový účet. Do pole *Kód účtu příkazce* zadáte číslo, které neexistuje v databázi účtů příkazce, a na následující obrazovce kliknete na ikonu *Přidat nový záznam*. Otevře se formulář pro zadání nového účtu.

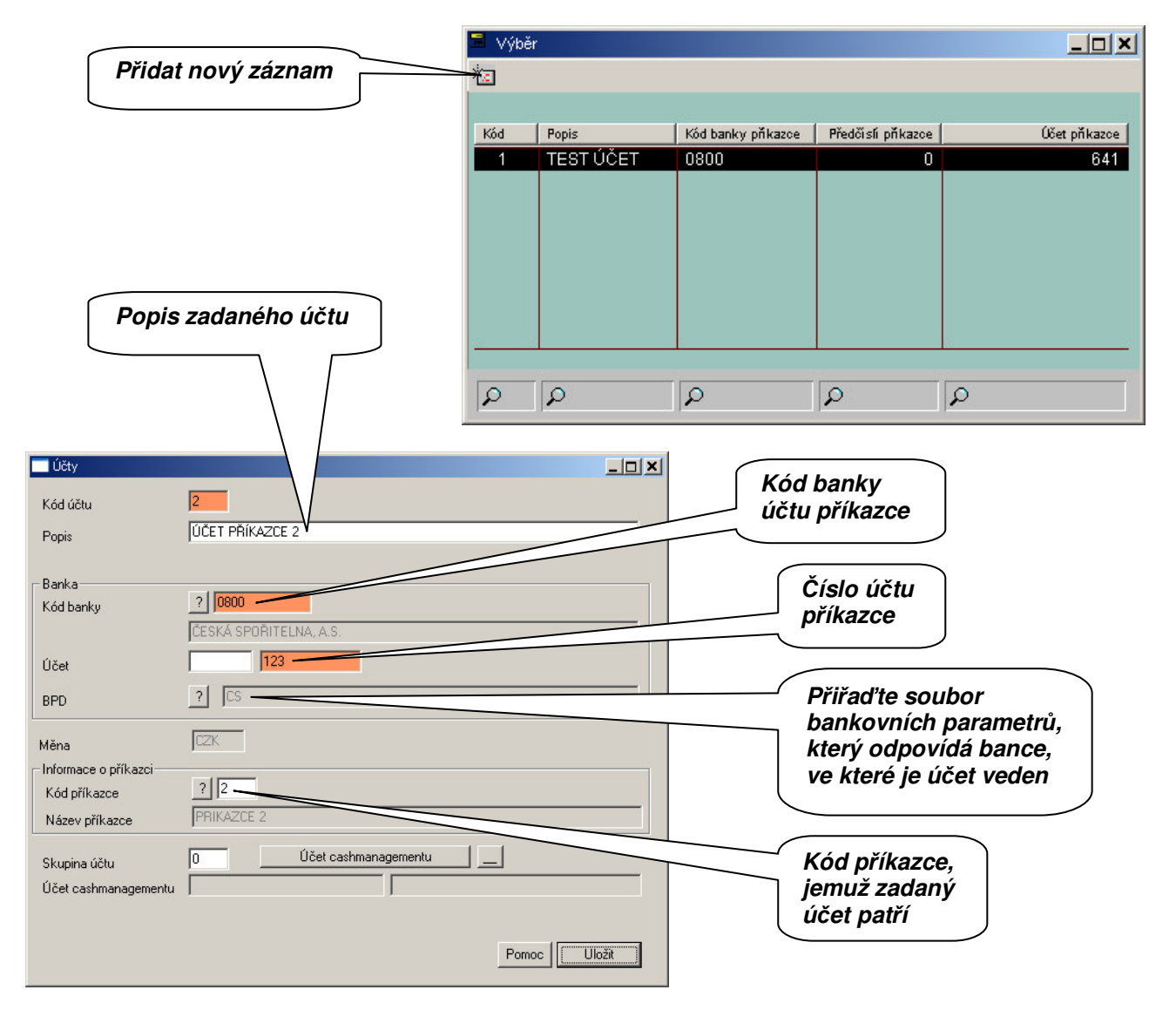

Kód příkazce – příkazce můžete vybrat z databáze pomocí tlačítka nebo je automaticky doplněn z pomocné databáze účtů příkazce.

Na této obrazovce můžete založit nového příkazce. Do pole *Kód příkazce* zadáte číslo, které neexistuje v databázi příkazců, a na následující obrazovce kliknete na ikonu *Přidat nový záznam*. Otevře se formulář pro zadání nového příkazce.

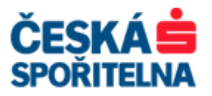

| Přidat nový zázna | Výběr<br>Kód Příkazce<br>1 PRIKAZCE<br>2 PRIKAZCE<br>m |                 |       |
|-------------------|--------------------------------------------------------|-----------------|-------|
|                   | Příkazce - Vložit nový                                 | záznam          |       |
|                   | Kód příkazce<br>Informace o příkazci                   | 3<br>PRIKAZCE 3 | Pomoe |

Kód příjemce – pokud již máte příjemce uloženy v databázi příjemců, proveďte výběr tlačítkem
 nebo zadejte nového na kartě Příjemce. Záznam přidáte do databáze tlačítkem

Pokud příjemce nechcete uložit do databáze, na kartě **Příjemce** nevyplňujte pole Kód příjemce.

Na této obrazovce můžete založit nového příjemce. Do pole *Kód příjemce* zadáte označení, které neexistuje v databázi příjemců, a na následující obrazovce kliknete na ikonu *Přidat nový záznam*. Otevře se formulář pro zadání nového příjemce.

| 🚽 Výběr      |           | Přida          | t nový zázna       | am                 |               |                   |
|--------------|-----------|----------------|--------------------|--------------------|---------------|-------------------|
| Kód přijemce | Pňjemce   | Mésto přijemce | Kód banky přijemce | Předčíslí přijemce | Účet přijemce | Specifický symbol |
| PRIJEMCE     | PRIJEMCE  |                | 0100               | 0                  | 123           |                   |
| PRIJEMCE2    | PRIJEMCE2 |                | 0600               | 0                  | 5654451065    |                   |
| Q            | Q         | ρ              | Q                  | Q                  | Q             | Q                 |

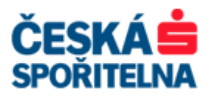

| Příjemce<br>Kód                                                               | PRIJEMCE3                    | × Kód příjemce         |
|-------------------------------------------------------------------------------|------------------------------|------------------------|
| Informace o příjemci—                                                         | PRIJEMCE3                    | Název příjemce         |
| <ul> <li>Informace o bance</li> <li>Kód banky</li> <li>Másau banku</li> </ul> | ? 5500                       | Kód banky<br>příjemce  |
| Účet<br>Popis účtu                                                            | 3011001328 Specifický symbol |                        |
| ⊤Výchozí nastavení účel<br>Kód                                                | 2 Plateb                     | Číslo účtu<br>příjemce |
| Cashmanagement<br>Vnitropodnikový                                             |                              |                        |
|                                                                               | Pomoc Uložit                 |                        |

- > Částka zadejte částku platebního příkazu.
- Účel platby předdefinovaný účel platby můžete vybrat z databáze tlačítkem nový. První dva řádky se zobrazují ve vstupní masce, další jsou dostupné na kartě Účel platby. Údaje z tohoto pole se přenášejí do výpisu na straně plátce i příjemce. Na výpisu Banky se zobrazí maximálně 83 znaků!
- Konstantní symbol pomocí tlačítka vyberte požadovaný konstantní symbol z databáze konstantních symbolů nebo ho přímo zadejte do příslušného pole.
- Variabilní symbol příjemce zadejte nejvýše deset numerických znaků pro upřesnění platebního příkazu.
- Splatnost zadejte požadované datum splatnosti. Pokud datum nezadáte, program při uložení platebního příkazu tlačítkem nastaví splatnost podle aktuálního systémového data. Pokud vložíte datum, které leží před systémovým datem, program ho převede na systémové. Pro trvalé a termínované příkazy nastavíte datum splatnosti a požadovanou frekvenci na kartě Datum odeslání trvalého/termínovaného příkazu.

Po vyplnění všech povinných polí příkaz uložíte do databáze tlačítkem

#### 5.2.2. Import souboru tuzemských platebních příkazů

Import tuzemských platebních příkazů je totožný s importem platebních souborů v jiných platebních modulech. Pro import platební dávky zvolte v nabídce *Platební příkazy* položku *Import platebního souboru* nebo v modulu Český tuzemský platební styk ikonu *Import platebních souborů*.

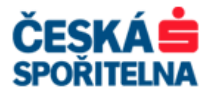

|                | 🐱 Český tuzemský platební styk                                 |   |
|----------------|----------------------------------------------------------------|---|
|                | Soubor Platební příkazy Pomocné databáze Správa Zobrazit Pomoc |   |
|                |                                                                |   |
| Import souboru | TEST Import platebních souborů                                 |   |
| plateb         | ČESKÁ SPOŘITELNA                                               |   |
|                | Import platebních souborů                                      | 1 |

V následujícím okně vyberte soubor plateb připravený vaším účetním systémem. Pro soubor ve formátu ABO vyberte v nabídce *Soubory typu: Platební soubory ABO(CS)*.

|                        | Vyberte platební                | soubory                                        |                                  | <u>?</u> ×                                     |                      |
|------------------------|---------------------------------|------------------------------------------------|----------------------------------|------------------------------------------------|----------------------|
|                        | Oblast <u>h</u> ledání:         | CZIWIN                                         |                                  |                                                |                      |
|                        | Poslední<br>dokumenty<br>Plocha | DAT<br>DTASAVE<br>PRG<br>XSCCZ<br>08060601.CFL |                                  | Vybrana<br>zůstane                             | á cesta<br>e uložena |
| Vyberte typ<br>souboru | Dokumenty                       |                                                |                                  | Je možné<br>více sout<br>najednou              | e vybrat<br>porů     |
|                        | Místa v síti                    | Soubory typu:                                  | 08060601.CFD<br>Platební soubory | <u>D</u> tevřít<br>Storno<br>Nápo <u>v</u> ěda |                      |

Pokud chcete smazat zdrojový soubor po načtení platebních příkazů do aplikace, označte po výběru souboru pro načtení do platebního modulu Českého tuzemského platebního styku parametr **Smazat platební soubor(y) po importu**.

| Import platebr   | ního souboru           |          |                  |
|------------------|------------------------|----------|------------------|
| Typ příkazu      | Jednotlivý příkaz      | <b>_</b> |                  |
| Smazat platebn   | í soubor(y) po importu |          | Označte parametr |
| Přístupová třída | 2                      |          |                  |
|                  |                        | Pomoc OK |                  |

Jakmile budou platební příkazy načteny do platebního modulu, můžete s nimi pracovat stejným způsobem, jako byste je zadali manuálně.

## 5.3. Modul Český zahraniční platební styk (CZA)

Modul Český zahraniční platební styk (CZA) se po spuštění otevře v samostatném okně. Můžete mít spuštěno více modulů najednou a libovolně mezi nimi přepínat.

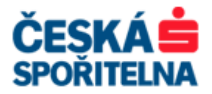

#### 5.3.1. Typy zahraničního platebního styku

#### FIT platba (Fast Intragroup Payment)

Mezinárodní platba v měně EUR v rámci vybraných bank finanční skupiny Erste Bank Group.

Další informace najdete na: http://www.csas.cz v sekci Osobní finance / Produkty a služby / Účty / Platební styk / Zahraniční platební styk / Bude Vás zajímat: FIT platba.

#### **PRIEURO** převod

**PRIEURO převod** je převod v měně EUR z účtu plátce na účet příjemce během čtyř hodin od okamžiku, kdy banka dostane příkaz k platbě. Příjemce tak dostane platbu ve stejný den, kdy ji plátce odeslal. PRIEURO převod můžete provádět ve prospěch příjemců, jejichž banka tento typ služby podporuje, a musí vždy obsahovat platný BIC banky příjemce a číslo účtu příjemce v platném formátu IBAN. Výlohy se automaticky hradí děleným způsobem – dispozice poplatků SHA.

Přenos dat mezi bankami probíhá ve formátu SWIFT zprávy **MT 103**. Pro obsah zprávy jsou stanovena některá specifická pravidla a procesní požadavky.

**Upozornění:** PRIEURO převod ve prospěch příjemce, jehož banka nepodporuje tento typ služby, bude realizován jako expresní převod ve lhůtě D+0.

Další informace najdete na: http://www.csas.cz v sekci Osobní finance / Produkty a služby / Účty / Platební styk / Zahraniční platební styk / Bude Vás zajímat: PRIEURO.

#### SEPA převod

**SEPA převod** je převod v měně EUR ve prospěch příjemce z Evropského hospodářského prostoru nebo Švýcarska. SEPA převod lze provést pouze do bank, které tento typ přenosu podporují, a musí vždy obsahovat platný BIC banky příjemce a číslo účtu příjemce v platném formátu IBAN. Výlohy se automaticky hradí děleným způsobem – dispozice poplatků SHA. Plátce může při provádění úhrady využít nová doplňující SEPA pole: Reference platby, Identifikační kód příkazce, Identifikační kód příjemce.

**Upozornění:** SEPA převod ve prospěch příjemce, jehož banka nepodporuje provádění SEPA převodů, bude realizován do výše 50 000 € jako přeshraniční převod v EUR a nad 50 000 € jako běžná úhrada zahraničního platebního styku.

Další informace získáte na: http://www.csas.cz v sekci Osobní finance / Produkty a služby / Účty / Platební styk / Zahraniční platební styk / Bude Vás zajímat: SEPA převod.

Pro SEPA převody je v aplikaci MultiCash určen samostatný platební modul SPA, který je popsán v kapitole **5.4. Modul SEPA plateb**.

#### SWIFTová zpráva MT101

SWIFTová zpráva MT101 slouží k převodu finančních prostředků z účtu vedeného u jiné banky nebo finanční instituce prostřednictvím systému SWIFT.

Pro zasílání SWIFTových zpráv je v aplikaci MultiCash samostatný platební modul RFT, kterým se zabývá kapitola **5.5 Modul SWIFTových zpráv MT101**.

#### Expresní úhrady

Odchozí expresní úhrady zahraničního platebního styku, které Banka provede na základě požadavku klienta uvedeného na platebním příkazu **ve lhůtě D**. To znamená, že garance lhůty je pouze pro zpracování na straně Banky.

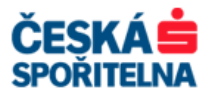

Další informace získáte na: http://www.csas.cz v sekci Osobní finance / Produkty a služby / Účty / Platební styk / Zahraniční platební styk / Dokumenty ke stažení: Sdělení k platebním službám a účtům pro firemní a komerční klientelu.

#### Urgentní úhrady

Odchozí urgentní úhrady zahraničního platebního styku, které Banka provede na základě požadavku klienta uvedeného na platebním příkazu **ve lhůtě D+1**.

Další informace získáte na: http://www.csas.cz v sekci Osobní finance / Produkty a služby / Účty / Platební styk / Zahraniční platební styk / Dokumenty ke stažení: Sdělení k platebním službám a účtům pro firemní a komerční klientelu.

#### 5.3.2. Manuální zadání zahraničního platebního příkazu

V platebním modulu otevřete ikonou *Platební příkazy* nebo v nabídce *Platební příkazy – Zadání platby* dialogové okno, ve kterém můžete:

- > zadávat nové příkazy
- > upravovat manuálně zadané nebo importované příkazy
- mazat platební příkazy
- > tisknout všechny typy zadaných platebních příkazů
- **Upozornění:** V modulu českých zahraničních plateb můžete zadávat všechny typy zahraničních plateb a také platby v rámci Banky v cizí měně. Pokud tedy potřebujete převést devizové prostředky pouze uvnitř Banky nebo z banky do banky v rámci České republiky, můžete použít také modul zahraničního platebního styku!

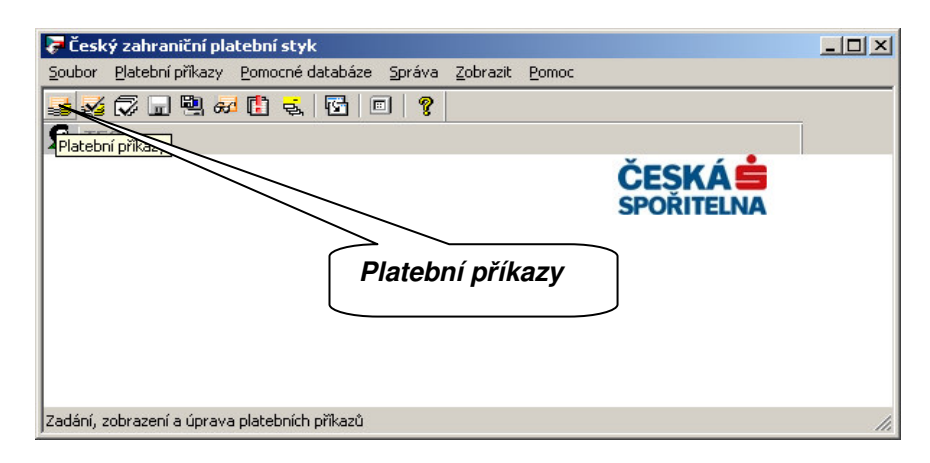

| 🍃 Všechny př                                                | říkazy            |                   |                         |                         |              |               |        |           |          | - 🗆 × |
|-------------------------------------------------------------|-------------------|-------------------|-------------------------|-------------------------|--------------|---------------|--------|-----------|----------|-------|
|                                                             |                   |                   | 1                       | (                       | (            | <b>.</b>      |        |           |          |       |
| Cislo přikazu                                               | Typ příkazu       | Typ platby        | Příkazce / Učet / Banka | Pňjemce / Učet / Swift  | Kód příjemce | Cástka platby | Ména   | Splatnost | Ověření  | z     |
| 1                                                           | Jednotlivý příkaz | Standardní platba | PRIKAZCE                | PRIJEMCE                | PRIJEMCE     | 9 654,30      | USD    | 15.03.11  | 0        | 1     |
|                                                             |                   |                   | 0 641                   | CZ170800000000001883562 |              |               |        |           |          |       |
|                                                             |                   |                   | 0800                    | GIBACZPX                |              |               |        |           |          |       |
| 26                                                          |                   |                   |                         |                         |              |               | -<br>- |           | 1.<br>1. |       |
|                                                             |                   |                   |                         |                         |              |               | _      |           |          |       |
|                                                             |                   | Zohrazo           | ní tvnu nřík            |                         | ní příkaz    |               | )      |           |          |       |
|                                                             |                   | ZUDIAZE           | ті тури рітк            |                         | ry prikaz    |               |        |           |          |       |
|                                                             |                   |                   |                         |                         |              |               |        |           |          |       |
|                                                             |                   |                   |                         |                         |              |               |        |           |          |       |
| Q                                                           | Q                 | Q                 | Ω                       | 0                       | Q            | Q             | $\sim$ | Q         |          |       |
|                                                             |                   |                   |                         |                         |              |               |        |           |          |       |
|                                                             |                   |                   |                         |                         |              |               |        |           |          |       |
| Zonazy flexon/hexu brivazy Zonazy dolo                      |                   |                   |                         |                         |              |               |        |           |          |       |
| Výběr Tisk Účel nathy Pomoc Nový příkazy Pomoc Nový příkazy |                   |                   |                         |                         |              |               |        |           |          |       |
|                                                             |                   |                   |                         |                         |              |               |        |           |          |       |

Na hlavní obrazovce přehledu databáze vidíte zadané, importované a uložené platební příkazy. V rolovacím menu *Zobrazení typu příkazu* zadáte, jaké typy příkazů se vám zobrazí:

Jednotlivé příkazy

| Telefon: | +420 956 711 711             |
|----------|------------------------------|
| E-mail:  | multicash@csas.cz            |
| Web:     | http://www.csas.cz/multicash |

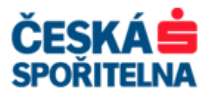

- > Trvalé příkazy
- > Termínové příkazy
- Vzory
- Všechny příkazy

Kromě standardních tlačítek <u>Výběr</u>, <u>Iisk</u> a <u>Pomoc</u> obsahuje obrazovka tato tlačítka:

Nový příkaz – otevře dialogové okno pro zadávání nových platebních příkazů.

Nový příkaz ze vzoru – otevře přehled platebních příkazů, které jsou uloženy jako vzorové příkazy bez vyplněné částky a data splatnosti.

<u>Účel platby</u> – zobrazí účel platby vybraného záznamu.

<u>Zobrazit nekompletní příkazy</u> – zobrazíte platební příkazy, které nejsou správně vyplněné. <u>Zobrazit všechny příkazy</u> – vrátíte se na přehled všech platebních příkazů.

Kliknutím na tlačítko Nový příkaz se otevře dialogové okno **Typ příkazu**, ve kterém zvolíte požadovaný typ.

| 📑 Typ příkazu      |   |
|--------------------|---|
| Zvolte typ příkazu |   |
| Jednotlivý příkaz  | • |
| Jednotlivý příkaz  |   |
| Trvalý příkaz      |   |
| Termínový příkaz   |   |
| Vzorový příkaz     |   |

Po výběru typu příkazu se otevře formulář pro zadání zahraničního platebního příkazu. Pokud znáte všechny údaje potřebné k jeho vyplnění, můžete je typovat přímo do polí formuláře. Povinná pole jsou zvýrazněna.

| J ,            | Nový                                                                                                    |                                                                                                    |                                             |                                               |
|----------------|----------------------------------------------------------------------------------------------------|----------------------------------------------------------------------------------------------------|---------------------------------------------|-----------------------------------------------|
|                | Statistika - Účet poplatků<br>Platby Příjemce                                                                                                    | Datum ode<br>Příkazce                                                                                                    | slání Trvalého / Termínového<br>Účel platby | příkazu                                       |
|                | Číslo příkazu 2                                                                                                    | Jednotlivý příkaz                                                                                                    | 🔄 🗖 Euro platba                             |                                               |
| Záložka Platby | Typ platby                                                                                                    | Standardní platba                                                                                                    | •                                           |                                               |
|                | Přístupová třída ?                                                                                                    |                                                                                                    |                                             |                                               |
|                | Kód účtu příkazce         ?       1         Kód příkazce         ?       1         Kód příjemce         ?       PRIJEMCE         SWIFT       GIBACZPX         Měna         ?       USD         Kód platebního titulu | Kód banky příkazce<br>0800<br>Název příkazce<br>PRIKAZCE<br>Název přijemce<br>PRIJEMCE<br>(čet přijemce<br>(C2170800000000000000000000000000000000000 | Předělsí i<br>1883562<br>Částka<br>9 654,30 | a účet příkazoe<br>641<br>v CZK<br>155 308,72 |
|                | ?     120       Kód účelu platby     ?       ?                                                                                                    | DOVOZ ZBOZI<br>(Čel platby<br>TEXT TEXT TEXT]                                                                                                    | Splatnost                                   | Datum možného odeslání<br>15. 3.2011 💌        |
|                | Vytvořit vzorový příkaz                                                                                                    |                                                                                                    |                                             | Pomoc Uložit                                  |

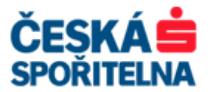

Pole formuláře pro zadání zahraničního platebního příkazu:

- Číslo příkazu program vám navrhne nejnižší nepřiřazené číslo příkazu, které můžete změnit. Pokud omylem použijete již existující číslo příkazu, program vás na tuto skutečnost upozorní po kliknutí na tlačítko uložit a číslo příkazu změní.
- Euro platba po označení tohoto políčka se zvýrazní povinná pole pro platby v rámci EU a v měně EURO do 50 000 EUR, bez kterých nelze příkaz provést.
- > **Typ platby** v tomto poli zvolte prioritu platby:
  - Standardní platba
  - Urgentní platba
  - Expresní platba
  - ➢ PRIEURO
- Přístupová třída pro zabezpečení informací o platebních příkazech v rámci firmy můžete jednotlivým uživatelům nastavit různá přístupová práva. Tlačítkem zvolte příslušnou přístupovou třídu.
- Kód účtu příkazce tlačítkem vyberte požadovaný účet příkazce z pomocné databáze účtů.

Na této obrazovce můžete založit nový účet. Do pole *Kód účtu příkazce* zadáte číslo, které neexistuje v databázi účtů příkazce, a na následující obrazovce kliknete na ikonu *Přidat nový záznam*. Otevře se formulář pro zadání nového účtu.

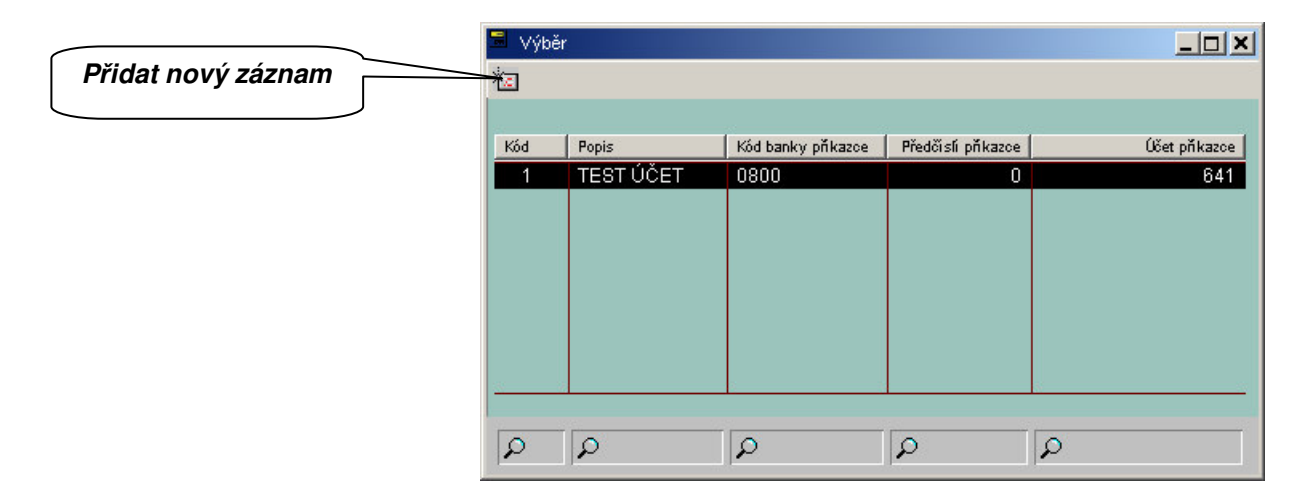

| 🔜 Účet                               | _                                       | Popis zadaného účtu                                            |
|--------------------------------------|-----------------------------------------|----------------------------------------------------------------|
| Učet<br>Popis                        | PRIKAZCE 2                              |                                                                |
| Banka<br>Kód banky příkazce          | ?     0800       ČESKÁ SPOŘITELNA, A.S. | Kód banky<br>účtu příkazce                                     |
| Účet příkazce                        | 123                                     |                                                                |
| Soubor bank, parametrů               | ? [CS                                   | Číslo účtu                                                     |
| Měna<br>– Informace o příkazci       |                                         | příkazce                                                       |
| Kód příkazce<br>Název příkazce       | PRIKAZCE                                | Měna účtu<br>příkazce                                          |
| Skupina účtu<br>Účet cashmanagementu | 0 be transgementu                       |                                                                |
|                                      | Pomoc                                   | Kód příkazce,<br>jemuž zadaný<br>účet patří                    |
|                                      |                                         | Klientské centrum České spořitelny<br>Podpora služby MultiCash |
|                                      |                                         | Telefon: +420 956 711 711                                      |

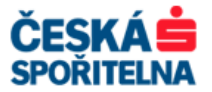

Kód příkazce – Příkazce můžete vybrat z databáze pomocí tlačítka , nebo pokud máte v pomocné databázi účtů příkazce přiřazeného příkazce k číslu účtu, je jméno vyplněno automaticky, když vyberete účet.

Na této obrazovce můžete založit nového příkazce tak, že do pole *Kód příkazce* zadáte číslo, které neexistuje v pomocné databázi příkazců, a na následující obrazovce kliknete na ikonu *Přidat nový záznam*. Otevře se formulář pro zadání nového příkazce.

|                    | 🗏 Výbě         | er         |  |
|--------------------|----------------|------------|--|
| Přidat nový záznam | <del>*</del> 2 |            |  |
|                    |                |            |  |
|                    | Kód            | Pňkazce    |  |
|                    | 1              | PRIKAZCE   |  |
|                    | 2              | PRIKAZCE 2 |  |
|                    |                |            |  |
|                    | 12             | <i>A</i>   |  |

| 🥅 Příkazce - Vložit nový : | táznam     |       |        |
|----------------------------|------------|-------|--------|
| Kód příkazce               | 3          |       |        |
| Informace o příkazci       | PRIKAZCE 3 |       |        |
|                            |            |       |        |
|                            |            |       |        |
|                            | <u>.</u>   |       |        |
|                            |            |       |        |
|                            |            |       |        |
|                            |            | Pomoc | Jložit |

Kód příjemce – pokud již máte příjemce uloženy v databázi příjemců, proveď te výběr tlačítkem
 nebo zadejte nového na kartě Příjemce. Záznam přidáte do databáze tlačítkem

Pokud příjemce nechcete uložit do databáze, na kartě **Příjemce** nevyplňujte pole Kód příjemce.

Na této obrazovce můžete založit nového příjemce. Do pole *Kód příjemce* zadáte označení, které neexistuje v databázi příjemců, a na následující obrazovce kliknete na ikonu *Přidat nový záznam*. Otevře se formulář pro zadání nového příjemce.

| Přidat nový záznam | 🚍 Výběr      |                |                |                         |
|--------------------|--------------|----------------|----------------|-------------------------|
|                    |              |                |                |                         |
|                    | Kód přijemce | Název přijemce | SWIFT přijemce | Účet přijemce           |
|                    | PRIJEMCE     | PRIJEMCE       | GIBACZPX       | CZ170800000000001883562 |
|                    |              |                |                |                         |
|                    |              |                |                |                         |
|                    |              |                |                |                         |
|                    |              |                |                |                         |
|                    | 20           |                | •              |                         |
|                    | R            | P              | P              | P                       |

| Telefon: | +420 956 711 711             |
|----------|------------------------------|
| E-mail:  | multicash@csas.cz            |
| Web:     | http://www.csas.cz/multicash |

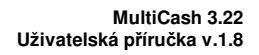

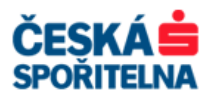

| řidat příjemce        |                               | Kód příjemce            |
|-----------------------|-------------------------------|-------------------------|
| Příjemce Dodatečné    | informace                     |                         |
| Kód                   | 2 Kód zákazníka               | Název příjemce          |
| ⊢Informace o příjemci | -                             |                         |
|                       | PRIJEMCE 2                    |                         |
|                       |                               |                         |
|                       |                               | Kod zeme prijemce       |
|                       |                               |                         |
| Země příjemce         | ? US UNITED STATES OF AMERICA |                         |
| - Informace o bance - |                               | Odaje o bance prijenice |
| SWIFT                 | ABNAUS33 Vyhleo               | Jat SWIET               |
| Název banky           | ABN AMRO BANK N.V.            |                         |
|                       |                               |                         |
| Ulice                 | 445 PARK AVENUE               |                         |
| Město                 | NEW YORK,NY                   |                         |
| Země                  | ? UNITED STATES OF AMERICA    | Účet příjemce           |
| Informace o účtu —    |                               |                         |
| IBAN                  |                               |                         |
| Účet                  | 684894151321654654512         |                         |
| Debetní účet          | Kreditní účet                 |                         |
|                       | Pomoc                         |                         |

- > Měna kód měny můžete vybrat z databáze měn kliknutím na tlačítko ?.
- > Částka vyplňte částku platebního příkazu.
- Kód platebního titulu platební titul můžete vybrat z databáze platebních titulů kliknutím na tlačítko ?.
- Účel platby předdefinovaný účel platby můžete vybrat z databáze tlačítkem i nebo zadat nový. První dva řádky se zobrazují ve vstupní masce, další jsou dostupné na kartě Účel platby. Údaje zadané do tohoto pole se přenášejí do výpisu na straně plátce i příjemce. Na výpisu Banky se zobrazí nejvýše 83 znaků!

Veškerý text bude automaticky převeden na VELKÁ PÍSMENA.

- Splatnost zadejte požadované datum splatnosti. Pokud datum nezadáte, program při uložení platebního příkazu tlačítkem uloži nastaví splatnost podle aktuálního systémového data. Pokud vložíte datum, které leží před systémovým datem, program ho převede na systémové. Pro trvalé a termínované příkazy nastavíte datum splatnosti a požadovanou frekvenci na kartě Datum odeslání trvalého/termínovaného příkazu.
- Upozornění: Pokud jste si předem domluvili s Bankou smluvní kurz, zadejte ho v poli Statistika na záložce Statistika – Účet poplatků. V tomto poli můžete také pomocí klíčového slova požádat o zaslání faxové nebo emailové konfirmace o přijetí a provedení zadaného platebního příkazu.

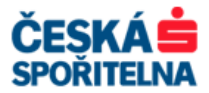

| Statistika – Účet<br>poplatků                                                                 | Platby Příjemce<br>Číslo příkazu 2<br>Typ platby<br>Přístupová třída ?<br>Kód účtu příkazce<br>? 1<br>Kód příkazce<br>? 1 | Jednotlivý příkaz<br>Standardní platba<br>Kód banky příkazce<br>0800 | Účel platby      | Reference                        |
|-----------------------------------------------------------------------------------------------|----------------------------------------------------------------------------------------------------|----------------------------------------------------------------------|------------------|----------------------------------|
| Statistika – Účet<br>poplatků                                                                 | Číslo příkazu 2<br>Typ platby<br>Přístupová třída ?<br>Kód účtu příkazce<br>? 1<br>Kód příkazce<br>? 1                    | Jednotlivý příkaz<br>Standardní platba<br>Kód banky příkazce         | Euro plat        |                                  |
| Statistika – Účet<br>poplatků                                                                 | Typ platby       Přístupová třída       Kód účtu pňkazce       ?       1       Kód pňkazce       ?                        | Standardní platba                                                    | 2                | ]                                |
| Statistika – Účet<br>poplatků                                                                 | Přístupová třída ?<br>Kód účtu přikazoe<br>? 1<br>Kód přikazoe<br>? 1                                                     | Kód banky příkazce                                                   |                  |                                  |
| Statistika – Účet<br>poplatků                                                                 | Přístupová třída ?<br>Kód účtu přikazoe<br>? 1<br>Kód přikazoe<br>? 1                                                     | Kód banky příkazce                                                   |                  |                                  |
| Statistika – Účet<br>poplatků                                                                 | Kód účtu přikazce       ?     1       Kód přikazce     ?                                                                  | Kód banky přikazce<br>0800                                           | 8                |                                  |
|                                                                                               | ? 1                                                                                                    | Název příkazce                                                       |                  | Předčíslí a účet příkazce<br>641 |
|                                                                                               |                                                                                                    | PRIKAZCE                                                             |                  |                                  |
|                                                                                               | Kód pňjemce                                                                                                    | Název přijemce                                                       |                  |                                  |
|                                                                                               | SWIFT                                                                                                    | Účet přijemce                                                        |                  |                                  |
|                                                                                               | GIBACZPX                                                                                                    | CZ1708000000000000                                                   | 883562           |                                  |
|                                                                                               | Ména                                                                                                    |                                                                      | Částka           | v C:<br>155 200 2                |
|                                                                                               | Kód platebního titulu                                                                                                    | Ponis platebního titulu                                              | 5 604,30         | 100 308,7                        |
|                                                                                               | ? 120                                                                                                    | DOVOZ ZBOŽÍ                                                          |                  |                                  |
|                                                                                               | Kód účelu platby                                                                                                    | Účel platby                                                          |                  |                                  |
|                                                                                               | ?                                                                                                    | TEXT TEXT TEXT                                                       |                  |                                  |
|                                                                                               | Vytvořit vzorový příkaz                                                                                                   |                                                                      |                  | <u>P</u> omoc <u>U</u> lo:       |
| Nový<br>Platby P<br>Statistika - Účet poplat<br>Číslo příkazu<br>Statistika<br>SMLUVNI KURZ 2 | říjemce Příkazce<br>ků Datum odeslání<br>1 Jednotlivý příkaz V<br>4,41                                                    | příkazce                                                             | iference<br>ČOVÉ |                                  |
| Účet poplatků<br>Kód banky<br>Účet<br>Měna                                                    | Výběr poplatkov                                                                                                    | ání                                                                  |                  |                                  |

Pro zadání smluvního kurzu vepište do pole: SMLUVNI KURZ <hodnotu dohodnutého kurzu>. Např. SMLUVNI KURZ 25,41.
- Pro zadání konfirmace vepište do pole: KONFIRMACE <faxové číslo> nebo KONFIRMACE <emailová adresa>. Např. KONFIRMACE +420 123 456 789; KONFIRMACE jmeno@email.cz.
- V poli Statistika vyplňujte údaje pouze do prvních tří řádků, údaje ze čtvrtého řádku se nepřenáší.

V poli Úhrada poplatků zadejte způsob, jakým budou hrazeny poplatky za provedení transakce:

- > 0 poplatky hradí napůl příjemce a příkazce poplatek SHA.
- > 1 všechny poplatky hradí příkazce poplatek **OUR**.
- > 2 všechny poplatky hradí příjemce poplatek **BEN**.
- Upozornění: Pro platby do zemí EU/EHP a v měnách EU/EHP se vždy účtuje poplatek SHA. Výjimkou je případ, kdy u převodu dochází ke konverzi mezi měnou transakce a měnou, ve které je veden účet klienta. Například platba v EUR z účtu klienta, který je v měně CZK. V tomto případě lze použít poplatek OUR. Poplatek BEN u těchto plateb není povolen.

Po vyplnění všech povinných polí platební příkaz uložíte do databáze tlačítkem Uložit

#### 5.3.3. Import souboru platebních příkazů

Import zahraničních platebních příkazů je totožný s importem platebních souborů v jiných platebních modulech. Pro import platební dávky zvolte v nabídce *Platební příkazy* položku *Import platebního souboru* nebo v modulu Český zahraniční platební styk ikonu *Import platebních souborů*.

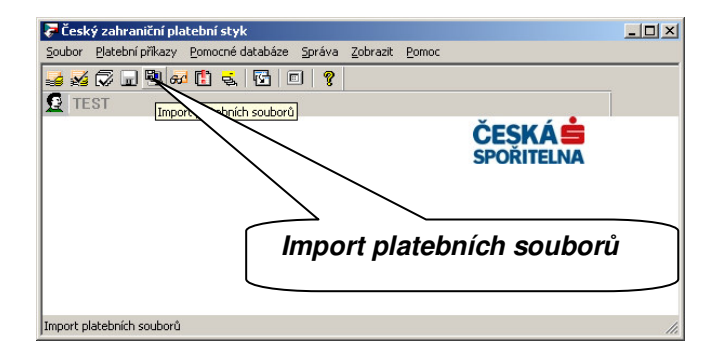

V následujícím okně vyberte soubor plateb, který jste vytvořili ve vašem účetním systému.

|                       | Vyberte platebn                 | í soubor                                       |                                 |   | <u>? ×</u>                                     |                       |
|-----------------------|---------------------------------|------------------------------------------------|---------------------------------|---|------------------------------------------------|-----------------------|
|                       | Oblast <u>h</u> ledání:         | CZAWIN                                         |                                 |   | -                                              |                       |
|                       | Poslední<br>dokumenty<br>Plocha | DAT<br>DTASAVE<br>PRG<br>XSCCZ<br>11031401.CFA |                                 |   | Vybran<br>zůstano                              | á cesta<br>e uložena  |
| Vyberte ty<br>souboru | Dokumenty<br>počítač            |                                                |                                 |   | Je možno<br>více soul<br>najednou              | é vybrat<br>borů<br>I |
|                       | Místa v síti                    | Soubory typu:                                  | 11031401.CFA<br>Platební soubor | Y | <u>O</u> tevřít<br>Storno<br>Nápo <u>v</u> ěda |                       |

Pokud chcete smazat zdrojový soubor po načtení platebních příkazů do aplikace, označte po výběru souboru pro načtení do platebního modulu Českého zahraničního platebního styku parametr **Smazat platební soubor(y) po importu**.

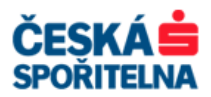

| Import platebr   | ního souboru           |          |                  |
|------------------|------------------------|----------|------------------|
| Typ příkazu      | Jednotlivý příkaz      | <b>_</b> |                  |
| Smazat platebri  | í soubor(y) po importu | 7        | Označte parametr |
| Přístupová třída | 2                      |          |                  |
|                  |                        | Pomoc OK |                  |

Jakmile budou platební příkazy načteny do platebního modulu, můžete s nimi pracovat stejným způsobem, jako byste je zadali manuálně.

## 5.4. Modul SEPA plateb (SPA)

SEPA převody nejsou limitovány částkou převodu. Mezibankovní platební instrukce pro SEPA převody má formát XML zprávy. Podmínkou úhrady v EUR jako SEPA převodu je příslušnost banky příjemce k SEPA compliant programu.

Podrobné informace najdete na: http://www.csas.cz v sekci Osobní finance / Produkty a služby / Účty a platby / Platební styk / Zahraniční platební styk / Bude Vás zajímat: SEPA převod.

#### 5.4.1. Nastavení modulu

#### Banka příkazce

V platebním modulu je nejprve nutné nastavit banku nebo banky, u kterých máte vedeny účty, s nimiž chcete pracovat v SEPA platebním styku.

#### Banky zadáte v nabídce Pomocné databáze – Banky.

| 😼 Banky                    |            |        |                        |                          |
|----------------------------|------------|--------|------------------------|--------------------------|
| Swiftová adresa            | Jméno      |        | Typ výstupního souboru | Povolený urgentní převod |
| Nenalezen žád              | lný záznam |        |                        |                          |
|                            |            |        |                        |                          |
|                            |            | Zadání | nová                   |                          |
|                            |            | Zauani | nove                   |                          |
|                            |            | Danky  | J                      |                          |
|                            |            |        | $\sim$                 |                          |
|                            |            |        |                        |                          |
| μ                          | Q.         |        | P                      |                          |
| <u>V</u> ýběr <u>I</u> isk |            |        |                        | Pomoc Nová banka         |

Tlačítkem Nová banka otevřete okno pro zadávání parametrů banky.

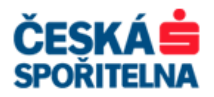

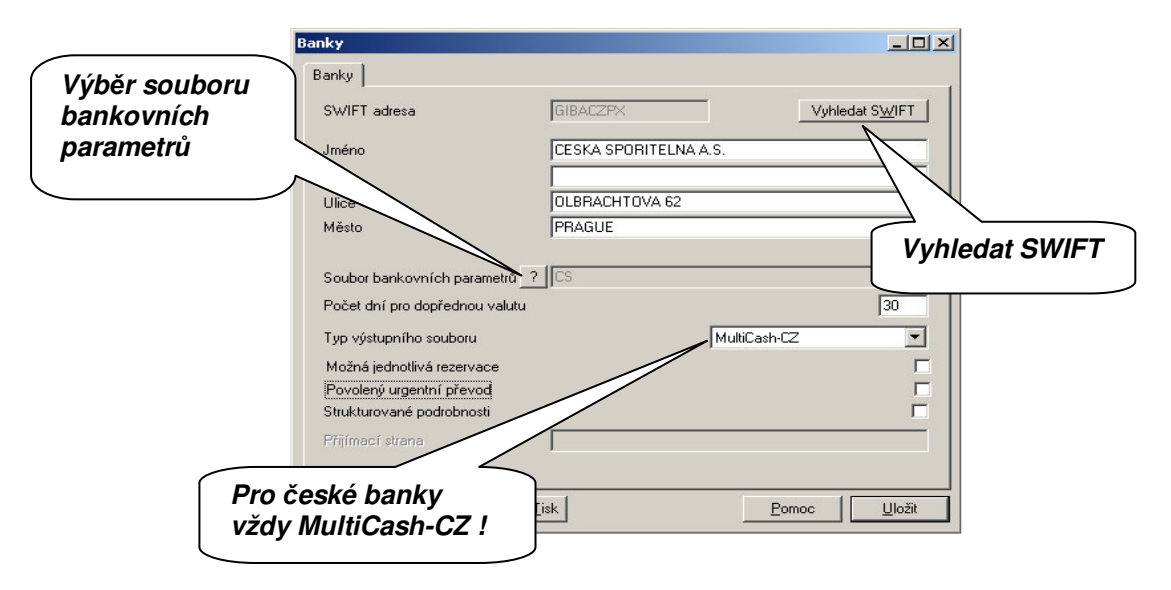

Pole formuláře pro zadání banky příkazce:

SWIFT adresa – zadejte SWIFT adresu banky příkazce. Pokud neznáte SWIFT kód vaší banky, použijte tlačítko Vyhledat SWIFT pro jeho vyhledávání.

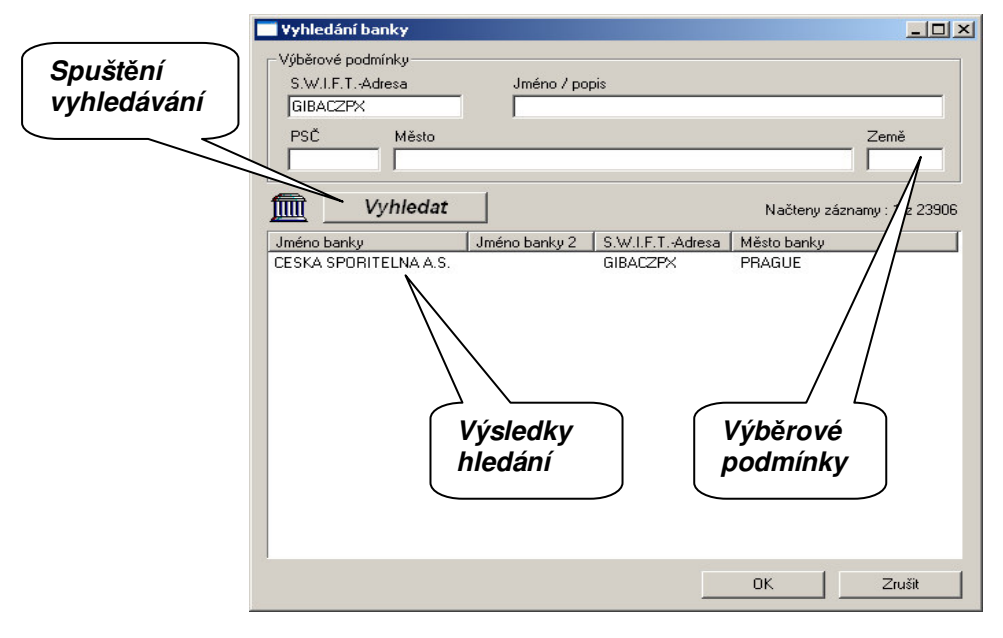

V nabídce *Výběrové podmínky* můžete specifikovat parametry vaší banky a poté stisknutím tlačítka *Vyhledat* spustit vyhledávání v databázi SWIFT kódů bank. Vyberte příslušnou banku a potvrďte výběr stisknutím tlačítka **V**K

- Soubor bankovních parametrů pomocí tlačítka vyberte soubor bankovních parametrů BPD soubor – zadávané banky.
- Počet dní pro dopřednou valutu zadejte počet dnů pro zasílání platebních příkazů s budoucí splatností. Uvádějte 30 dnů!
- > Typ výstupního souboru pro české banky uvádějte vždy MultiCash-CZ!

Po vyplnění všech údajů stiskněte tlačítko Zuložit. Zadávací okno se vyprázdní a můžete zadávat další banku pro příkazce. Pokud chcete zadávání ukončit, okno zavřete.

#### Příkazce

Dalším nezbytným údajem pro správné fungování SEPA platebního modulu je určení příkazce.

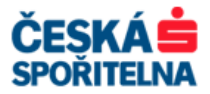

Zadání příkazce provedete v nabídce Pomocné databáze – Příkazce.

| 😌 Příkazce                |                                        |                           | <u> </u>            |
|---------------------------|----------------------------------------|---------------------------|---------------------|
| Kód Jméno                 | Mésto                                  |                           |                     |
| Nenalezen żádný záznam    |                                        |                           |                     |
|                           |                                        | Zadání nového<br>příkazce |                     |
|                           |                                        |                           |                     |
|                           |                                        |                           |                     |
|                           | ~~~~~~~~~~~~~~~~~~~~~~~~~~~~~~~~~~~~~~ |                           |                     |
| <u>V</u> ýběr <u>Iisk</u> |                                        | _ <u>_</u>                | Pomoc Nový příkazce |

| Příkazce                      |                                       |       |                          |
|-------------------------------|---------------------------------------|-------|--------------------------|
| Příkazce                      |                                       |       |                          |
| Kód                           | 1                                     |       |                          |
| Jméno                         | TEST Prikazce                         |       |                          |
| Ulice                         |                                       |       |                          |
| Město                         |                                       |       |                          |
| Země ?                        |                                       |       |                          |
| Identifikační číslo Kreditora | [                                     |       |                          |
| Typ kódů                      | Identifikační číslo společnosti BEI 💌 |       | Typ kódu<br>identifikace |
| Odesílající strana            | [                                     |       |                          |
|                               | Pomoc U                               | ložit |                          |

Tlačítkem Nový příkazce otevřete okno pro zadávání parametrů příkazce.

Pole formuláře pro zadání příkazce:

- > Kód zadejte kód příkazce, nejvýše 4 číslice pro třídění v pomocné databázi.
- > Jméno název příkazce je povinné pole, dále můžete vyplnit jeho adresu.
- > Země kód země příkazce zadáte buď manuálně, nebo pomocí tlačítka 🛽 z databáze.
- Typ kódu zde můžete zadat jedinečný identifikační údaj organizace nebo osoby. Nejedná se o povinný údaj! Používejte jej pouze v případě, že se potřebujete jako příkazce detailněji identifikovat příjemci. Nejprve zvolíte typ identifikace ze seznamu. Následně se zobrazí povinná pole podle druhu identifikace. Pro lepší identifikaci můžete zadat tyto údaje:

BIC (Bank Identifier Code) – Bankovní identifikační kód podle ISO/SWIFT IBEI (International Business Entity Identifier) – Mezinárodní identifikační číslo společnosti BEI (Business Entity Identifier) – Identifikační číslo společnosti EANGLN (Global Location Number) – identifikace podle pravidel Evropské asociace pro číslování USCHU (Universal Identification) – podle CHIPS (U.S. Clearing House Interbank Payments System) DUNS (Data Universal Numbering System) – číslování společností podle Dun & Bradstreett Bankovní klientské číslo společnosti (Bank Party Identification) – Identifikace bankovní strany Daňové identifikační číslo společnosti – DIČ Jiná identifikace společnosti

Klientské centrum České spořitelny Podpora služby MultiCash

Telefon: +420 956 711 711 E-mail: multicash@csas.cz Web: http://www.csas.cz/multicash

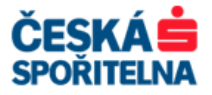

Číslo řidičského průkazu Klientské číslo osoby Číslo sociálního zabezpečení Identifikační číslo cizího státního příslušníka Číslo pasu Daňové identifikační číslo osoby – DIČ – soukromé osoby Číslo občanského průkazu Identifikační číslo zaměstnavatele Datum a místo narození – zadejte místo, datum a zemi Jiná identifikace osoby – pro tento typ identifikace se zobrazí dvě povinná pole. Do druhého pole

vždy vyplňte údaj OTHER.

| Příkazce                                 |                                 |           |
|------------------------------------------|---------------------------------|-----------|
| Příkazce                                 |                                 |           |
| Kód                                      | 1                               |           |
| Jméno                                    | TEST Prikazce                   |           |
| Llice                                    |                                 |           |
| Město                                    |                                 |           |
| Země                                     | ?                               |           |
| Identifikační číslo Kredil               | ora                             |           |
|                                          |                                 |           |
| Typ kódů                                 | Jiná identifikace osoby (priv.) |           |
|                                          | ABCDEFG1234567890               | Vždu údai |
|                                          | OTHER                           | OTHER !   |
| Udesilajici strana                       |                                 |           |
|                                          |                                 |           |
| ≺ <mark>∑ <u>J</u>dina <u>S</u>ma</mark> | zat Iisk Pomoc Uložit           |           |

Po vyplnění všech údajů stiskněte tlačítko <u>Uložit</u>. Zadávací okno se vyprázdní a můžete zadávat dalšího příkazce. Pokud chcete zadávání ukončit, okno uzavřete.

### Účty příkazce

Dalším nutný údajem pro správné fungování SEPA platebního modulu je zadání účtu příkazce.

Účet příkazce zadáte v nabídce *Pomocné databáze – Účty*.

| 😼 Účty | 1                                      |                 |      | <u>_</u> _×     |
|--------|----------------------------------------|-----------------|------|-----------------|
| Kód    | Popis                                  | Swiftová adresa | IBAN | Skupina účtů    |
| Nenal  | lezen žádný zázna                      | m               |      |                 |
|        |                                        |                 |      |                 |
|        |                                        |                 |      |                 |
|        | ſ                                      | Zadání nov      | vého |                 |
|        |                                        | účtu            |      |                 |
|        | L                                      |                 |      |                 |
| •      |                                        |                 |      | •               |
|        |                                        |                 |      |                 |
|        | ~~~~~~~~~~~~~~~~~~~~~~~~~~~~~~~~~~~~~~ | ~               | ~    |                 |
| ⊻ýběr  | Iisk Úč <u>e</u> l platby              | 1               |      | Pomoc Nový účet |
|        |                                        |                 |      |                 |

Tlačítkem Nový účet otevřete okno pro zadávání parametrů účtu příkazce.

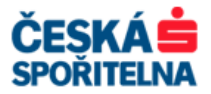

| Kód                         | 1                         |
|-----------------------------|---------------------------|
| Popis                       | TEST UCET                 |
| Měna                        | ? EUR EURO                |
| IBAN                        | CZ17080000000001883562    |
| Banka<br>SWIFT adresa       | ? GIBACZPX Vyhledat SWIFT |
| Jméno                       | CESKA SPORITELNA A.S.     |
|                             |                           |
| Ulice                       | OLBRACHTOVA 62            |
| Město                       | PRAGUE                    |
| Soubor bankovních parametrů | ? CS                      |
| Interní                     |                           |
| Příkazce                    | - 10                      |
| Kód                         | ?                         |
| Jméno                       | TEST Prikazce             |
| Účet pro Cash Management —  | Účet pro Cash Managementt |
|                             |                           |
| 21                          |                           |
| skupina uctu                | 10                        |
|                             |                           |
|                             |                           |

Pole formuláře pro zadání účtu příkazce:

- > Kód zadejte pořadové číslo účtu nebo použijte číslo nabídnuté programem.
- > Popis můžete zadat podrobnější popis účtu.
- > Měna kód měny můžete vybrat z databáze měn kliknutím na tlačítko ?
- > IBAN zadejte číslo účtu v IBAN formátu.
- SWIFT adresa tlačítkem ? vyberete název banky z pomocné databáze bank nebo vepsáním SWIFT adresy založte v databázi novou. Pokud neznáte SWIFT adresu banky příkazce, najdete ji tlačítkem Vyhedat SWIFT.
- Soubor bankovních parametrů tlačítkem i přiřaďte účtu soubor bankovních parametrů banky, která zadávaný účet vede.
- V poli Příkazce vyberte příkazce pomocí tlačítka ?...

Po vyplnění všech údajů stiskněte tlačítko <u>ložit</u>. Zadávací okno se vyprázdní a můžete zadávat další účet příkazce. Pokud chcete zadávání ukončit, okno zavřete.

#### 5.4.2. Manuální zadání platebních příkazů SEPA

V platebním modulu otevřete pomocí ikony *Platební příkazy* nebo v nabídce *Platební příkazy – Zadání platby* dialogové okno, ve kterém můžete:

- zadávat nové příkazy
- > upravovat manuálně zadané nebo importované příkazy
- mazat platební příkazy
- tisknout všechny typy zadaných platebních příkazů

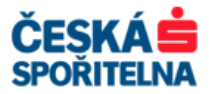

| SEPA Platby                                                                                               |                       | _ 🗆 × |
|----------------------------------------------------------------------------------------------------|-----------------------|-------|
| joubor <u>P</u> latební příkazy P <u>o</u> mocné databáze Sp <u>r</u> áva <u>Z</u> obrazit Po <u>m</u> oc |                       |       |
| 🔍 🎜 🖳 🖓 🞜 🚺 💐 🔯 💷 🤶                                                                                       |                       |       |
| E ST                                                                                                    |                       |       |
|                                                                                                    | ČESKÁ 📩<br>SPOŘITELNA |       |
| Platební příkazy                                                                                          |                       |       |
|                                                                                                    |                       |       |

| 😨 Jednotlivé příkazy            |                |                   |                                       |          |  |  |
|---------------------------------|----------------|-------------------|---------------------------------------|----------|--|--|
| Číslo příkazu/ Reference platby | Typ pňkazu     | Тур               | Pňkazce                               | Pňjemce  |  |  |
| Nenalezen žádný záznam          |                |                   |                                       |          |  |  |
|                                 |                |                   |                                       |          |  |  |
| Zo                              | brazení tvou r | příkazu           |                                       |          |  |  |
|                                 |                |                   | Nový příkaz                           |          |  |  |
| -                               |                |                   |                                       |          |  |  |
|                                 |                | $\sim$            | · · · · · · · · · · · · · · · · · · · |          |  |  |
|                                 | R              |                   | Q                                     |          |  |  |
| Zobrazit nekompletní příkazu    |                |                   | Novú příkaz ze vz                     |          |  |  |
|                                 |                | ednotlivé příkazu |                                       |          |  |  |
| <u> </u>                        | platby         | Sanoviro privacy  |                                       | příkaz 🔪 |  |  |

Na hlavní obrazovce přehledu databáze vidíte zadané, importované a uložené platební příkazy. V rolovacím menu *Zobrazení typu příkazu* zadáte, jaké typy příkazů se vám zobrazí:

- Jednotlivé příkazy
- > Trvalé příkazy
- > Termínové příkazy
- Vzorové příkazy
- Všechny příkazy

Kromě standardních tlačítek <u>Víběr</u>, <u>Iisk</u> a <u>Pomoc</u> jsou na obrazovce tato tlačítka:

Nový příkaz – otevře dialogové okno pro zadávání nových platebních příkazů.

Nový příkaz ze vzoru – otevře přehled platebních příkazů, které jsou uloženy jako vzorové příkazy.

Účel platby vybraného záznamu.

 Zobrazit nekompletní příkazy
 – zobrazíte platební příkazy, které nejsou správně vyplněny.

 Zobrazit všechny příkazy
 – vrátíte se na přehled všech platebních příkazů.

Kliknutím na tlačítko <u>Nový příkaz</u> se otevře formulář pro zadání SEPA platby. Pokud znáte všechny údaje potřebné k vyplnění platebního příkazu, můžete je typovat přímo do polí formuláře. Povinná pole jsou zvýrazněna.

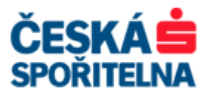

| N        | ový příkaz Jednotlivé příkazy                                                                                                    |                                 |
|----------|----------------------------------------------------------------------------------------------------|---------------------------------|
|          | Platby Příjemce Příkazce Konečné strany Dodatečné informace Inka                                                                                                    | aso LDGR data Časy              |
| Platby   | Císlo prezu         MCCT110315000001           Grence platby         E2EC110315000001                                                                                                    | Jednotlivý příkaz 💌<br>Převod 💌 |
| /        | Přístupová třída ?                                                                                                    |                                 |
| Příjemce | Kód účtu         SWIFT adresa         IBAN           ?         1         GIBACZPX         CZ430800000000001883482           Pňkazce         Jméno pňkazce         ?           ?         1         Test Prikazce | _                               |
|          | Jiný příkazce<br>?<br>Typ platby (dávka)                                                                                                    |                                 |
|          | Úšel platby<br>Příjemce Jméno příjemce                                                                                                    |                                 |
|          | ?         TEST         Test Prijemce           SW/IFT adresa         IBAN           DEUTDEFF         DE89370400440532013000                                                                                     | Země                            |
|          | Ména Částka<br>EUR 1 000,00 <u>H</u> rubý/Čístý<br><u>N</u> ový                                                                                                    |                                 |
|          | Účel platby<br>∕E/ /K/                                                                                                    |                                 |
|          | Ověření 0 z 1 Splatnost <b>₹ 15. 3.2011 ▼</b> Datum možr                                                                                                    | ného odeslání 15.03.11          |
|          | Uložit jako vgor                                                                                                    | Pomoc Uložit                    |

Pole formuláře pro zadání SEPA platby:

- Číslo příkazu jednotlivé příkazy jsou identifikovány jedinečným číslem příkazu, které program automaticky přiřadí.
- Reference platby koncová reference platby se používá pro jedinečnou identifikaci příkazce, kterou program nabízí již předdefinovanou. Můžete zadat i vlastní, nejvýše však 35 znaků.
- Kód účtu tlačítkem vyberte požadovaný účet z pomocné databáze účtů. Na této obrazovce můžete založit nový účet. Do pole Kód zadáte číslo, které neexistuje v pomocné databázi účtů, a na následující obrazovce kliknete na ikonu . Otevře se formulář pro zadání nového účtu.

| <mark>₩</mark> ¥ýb<br>* | ěr        |                 | Přidat nový záznam do pomocné databáze |
|-------------------------|-----------|-----------------|----------------------------------------|
| Kód                     | Popis     | Swiftová adresa | IBAN                                   |
| 1                       | TEST UCET | GIBACZPX        | CZ17080000000001883562                 |
|                         |           |                 |                                        |
|                         |           |                 |                                        |
| P                       | Q         | Q               | R                                      |

Příkazce – příkazce vyberete z databáze pomocí tlačítka nebo z pomocné databáze účtů, pokud máte příkazce přiřazeného k číslu účtu. Na této obrazovce můžete založit nového příkazce. Do pole Kód zadáte číslo, které neexistuje v pomocné databázi příkazců, a na následující obrazovce kliknete na ikonu 2. Otevře se formulář pro zadání nového příkazce.

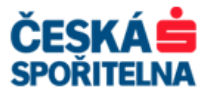

| 🔫 Výbě     | ir 👘           |                                        | - 🗆 × |
|------------|----------------|----------------------------------------|-------|
| <b>袍</b> 国 |                | Přidat nový záznam do pomocné databáze |       |
| Kód        | Jméno příkazce |                                        |       |
| 1          | TEST Prikazce  |                                        |       |
|            |                |                                        |       |
|            |                |                                        |       |
| <u> </u>   |                |                                        |       |
| P          | Q              |                                        |       |

- Jiný příkazce pokud se majitel účtu liší od Příkazce, vyberte tlačítkem i příslušného majitele z pomocné databáze.
- > Typ platby (dávka) toto pole nevyplňujte.
- > Účel platby toto pole nevyplňujte.
- > **Příjemce** zadání příjemce do platebního příkazu je možné několika způsoby:
- Pokud máte již příjemce uloženy v databázi příjemců, proveďte výběr pomocí tlačítka ?
- Zadejte údaje nového příjemce přímo na kartě *Platby*. Tento způsob doporučujeme v případě, že potřebujete zadat pouze základní údaje, jako je jméno příjemce, SWIFT adresa, IBAN kód účtu, případně kód země. Do pole *Kód* zadejte označení, které neexistuje v pomocné databázi příjemců, a na následující obrazovce kliknete na ikonu 
  Otevře se formulář pro zadání nového příjemce, který vyplňte a uložte. Příjemce bude vložen do platebního příkazu a zároveň uložen do databáze příjemců. Pokud nechcete příjemce uložit do databáze příjemců, nevyplňujte pole *Kód*. Tlačítkem
- Nového příjemce můžete také zadat na kartě *Příjemce*. Pokud příjemce chcete uložit do databáze příjemců, vyplňte na kartě *Příjemce* pole *Kód* a ostatní údaje a potvrďte uložení kliknutím na tlačítko <u>Přidat do pomocné databáze</u>. Tlačítkem <u>Uložit</u> vložíte data příjemce jen do příkazu.

U příjemce můžete podobně jako u příkazce v poli *Typ kódu* zadat jedinečný identifikační údaj organizace nebo osoby. **Nejedná se o povinný údaj! Používejte jej pouze v případě, že se potřebujete příjemci detailněji identifikovat.** Nejprve zvolíte typ identifikace ze seznamu. Následně se zobrazí další povinná pole podle druhu identifikace. Pro lepší identifikaci můžete zadat tyto údaje:

BIC (Bank Identifier Code) – Bankovní identifikační kód podle ISO/SWIFT IBEI (International Business Entity Identifier) – Mezinárodní identifikační číslo společnosti BEI (Business Entity Identifier) – Identifikační číslo společnosti EANGLN (Global Location Number) – identifikace podle pravidel Evropské asociace pro číslování **USCHU** (Universal Identification) – podle CHIPS (U.S. Clearing House Interbank Payments System) DUNS (Data Universal Numbering System) - číslování společností podle Dun & Bradstreett Bankovní klientské číslo společnosti (Bank Party Identification) – Identifikace bankovní strany Daňové identifikační číslo společnosti – DIČ Jiná identifikace společnosti Číslo řidičského průkazu Klientské číslo osoby Číslo sociálního zabezpečení Identifikační číslo cizího státního příslušníka Číslo pasu Daňové identifikační číslo osoby – DIČ – soukromé osoby Číslo občanského průkazu Identifikační číslo zaměstnavatele Datum a místo narození - zadejte místo, datum a zemi Jiná identifikace osoby - pro tento typ identifikace se zobrazí dvě povinná pole. Do druhého pole vždy vyplňte údaj OTHER.

> *Měna* – SEPA platby lze provést pouze v měně EUR.

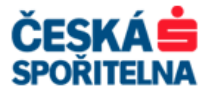

- Částka zadejte částku příkazu. Částka může být upravena na hrubou nebo čistou tlačítkem <u>Hrubý/Čistý</u> podle přednastavené databáze DPH a Platebních podmínek. Tlačítkem <u>Nový</u> zadáte až tři čísla faktur a celková výše platby se přepočte podle přednastavených kritérií tlačítkem Nůžete zadat i záporné částky.
- Účel platby zadejte informace pro příjemce platebního příkazu. K dispozici je celkem 140– znaků. Pokud do pole Účel platby uvedete kód:
- > /E/ bude platba provedena expresně,
- > /K/ bude platba provedena smluvním kurzem,
- > Splatnost zadejte požadované datum splatnosti příkazu.

Po vyplnění všech údajů stiskněte tlačítko <u>Uložit</u>. Zadávací okno se vyprázdní a můžete zadávat další příkaz. Pokud chcete zadávání ukončit, okno zavřete.

Jestliže chcete zadaný platební příkaz uložit jako vzorový platební příkaz, zvolte místo tlačítka

Vrátíte se do okna, kde uvidíte seznam všech zadaných platebních příkazů. Pokud nechcete zadávat další příkazy, okno zavřete.

| 😴 Jednotlivé příkazy                                                                                                    |                   |        |                                                    |                                                     |  |  |
|----------------------------------------------------------------------------------------------------|-------------------|--------|----------------------------------------------------|-----------------------------------------------------|--|--|
| Číslo příkazu/ Reference platby                                                                                                    | Typ pňkazu        | Тур    | Pňkazce                                            | Pňjemce                                             |  |  |
| MCCT110315000002<br>E2EC110315000002                                                                                                    | Jednotlivý příkaz | Převod | TEST Prikazce<br>GIBACZPX<br>CZ1708000000000001883 | Test Prijemce<br>DEUTDEFF<br>DE89370400440532013000 |  |  |
| MCCT110315000003<br>E2EC110315000003                                                                                                    | Jednotlivý příkaz | Převod | TEST Prikazce<br>GIBACZPX<br>CZ170800000000001883  | Test Prijemce<br>DEUTDEFF<br>DE89370400440532013000 |  |  |
|                                                                                                    |                   |        |                                                    | Þ                                                   |  |  |
|                                                                                                    | P                 | P      | Q                                                  | ٩                                                   |  |  |
| Zobrazit nekompletní příkazy         Zobrazení typu příkazu         Nový příkaz ze vzoru           Výběr         Lisk         Účel platby         Image: Second Second |                   |        |                                                    |                                                     |  |  |

### 5.4.3. Import souboru platebních příkazů SEPA

Import SEPA platebních příkazů je totožný s importem platebních souborů v jiných platebních modulech. Pro import platební dávky zvolte v nabídce *Platební příkazy* položku *Import platebního souboru* nebo v SEPA platebního modulu ikonu *Import souboru plateb.* 

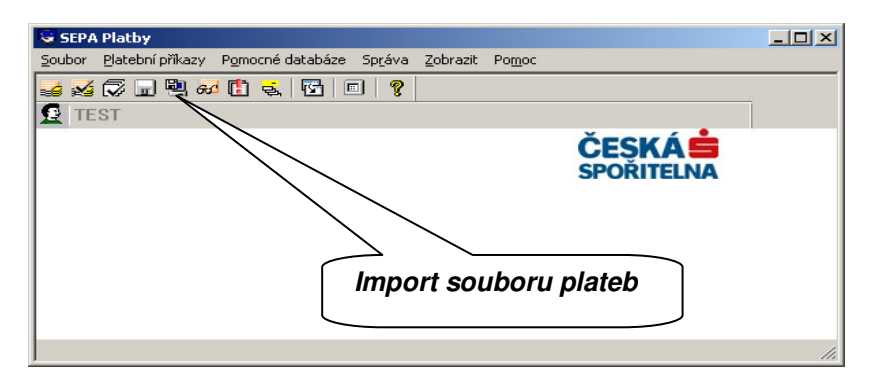

V následujícím okně vyberte soubor plateb připravený vaším účetním systémem.

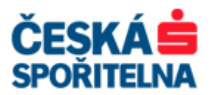

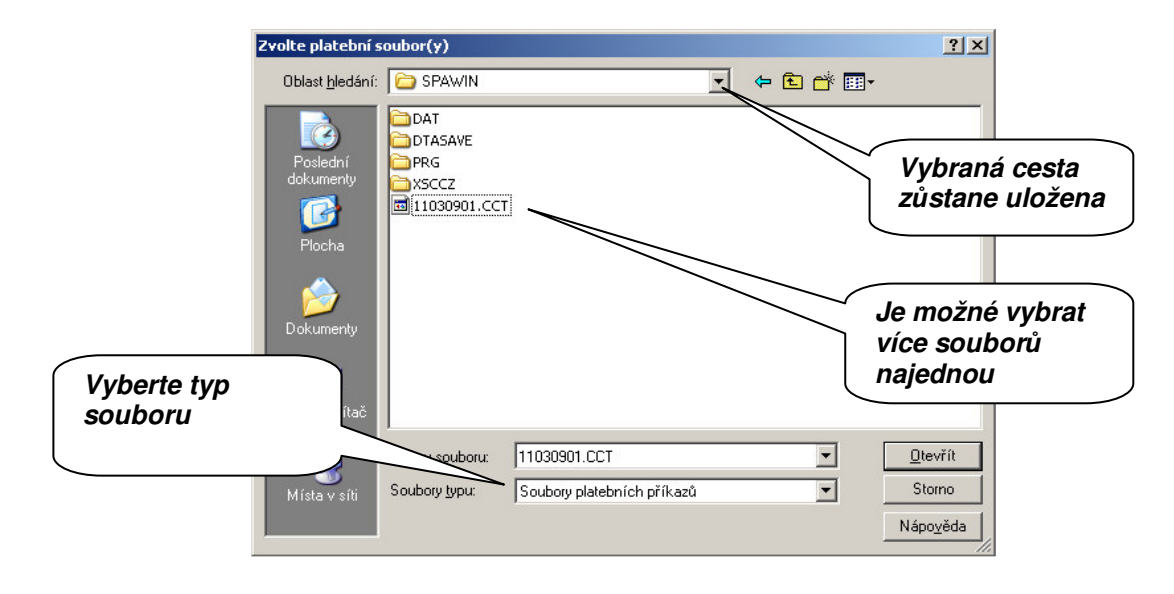

Pokud chcete smazat zdrojový soubor po načtení platebních příkazů do aplikace, označte po výběru souboru pro načtení do platebního modulu SEPA parametr **Smazat platební soubor(y) po** *importu*.

| Import platebního souboru                                                                 |                  |
|-------------------------------------------------------------------------------------------|------------------|
| Typ příkazu Jednotlivý příkaz                                                             | <b>-</b>         |
| Smazat platební soubor(y) po importu                                                      |                  |
| Přístupová třída ?                                                                        | Označte parametr |
| Zařazení ?                                                                                |                  |
| POZNÁMKA: Pokud požadujete, datum splatnosti inkas bude<br>upraveno podle požadavku SEPA! |                  |
|                                                                                           |                  |

Jakmile se platební příkazy načtou do platebního modulu, můžete s nimi pracovat stejným způsobem, jako byste je zadali manuálně.

## 5.5. Modul SWIFTových zpráv MT101 (RFT)

#### 5.5.1. Nastavení modulu

V platebním modulu nejdříve nastavte banky, se kterými budete pracovat – banka komunikační, banka provádějící a vedoucí účet, banka příjemce.

Banky zadáte v nabídce *Pomocné databáze – Banky*.

| 🖬 Banky              |                              |             |          |             |                   |                 |  |
|----------------------|------------------------------|-------------|----------|-------------|-------------------|-----------------|--|
| Banka                | Jméno příkazce               | SWIFT       | Kód země | Národní kód | Národní kód banky | Typ banky       |  |
| Nenale:              | zen žádný zázn               | am          |          |             |                   |                 |  |
|                      |                              |             |          |             | _                 |                 |  |
| Zadání nové<br>banky |                              |             |          |             |                   |                 |  |
| -                    |                              |             |          |             | $\searrow$        |                 |  |
| P                    | Q                            | ρ           | ρ        | P           | P                 |                 |  |
| ⊻ýběr                | <u>Iisk</u> <u>D</u> odatkov | é informace |          |             | P                 | omoc Nová banka |  |

| Telefon: | +420 956 711 711             |
|----------|------------------------------|
| E-mail:  | multicash@csas.cz            |
| Web:     | http://www.csas.cz/multicash |

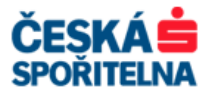

Tlačítkem Nová banka otevřete okno pro zadávání parametrů banky.

### Banka komunikační

Banka komunikační je banka, od které máte komunikační soubor a pomocí programu MultiCash se k ní připojujete.

|                  | 🔤 Banky                                                                                         |                                                                                                    |                                        | [              |
|------------------|-------------------------------------------------------------------------------------------------|----------------------------------------------------------------------------------------------------|----------------------------------------|----------------|
| Označte parametr | Typ banky:<br>Provádějící ba<br>Komunikační b<br>Banka vedouc<br>Banka vedouc<br>Zprostředkujíc | nka<br>nka<br>sanka<br>í účet<br>e<br>í banka<br>SWIFT adresa<br>neznémý<br>GIBACZPX<br>GIBACZPX<br>GIBACZPX | 🗌 s terminál ID                        |                |
|                  | Národní kód banky                                                                               |                                                                                                    |                                        |                |
|                  | Země<br>– Kód národního cle<br>Cleringový systém                                                | CZ     CZSKA REPUBLIKA  aningového systému  Vyhledat                                                         |                                        | Vyhledat SWIFT |
|                  | Adresa                                                                                          | v podle IBAN čísla účtu                                                                                      |                                        |                |
| Výběr souboru    | Jmeno                                                                                           | CESKA SPORTELINA A.S.                                                                                        |                                        |                |
| bankovních       | Město                                                                                           | PRAGUE                                                                                                    |                                        |                |
| parametrů.       | Země                                                                                            | ? CZ CESKÁ REPUBLIKA                                                                                         |                                        |                |
|                  | Soubor bankovních<br>parametrů<br>Index banky                                                   | 2 CS<br>GIBACZPX                                                                                             | Dopředná valuta<br>provádějící banky 0 |                |
|                  |                                                                                                 |                                                                                                    | <u>P</u> omoc <u>U</u> ložit           |                |

Pole formuláře pro zadání banky komunikační:

SWIFT adresa – zadejte SWIFT adresu banky komunikační. Pokud neznáte SWIFT kód banky, použijte tlačítko Vyhledat

|             | 🔲 Vyhledání banky                                                                           |      |
|-------------|---------------------------------------------------------------------------------------------|------|
| Spuštění    | Výběrové podmínky<br>S.W.I.F.TAdresa Jméno / popis<br>GIBACZPX                              |      |
| vyniedavani | PSČ Město Země                                                                              |      |
|             | Vyhledat         Načteny záznamy         z 2                                                | 3906 |
|             | Jméno banky Jméno banky S.W.I.F.T. Adresa Město banky CESKA SPORITELNA A.S. GIBACZPX PRAGUE |      |
|             |                                                                                             |      |
|             | Výsledky<br>hledání<br>Dodmínky                                                             |      |
|             | OK Zrušit                                                                                   |      |

V nabídce *Výběrové podmínky* můžete specifikovat parametry banky a poté tlačítkem *Vyhledat* spustit vyhledávání v databázi SWIFT kódů bank. Vyberte příslušnou banku a potvrďte výběr stisknutím tlačítka <u>OK</u>.

> Typ banky – označte parametr Komunikační banka.

| Telefon: | +420 956 711 711             |
|----------|------------------------------|
| E-mail:  | multicash@csas.cz            |
| Web:     | http://www.csas.cz/multicash |

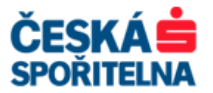

Soubor bankovních parametrů – pomocí tlačítka vyberte soubor bankovních parametrů zadávané banky.

Po vyplnění všech údajů stiskněte tlačítko **Uložit**. Zadávací okno se vyprázdní a můžete zadávat další banku. Pokud chcete zadávání ukončit, okno zavřete.

### Banka provádějící a vedoucí účet

Banka provádějící a vedoucí účet je banka, která vede účet, ze kterého chcete zaslat platbu.

|                  | Banky                                                                                                    |                                 |
|------------------|----------------------------------------------------------------------------------------------------|---------------------------------|
| Označte parametr | Typ banky:<br>✓ Provádějící banka<br>Komunikační banka<br>✓ Banka vedoucí účet<br>✓ SGABATWW                                                                                                    |                                 |
| Označte parametr | Banka příjemce     Kód pro směrovací SGABATWW99     Záhlaví     Národní kód banky                                                                                                    | s terminál ID                   |
|                  | Země     ?     AT     RAKOUSKÁ REPUBLIKA       Kód národního clearingového systému     Deiringový systém       AT     Y     Vyhledat       Identifikace banky podle IBAN čísla účtu     Ddchylika od kódu       Odchylika od kódu     clearingového       systému     SOCIETE GENERALE       Ulice     PRINZ EUGEN STRASSE 32       Město     YENNA       Země     ? | Vyhledat SWIFT                  |
|                  | Soubor bankovních [?] Dopi<br>parametrů [?] [                                                                                                    | fedná valuta<br>ádějící banky 0 |

Pole formuláře pro zadání banky provádějící a vedoucí účet:

- SWIFT adresa zadejte SWIFT adresu banky provádějící a vedoucí účet. Pokud neznáte SWIFT kód banky, použijte tlačítko <u>Vyhledat</u>.
- > Typ banky označte parametr Provádějící banka a Banka vedoucí účet.
- Dopředná valuta provádějící banky zadejte počet dnů pro zasílání příkazů s budoucí splatností.

#### Banka příjemce

Banka příjemce je banka, která vede účet, na který chcete zaslat platbu.

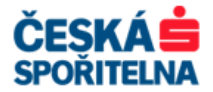

|                  | Banky                                      |                 |
|------------------|--------------------------------------------|-----------------|
|                  | Typ banky:                                 |                 |
|                  | Provadejici banka neznámý                  |                 |
| Označte parametr | Banka vedoucí účet Vyhledat BANVDEHB       |                 |
|                  | V Banka příjemce                           |                 |
|                  |                                            |                 |
|                  | Země ? DE SPOLKOVÁ REPUBLIKA NĚMECKO       |                 |
|                  | Kód národního clearingového systému        | Vyniedat Swir I |
|                  | I Leringový system                         |                 |
|                  | Jenifikace banku podle IBAN čísla účnu     |                 |
|                  | Odchylka od kódu                           |                 |
|                  | systému                                    |                 |
|                  | Adresa                                     |                 |
|                  | Jméno KBC BANK DEUTSCHLAND AG              |                 |
|                  |                                            |                 |
|                  | Ulice WACHTSTRASSE 16<br>Město BBEMEN      |                 |
|                  |                                            |                 |
|                  |                                            |                 |
|                  | D-T-L/                                     |                 |
|                  | Soubor bankovních ? Dopiedna v provádějící | banky 0         |
|                  | Index banky BANVDEHB                       |                 |
|                  |                                            |                 |
|                  | Pomoc                                      | <u>U</u> ložit  |

Pole formuláře pro zadání banky příjemce:

- SWIFT adresa zadejte SWIFT adresu banky příjemce. Pokud neznáte SWIFT kód banky, použijte tlačítko Vyhledat
- > Typ banky označte parametr Banka příjemce.

Po vyplnění všech údajů stiskněte tlačítko Zadávací okno se vyprázdní a můžete zadávat další banku. Pokud chcete zadávání ukončit, okno zavřete.

#### Příkazce

Dalším nezbytným údajem pro správné fungování RFT platebního modulu je určení příkazce.

Příkazce zadáte v nabídce *Pomocné databáze – Majitel účtu / Příkazce*.

| Majitel účtu    | ı/Příkazce   |                                   |
|-----------------|--------------|-----------------------------------|
| Kód             | Popis        |                                   |
| Nenalezen 2     | žádný záznam | Zadání nového<br>příkazce         |
| D<br>Výběr Iisk | م<br>ا       | <u>Pomoc</u> <u>Nový příkazce</u> |

Tlačítkem Nový příkazce otevřete okno pro zadávání parametrů příkazce.

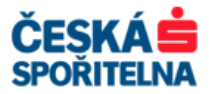

| Majitel účtu/Příkazce                                                                                                    | <u>- 0 ×</u>   |
|----------------------------------------------------------------------------------------------------|----------------|
| Kód     1       Adresa     Volba       © Standardní adresa (:50H/L: - :50K/L: s IDD)       © Strukturovaná adresa (:50F: - nepoužitelné pro IDD)       © Mailel účtu/Příkazce se SWIFT-registrovaná BEI (:50G/C: - :50A/C: s IDD) |                |
| Jméno     Imáno       Imáno     Imáno       Imáno     Imáno                                                                                                    |                |
| Země/Město ?                                                                                                    |                |
| Popis                                                                                                    |                |
| Eomoc [                                                                                                    | <u>U</u> ložit |

Pole formuláře pro zadání příkazce:

- Kód zadejte pořadové číslo příkazce, nejvýše 4 číslice, nebo ponechte číslo nabídnuté programem.
- > Volba zadejte podle pokynů z banky.
- > Jméno název příkazce je povinné pole, dále můžete vyplnit jeho adresu.
- > Země kód země příkazce zadáte buď manuálně, nebo pomocí tlačítka ? z databáze.
- > **Popis** můžete doplnit libovolný popis příkazce.

#### Účty příkazce

Dalším nutným údajem pro správné používání RFT platebního modulu je určení účtu příkazce.

Účet příkazce zadáte v nabídce *Pomocné databáze – Účty*.

| 🗖 Účty  |              |                    |            |            |              |                  |
|---------|--------------|--------------------|------------|------------|--------------|------------------|
|         |              |                    |            |            |              |                  |
| Kód     | Popis        | Banka vedoucí účet | Číslo účtu | Ména       | Skupina účtů |                  |
| Nenalez | en žádný záz | znam               |            |            |              |                  |
|         |              |                    |            |            |              |                  |
|         |              |                    |            |            |              |                  |
|         |              |                    | 7.4        | íní nového | 1            |                  |
|         |              |                    |            | ani noveno |              |                  |
|         |              |                    | účtu       |            |              |                  |
|         |              |                    |            | $\sim$     | )            |                  |
| 192     |              |                    |            |            |              |                  |
| 0       | 0            | 0                  | 0          |            |              |                  |
| ~       | ~            | ~                  | ~          |            |              |                  |
|         |              |                    |            |            |              |                  |
| ⊻ÿběr   | Lisk Dodatk  | cové informace     |            |            | Pomoc        | <u>Nový účet</u> |

Tlačítkem Nový účet otevřete okno pro zadávání parametrů účtu.

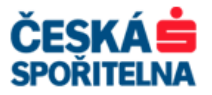

| Účet C                                 | Cash Management                                                               |                                                                                                    |                                                                                                    |
|----------------------------------------|-------------------------------------------------------------------------------|----------------------------------------------------------------------------------------------------|----------------------------------------------------------------------------------------------------|
|                                        |                                                                               |                                                                                                    |                                                                                                    |
| SWIET                                  | Jméno bankv/Město                                                             | — IBAN číslo účtu                                                                                                    | <b>—</b> -                                                                                                    |
| SGABATWW                               | SOCIETE GENERALE                                                              |                                                                                                    |                                                                                                    |
| AT                                     | VIENNA                                                                        |                                                                                                    |                                                                                                    |
| AT000000000000000000000000000000000000 | 000000                                                                        |                                                                                                    |                                                                                                    |
| ? EUR EURO                             |                                                                               | –<br>Skupina účtu                                                                                                    | 0                                                                                                    |
|                                        |                                                                               |                                                                                                    | - 22                                                                                                    |
|                                        | Účet C<br>S.W.I.F.T.<br>SGABATWW<br>AT<br>AT<br>AT000000000000000000000000000 | Účet Cash Management  S.W.I.F.T. Jméno banky/Město  SGABATWW SOCIETE GENERALE  AT VIENNA  AT000000000000000000  ? EUR EURO | Účet Cash Management         IBAN číslo účtu         S.W.I.F.T.         Jméno banky/Město         SGABATWW         SOCIETE GENERALE         AT         VIENNA         AT000000000000000000000000000000000000 |

Pole formuláře pro zadání účtu příkazce:

- Kód zadejte pořadové číslo účtu, nejvýše 4 číslice, nebo ponechte číslo nabídnuté programem.
- > Popis můžete doplnit libovolný popis účtu.
- Banka vedoucí účet tlačítkem můžete vybrat název banky z pomocné databáze bank nebo vepsáním SWIFT adresy založíte v databázi novou.
- Číslo účtu zadejte číslo účtu ve formátu IBAN.
- > Měna účtu kód měny můžete vybrat z databáze měn tlačítkem ?.
- > Majitel účtu / příkazce vyberte pomocí tlačítka 🛽 příkazce.

Po vyplnění všech údajů stiskněte tlačítko Zuložit. Zadávací okno se vyprázdní a můžete zadávat další účet příkazce. Pokud chcete zadávání ukončit, okno zavřete.

#### 5.5.2. Manuální zadání platebního příkazu MT101

V platebním modulu otevřete pomocí ikony *Platební příkazy* nebo v nabídce *Platby – Zadání platby* dialogové okno, ve kterém můžete:

- zadávat nové příkazy
- > upravovat manuálně zadané nebo importované příkazy
- mazat platební příkazy
- > tisknout všechny typy zadaných platebních příkazů

| 🖬 Mezinárodní platby (MT 101)                        | _ 🗆 × |
|------------------------------------------------------|-------|
| Soubor Platby Pomocné databáze Správa Zobrazit Pomoc |       |
| 😹 🐼 🖓 🖬 🖳 🞜 🚺 🐔 📴 👘                                  |       |
| E EST (Uživatel TEST)                                |       |
|                                                      |       |
| Platební příkazy                                     |       |
|                                                      | 1.    |

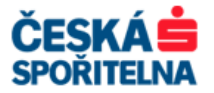

| 👼 Zadání pla      | tby               |           |          |           |          |                                    |                    |          |                  |                 |                            | _ 🗆 🗙        |
|-------------------|-------------------|-----------|----------|-----------|----------|------------------------------------|--------------------|----------|------------------|-----------------|----------------------------|--------------|
| Typ pňkazu        | Číslo Typ přenosu | Reference | Pňkazce  | Příjemce  | Částka   | Ména Datum sp                      | I Stav ověření     | Stav Urg | entní převod 🛛 🔪 | hitropodnikový  | Skupina přijemce           |              |
| Nenalezen         | žádný záznam      |           |          |           |          |                                    |                    |          |                  |                 |                            |              |
|                   |                   | Zobra     | zení typ | ou příkaz | zu       |                                    |                    | No       | vý při           | íkaz            | ]                          |              |
|                   |                   |           |          |           | <u> </u> |                                    |                    |          |                  | $ \rightarrow $ | $\setminus$                |              |
|                   | Q Q               | Q         | Q        | Q         | 2        | De                                 |                    | Q        |                  | Q               |                            |              |
| Dodatkov<br>Výběr | vé informace      |           |          |           |          | Forma příkazu<br>Jednotlivé příkaz | Stav ověřer<br>Vše | ní<br>💌  | Stav<br>Vše      |                 | Nový<br>Pomoc <u>N</u> ový | zorem příkaz |

Na hlavní obrazovce přehledu databáze vidíte zadané, importované a uložené platební příkazy. V rolovacím menu *Forma příkazu* zadáte, jaké typy příkazů se vám zobrazí:

- > Jednotlivé příkazy
- > Trvalé příkazy
- > Termínové příkazy
- > Vzorové příkazy
- > Hromadné příkazy
- ≻ Vše

Výběr zobrazených příkazů můžete v rolovacím menu Stav ověření rozšířit:

- ≻ Vše
- > Neověřené
- > Ověřené
- Nekompletní ověření

A nakonec v rolovacím menu Stav dle:

- ≻ Vše
- ≻ OK
- Chybné
- > Chyba v pomocné databázi
- Změna v pomocné databázi

Kromě standardních tlačítek <u>Výběr</u>, <u>Iisk</u> a <u>Pomoc</u> obsahuje obrazovka tato tlačítka:

Nový příkaz – otevře dialogové okno pro zadávání nových platebních příkazů.

Nový příkaz se yzorem – otevře přehled platebních příkazů, které jsou uloženy jako vzorové příkazy.

Dodatkové informace – zobrazí účel platby vybraného záznamu.

Kliknutím na tlačítko <u>Nový příkaz</u> se otevře formulář pro zadání platby MT101. Pokud znáte všechny údaje potřebné k jeho vyplnění, můžete je typovat přímo do polí formuláře. Povinná pole jsou zvýrazněna.

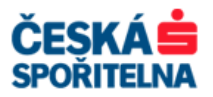

|          | Platební příkazy                                                                                                    |
|----------|----------------------------------------------------------------------------------------------------|
|          | Datu odeslání Trvalého / Termínovaného příkazu Dodatkové informace                                                                                  |
|          | Příkaz Příjemce Banka příjemce Použté banky                                                                                                    |
| Příkaz   | Typ příkazu     Cíder fříkazu     Ubchodni typ     □     Urgentní převod       Jednotlivé příkazu     1     Převod     □     Vnitropodniková platba |
|          | Přístupová třída ?                                                                                                    |
| Příjemce | Číslo účtu příkazoe         Banka           ?         1         AT000000000000000000000000000000000000                                              |
|          | Příkazoe Majitel účtu Oliný příkazoe Země                                                                                                    |
|          | Ména Částka Částka v základní měně                                                                                                    |
|          | ? EUR 1000,00 1 000,00                                                                                                    |
|          | Příjemce Jméno Země                                                                                                    |
|          | Cislo účtu přijemce Banka přijemce                                                                                                    |
|          | DE000000000000000000000000000000000000                                                                                                    |
|          | Vložit účel<br>pl <u>a</u> tby                                                                                                    |
|          | Rozdělení poplatků Reference Poplatky rozdělit  2011080800000001                                                                                    |
|          | Stav ověření Datum možného odeslání Splatnost<br>Připraven 💽 8.8.2011 💌 8.8.2011                                                                    |
|          | Uložit jako Vzor <u>P</u> omoc <u>U</u> ložit                                                                                                    |

Pole formuláře pro zadání platby MT101:

- > Typ příkazu vyberte typ příkazu.
- Číslo příkazu program navrhne nejnižší nepřiřazené číslo příkazu, které můžete přepsat dle svých požadavků. Pokud použijete již existující číslo příkazu, program po kliknutí na tlačítko Uložit zadané číslo příkazu změní.
- > Obchodní typ zvolte Převod, Šek nebo Komerční platba.
- Urgentní platba a Vnitropodniková platba můžete zaškrtnout jednu z možností nebo nechat pole nevyplněná. U vnitropodnikové platby se do výstupního souboru přidá pole :32E:, které má vliv na výši poplatků za transakci.
- Hromadný příkaz zde můžete zadat libovolné množství jednotlivých příkazů z jednoho účtu, od jednoho příkazce a v jedné měně.
- Číslo účtu příkazce tlačítkem vyberte požadovaný účet z pomocné databáze účtů. Na této obrazovce můžete založit nový účet. Do povinného pole zadáte číslo, které neexistuje v pomocné databázi účtů, a na následující obrazovce kliknete na ikonu 2. Otevře se formulář pro zadání nového účtu.
- Příkazce pole je vyplněno automaticky podle účtu, ke kterému je příkazce přiřazen. Pokud změníte označení políčka Majitel účtu na Jiný příkazce, pak můžete tlačítkem vybrat jiného příkazce z pomocné databáze Majitel účtu / Příkazce.
- > *Měna* tlačítkem ? vyberte požadovanou měnu.
- > Částka zadejte částku příkazu.
- Částka v základní měně zobrazí se orientační přepočet na základní měnu dle kurzovního lístku, která je nastavena v parametrech MT101.
- > **Příjemce** zadat příjemce do platebního příkazu můžete několika způsoby:
- > Pokud máte nějaké příjemce uloženy v databázi Příjemců, proveďte výběr pomocí tlačítka ?.

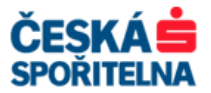

- Pokud příjemce dosud není v pomocné databázi příjemců, klikněte na tlačítko ? a v obrazovce Výběr na ikonu 2. Otevře se formulář pro zadání nového příjemce, který vyplňte a uložte. Příjemce bude uložen jak do platebního příkazu, tak do databáze příjemců. Pokud nechcete příjemce uložit do databáze příjemců, nevyplňujte pole *Kód*. Tlačítkem 2. pak vložíte příjemce pouze do příkazu.
- Nového příjemce zadáte také na kartě **Příjemce**. Vyplňte do pole **Příjemce** kód, který dosud nebyl použit, a klikněte na tlačítko <u>Aktualizace příjemce v pomocné databázi</u>. V obrazovce *Výběr* kliknete na ikonu a otevře se formulář pro zadání nového příjemce, který vyplníte a poté uložíte. Tlačítkem <u>Uložit</u> vložíte příjemce do příkazu.
- Účel platby zadejte informace pro příjemce platby nebo vyberte z databáze tlačítkem Vložit účel platby...
- Rozdělení poplatků vyberte z rolovacího menu způsob hrazení poplatků: poplatky rozdělit, poplatky k tíži příkazce, poplatky k tíži příjemce.
- Reference program navrhne referenci ve formátu RRRRMMDDnnnnnnn, kdy nnnnnnn je pořadové číslo platebního příkazu. Referenci můžete upravit dle vlastních požadavků.
- > Splatnost zadejte datum splatnosti platebního příkazu.

Po vyplnění všech údajů stiskněte tlačítko Zadávací okno se vyprázdní a můžete zadávat další příkaz. Pokud chcete zadávání ukončit, okno zavřete.

Pokud chcete zadaný platební příkaz uložit také jako vzorový platební příkaz, zvolte místo tlačítka

Vrátíte se do okna, kde uvidíte seznam všech zadaných platebních příkazů. Pokud nechcete zadávat další příkazy, okno zavřete.

| 👼 Zadání plat | by         |             |           |                                         |                             |        |        |              |                           |      |                 |                 |                               |
|---------------|------------|-------------|-----------|-----------------------------------------|-----------------------------|--------|--------|--------------|---------------------------|------|-----------------|-----------------|-------------------------------|
| Tvo oňkazu    | Číslo      | Tvo přenosu | Reference | Pňkazce                                 | Pňiemce                     | Částka | Ména   | Datum sol    | Stav ověření              | Stav | Urgentní převod | Vhitropodnikový | Skupina přijemce              |
| Jednotlivé    | 1          | Převod      | 201108080 | TEST PRIKAZ<br>SGABATVWV<br>AT000000000 | TEST PR<br>DENVDE<br>DE0000 | 1 000, | EUR    | 08.08.11     | (0/1)<br>Ověření je možné | ОК   | Ne              | Ne              | 0                             |
|               |            |             |           |                                         |                             |        |        |              |                           |      |                 |                 |                               |
|               |            |             |           |                                         |                             |        |        |              |                           |      |                 |                 |                               |
|               |            |             |           |                                         |                             |        |        |              |                           |      |                 |                 |                               |
|               | Q          | P           | P         | P                                       | P                           | P      | P      | ρ            |                           |      | P               | P               | 9                             |
| Dodatkov      | é informac | e           |           |                                         |                             |        | Forma  | příkazu      | Stav ověření              |      | Stav            |                 | Nový příkaz se <u>v</u> zorem |
| ýběr          | I          | sk          |           |                                         |                             |        | Jednot | livé příkazy | Vše                       |      | Vše             |                 | Pomoc <u>N</u> ový příkaz     |

### 5.5.3. Import souboru platebních příkazů MT101

Import platebních příkazů MT101 je totožný s importem platebních souborů v jiných platebních modulech. Pro import platební dávky zvolte v nabídce *Platby* položku *Import platebního souboru* nebo v platebním modulu MT101 ikonu *Import*.

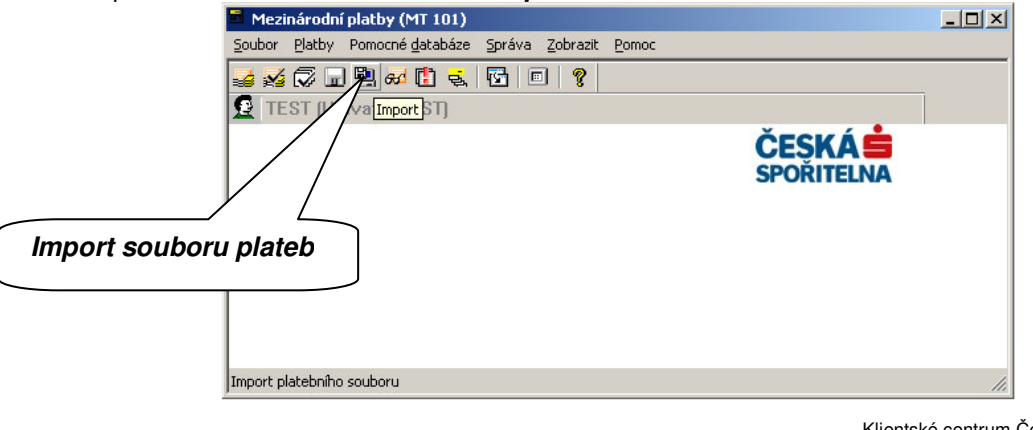

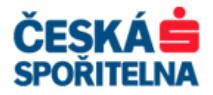

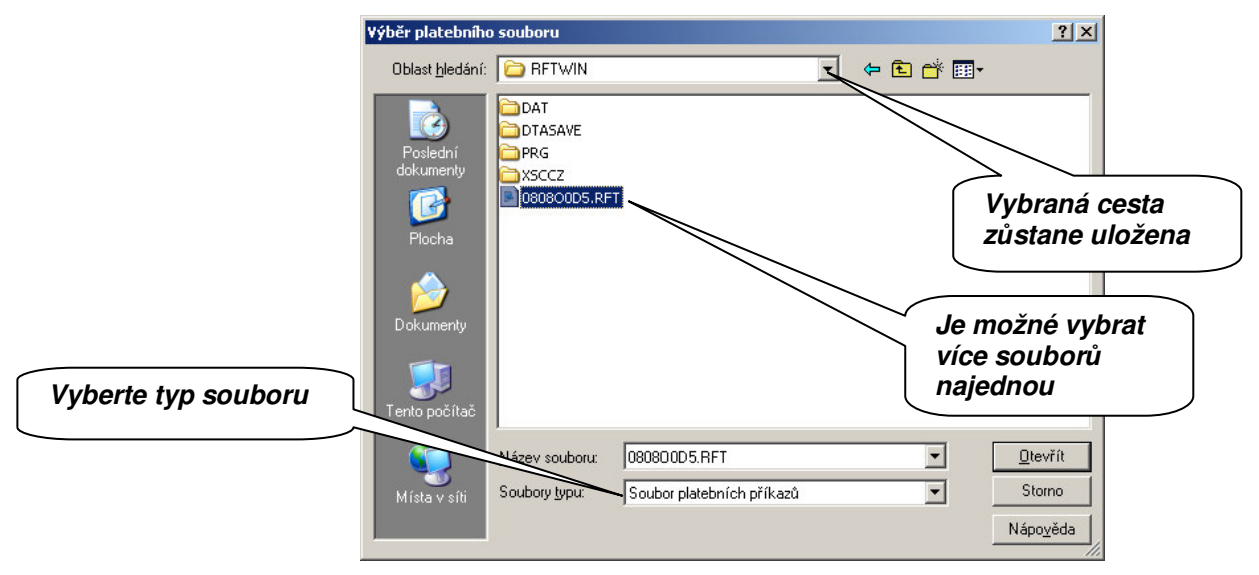

V následujícím okně vyberte soubor plateb připravený vaším účetním systémem.

Pokud chcete smazat zdrojový soubor po načtení platebních příkazů do aplikace, označte po výběru souboru pro načtení do platebního modulu MT101 parametr *Smazat soubor po importu*.

| Import platebního souboru |                  |
|---------------------------|------------------|
| Typ Jednotlivé příkazy    | ×                |
| Smazat soubor po importu? | Označte parametr |
| Přístupová třída ?        |                  |
| Pomoc                     | ΩK               |

Jakmile se platební příkazy načtou do platebního modulu, můžete s nimi pracovat stejným způsobem, jako byste je zadali manuálně.

## 5.6. Ověření platebních příkazů

Platební příkazy musí být před odesláním do Banky ověřeny. K tomu v aplikaci slouží funkce *Ověření*.

Funkce **Ověření** je pro oba platební moduly CZI – Český tuzemský platební styk a CZA – Český zahraniční platební styk shodná. Pouze platební moduly SPA – SEPA platby a RFT – SWIFTové zprávy MT101 vykazují u funkce **Ověření** drobné odlišnosti, které jsou uvedeny dále v textu. V každém platebním modulu je funkce **Ověření** dostupná dvěma způsoby:

> V nabídce Platební příkazy – Ověření máte přístup ke všem třem formám ověřování:

Jednotlivé ověření – pro postupné ověřování jednotlivých platebních příkazů.
 Skupinové ověření – pro ověření více zadaných platebních příkazů najednou.
 Hromadné ověření – pro ověření všech zadaných platebních příkazů v modulu najednou. Při hromadném ověření je zobrazen pro každou banku a každý účet jeden řádek, se sumárními informacemi rozdělenými podle typu příkazu.

Ikonou spustíte Jednotlivé ověření, ikonou v pak Skupinové ověření.

Upozornění: V platebních modulech SPA a RFT není nabídka Hromadné ověření k dispozici.

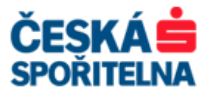

| 🖉 Český tuzemský platební styk                                 |                   |
|----------------------------------------------------------------|-------------------|
| Soubor Platební příkazy Pomocné databáze Správa Zobrazit Pomoc |                   |
|                                                                |                   |
| Škupinové ověření<br>Jednotlivé ověření                        | SKÁ 📥<br>NŘITELNA |
|                                                                | 1.                |

#### 5.6.1. Jednotlivé ověření

Jednotlivé ověření je užitečné, pokud potřebujete ověřovat zadané platební příkazy jeden po druhém. Po zvolení této funkce se nejprve zobrazí přehled vytvořených platebních příkazů.

Příkazy jsou uvedeny se základními údaji: číslo příkazu, typ příkazu, účet příkazce, účet příjemce, částka a počet provedených a vyžadovaných ověření.

| 🛃 Jedn   | otlivé ověření   |             |              |                   |                   |                         |                   |                    |           |         | - 0: | × |
|----------|------------------|-------------|--------------|-------------------|-------------------|-------------------------|-------------------|--------------------|-----------|---------|------|---|
| X . Y    |                  | 1           | 1            | (                 | 1                 | 1                       | 1                 | 1 **               |           |         |      |   |
| Cislo pn | kazu Typ prikazu | Typ platby  | Prikazce     | Pnjemce           | Specificky symbol | Vanabilni symbol prijem | Konstantni symbol | Castka             | Splatnost | Overeni | Z    | 4 |
| 2        | Jednotli         | Převod      | PRIKAZCE     | PRIJEMCE 2        |                   | 369852147               | 0308              | 10 365,90          | 15.03.11  | 0       | 1    |   |
|          |                  |             | 0800 0 641   | 0600 0 5654451065 |                   |                         |                   |                    |           |         |      |   |
| 10       |                  |             |              |                   |                   |                         |                   |                    |           |         |      |   |
|          |                  |             |              |                   |                   |                         |                   |                    |           |         |      |   |
|          |                  |             |              |                   |                   |                         |                   |                    |           |         |      |   |
|          |                  |             |              |                   |                   |                         |                   |                    |           |         |      |   |
|          |                  |             |              |                   |                   |                         |                   |                    |           |         |      |   |
|          |                  |             |              |                   |                   |                         |                   |                    |           |         |      |   |
|          |                  |             |              |                   |                   |                         |                   |                    |           |         |      |   |
|          |                  |             |              |                   |                   |                         |                   |                    |           |         |      |   |
|          |                  |             |              |                   |                   |                         |                   | 100                |           |         |      |   |
| 0        | 0                | 0           | 0            |                   | 0                 | 0                       | 0                 | 0                  | 0         | 0       |      |   |
| 2        | P                | ~           | ~            | <i>₩</i>          |                   | 1 ×                     | <i>₽</i>          | <i>P</i>           | P         | ~       |      |   |
| 100      |                  |             |              |                   |                   |                         |                   |                    |           | _       |      |   |
| Výb      | ěr Tisk          | Účel platby | Nezobrazovat | ověřené příkazy   |                   |                         | Zobrazení typ     | ou příkazu Všechny | příkazy   | • P     | omoc |   |
|          |                  | 2           |              |                   |                   |                         |                   |                    |           |         |      | 1 |

Kromě standardních tlačítek <u>Výběr</u>, <u>Iisk</u> a <u>Pomoc</u> obsahuje obrazovka tato tlačítka:

Nezobrazovat ověřené příkazy – v přehledu se nebudou zobrazovat platební příkazy, které již byly ověřeny.

Zobrazit všechny příkazy – zobrazí se celý přehled platebních příkazů.

Detailní informace o platebním příkazu získáte dvojitým kliknutím na vybraný příkaz nebo volbou **Zobrazit detaily** klikem pravého tlačítka myši. V tomto zobrazení není možné provádět změny platebního příkazu, ty lze provést pouze v okně **Platební příkazy**.

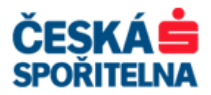

|                          | Jednotlivé ověření           Platby         Příjemce         Účel platby         Datum odeslání Trvalého / Termínového příkazu           Čísla příkazu         2         Jednotlivú nříkaz         Převod |                    |
|--------------------------|----------------------------------------------------------------------------------------------------|--------------------|
|                          | Přístupová třída                                                                                                    |                    |
|                          | Kód účtu příkazce Kód banky příkazce Předčíslí příkazce Účet příkazce<br>5 0800 541<br>Kód příkazce Název příkazce                                                                                        |                    |
|                          | 1         РНКА2СЕ           Kód         Název přijemce           ГРПИЕМСЕ 2         РПИЕМСЕ 2                                                                                                    |                    |
|                          | Banka Předělstí Úšet Měna Čás<br>0600 5654451065 CZK 10365,<br>Název banky                                                                                                    | Ověřit             |
| Počet nutných<br>ověření | Kőd űčelu platby ŰČEL PLATBY                                                                                                    | platební<br>příkaz |
|                          | Konstantní symbol Variabilní symbol p<br>10308 PLATBY ZA SLUŽBY 369852147                                                                                                    |                    |
|                          | Ověření 0 z 1 Splatnost     15. 3.2011 y Datum možného odeslání 15. 3.2011       < > Jdí na Iisk Vytvořit vzorový příkaz     Pomoc                                                                        |                    |

V poli *Ověření* vidíte, zda již byl příkaz ověřen a kolik ověření je celkem třeba.

Ověření provedete kliknutím na tlačítko nebo přímo v přehledu stisknutím pravého tlačítka myši a volbou **Ověření**.

Tlačítkem Zrušit ověření ověření zrušíte.

#### 5.6.2. Skupinové ověření

Skupinové ověření je vhodné pro ověření více zadaných platebních příkazů najednou. Podmínkou je, aby byly odeslány z jednoho účtu. Po zvolení této funkce se nejprve zobrazí přehled vytvořených platebních příkazů.

V poli **Neověřených příkazů celkem** aplikace sčítá částky platebních příkazů, které ve skupinovém ověření nebyly označeny. V platebním modulu SPA se toto pole nazývá **Celkem neověřených** *záznamů*, v platebním modulu RFT pak **Celkový součet neověřených příkazů**.

Pole **Suma ověřených příkazů** vypočítává součet částek již ověřených, ale do platebního souboru nezařazených platebních příkazů a částek označených platebních příkazů, které jsou připraveny pro skupinové ověření. V platebním modulu SPA se toto pole nazývá **Celkem ověřených záznamů**, v platebním modulu RFT pak **Ověřené příkazy celkem**.

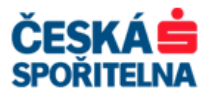

| 📑 Skupinové ové                                                                                                    | ěření         |                |                       |         |              |               |                         |      |            |           |
|----------------------------------------------------------------------------------------------------|---------------|----------------|-----------------------|---------|--------------|---------------|-------------------------|------|------------|-----------|
| POZNÁMKA: Zatržené záznamy budou ověřeny. (Označit nebo zrušit označení je možné myší nebo mezerníkem)<br>Dvojklikem zobrazíte detail platby<br>Účet / Kód banky / Číslo účtu |               |                |                       |         |              |               |                         |      |            |           |
| 1/0800/641                                                                                                    |               |                |                       |         |              |               |                         |      |            |           |
| Disponibilní zůstatek včetně ověřených příkazů Neověřených příkazů celkem Suma ověřených příkazů                                                                              |               |                |                       |         |              |               |                         |      |            |           |
|                                                                                                    | -10 486,40    |                |                       |         |              |               |                         |      |            | 10 486,40 |
|                                                                                                    |               |                |                       |         |              |               |                         | /    |            |           |
| Typ příkazu                                                                                                    | Číslo příkazu | Příkazce       | Příjemce              | Kód ban | nky příjemce | Účet příjemce | Variabilní symbol příje | mce  | Částka     | Splatnost |
| V Jednotlivý                                                                                                    | 1             | PRIKAZCE       | PRIJEMCE              | 0100    |              | 123           | 1234567890              |      | 120,50     | 16.05.08  |
| V lednotlivý                                                                                                    | 2             | PRIKAZCE       | PRIJEMCE 2            | 0600    |              | 5654451065    | 369852147               |      | 10 365,90  | 16.05.08  |
|                                                                                                    |               | Příka<br>pro c | nzy označe<br>ověření | né      |              | Výběr úči     | tu plátce               |      |            |           |
| 0                                                                                                    | značit vše    |                | Zrušit označ          | ení     |              |               | P                       | omoc | Ověřit pří | kazy      |

**Upozornění:** Pokud jsou v platební databázi nekompletní příkazy, zobrazí se seznam těchto příkazů s popsanými chybami.

Na začátku každého řádku jsou jednotlivé příkazy označeny symbolem 🖋. To znamená, že tento příkaz má být ověřen v rámci skupinového ověření.

Pokud některý ze zobrazených příkazů nemá být ověřen, kliknutím na příslušnou položku označení zrušíte. Tlačítkem Zruší označení zrušíte všechna označení najednou. Neoznačené položky označíte najednou tlačítkem Zruší označet vše

Ověření označených příkazů provedete kliknutím na tlačítko

#### 5.6.3. Hromadné ověření

Hromadné ověření je velmi podobné skupinovému ověření pouze s tím rozdílem, že při hromadném ověření je zobrazen pro každou banku a pro každý účet jeden řádek, se sumárními informacemi podle typu příkazů. K jednotlivým příkazům nejsou na této obrazovce žádné informace dostupné. Pokud je řádek s účtem označen pro ověření  $\checkmark$ , jsou schváleny všechny příkazy z tohoto účtu.

Upozornění: V platebních modulech SPA a RFT není nabídka Hromadné ověření k dispozici!

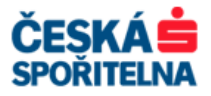

| Hromadne                | ověření                          |                                   |                          |                       |                      |                 |               |
|-------------------------|----------------------------------|-----------------------------------|--------------------------|-----------------------|----------------------|-----------------|---------------|
| POZNÁMK.<br>Disponibili | 4: Zatržené zá<br>ní zůstatek úč | iznamy budou c<br>tu včetně všech | věřeny. (Oz<br>ověřených | načit neb<br>příkazů. | o zrušit označení je | možné myší nebo | mezerníkem)   |
| Kód banky               | Předčíslí                        | Číslo účtu                        | Převody                  | Inkasa                | Převody celkem       | Inkasa celkem   | Zůstatek účtu |
| <b>V</b> 0800           | 000000                           | 0000000641                        | 2                        | 0                     | 10 486,40            | 0,00            | -10 486,40    |
|                         |                                  |                                   |                          |                       |                      |                 |               |
|                         |                                  |                                   |                          |                       |                      |                 |               |
|                         |                                  |                                   |                          |                       |                      |                 |               |
|                         |                                  |                                   |                          |                       |                      |                 |               |
|                         |                                  |                                   |                          |                       |                      |                 |               |
|                         |                                  |                                   |                          |                       |                      |                 |               |
|                         |                                  |                                   |                          |                       |                      |                 |               |
|                         |                                  |                                   |                          |                       |                      |                 |               |
|                         |                                  |                                   |                          |                       |                      |                 |               |
|                         |                                  |                                   |                          |                       |                      |                 |               |
|                         |                                  |                                   |                          |                       |                      |                 |               |
|                         |                                  |                                   |                          |                       |                      |                 |               |
|                         |                                  |                                   |                          |                       |                      |                 |               |
|                         |                                  |                                   |                          |                       |                      |                 |               |
|                         |                                  |                                   |                          |                       |                      |                 |               |
| 0z                      | načit vše                        | Zrui                              | ŝit označení             |                       |                      | Pomoc           | Ověřit        |

Pokud příkazy z některého ze zobrazených účtů nemají být ověřeny, klikněte na příslušnou položku a tím označení zrušíte. Tlačítkem Zrušit označení zrušíte všechna označení najednou. Neoznačené položky označíte najednou tlačítkem Označt vše. Ověření označených příkazů provedete kliknutím na tlačítko

# 5.7. Odeslání platebního souboru do banky

Po ověření platebních příkazů je nutné vytvořit platební soubor pro jejich odeslání do banky. Funkci *Vytvořit platební soubor* najdete v nabídce *Platební příkazy – Vytvoření platebního souboru* v platebním modulu nebo pod ikonou *Vytvořit platební soubor*.

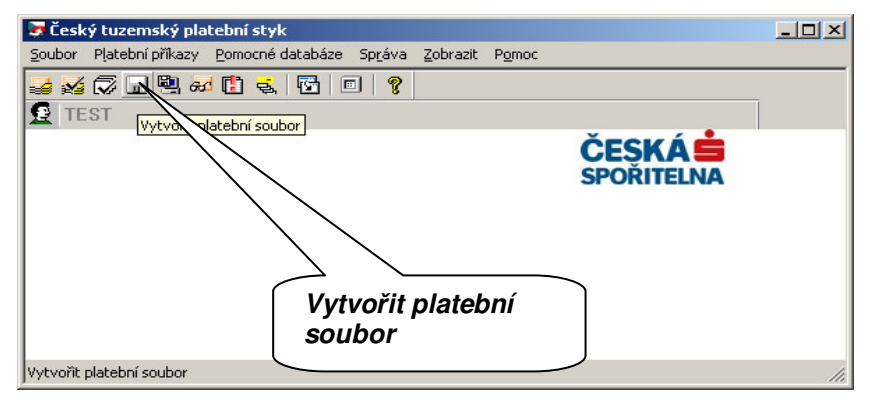

Zobrazí se dialogové okno pro vytvoření platebního souboru.

| 🖪 Vytvoření platebních | souborů         |          |   |    |         |                |
|------------------------|-----------------|----------|---|----|---------|----------------|
| Do data odeslání       |                 | 1.6.2009 | - | Ka | alendar |                |
| Тур                    | Všechny příkazy |          | • |    |         |                |
| Tisk soupisky          |                 | Stručná  | - |    |         | Tisk soupiskv  |
| Tisk průvodky          |                 | Žádná    |   |    | l       |                |
| Výstupní zařízení      |                 | Tiskárna | - |    |         |                |
| Zařazení               |                 |          | ? |    |         | Tisk průvodky  |
| Popis zařazení         |                 |          | _ |    |         |                |
| 1                      |                 |          |   |    | Viatu   |                |
|                        | Pom             | oc OK    |   |    | vysiu   | pili zalizelli |

Volbou **Do data odeslání** se do platebního souboru nezařadí platební příkazy přesahující určené datum splatnosti, přestože jsou zadané i ověřené. Přednastaveno je datum s maximální dobou

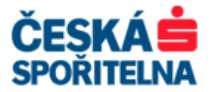

splatnosti, tj. 30 dnů do budoucna. Pokud nemáte zadané a ověřené příkazy s různým datem splatnosti, **nemusíte nabízené datum měnit**.

Volbou *Tisk soupisky* vytisknete seznamu platebních příkazů zařazených do platebního souboru.

Volbou Tisk průvodky vytisknete průvodku k platebnímu souboru.

Volbou Výstupní zařízení zvolíte způsob tisku.

Pokračujte stisknutím tlačítka

Zobrazí se dialogové okno *Příkazy připravené k odeslání*, ve kterém můžete určit, které platební příkazy budou zařazeny do vytvářeného platebního souboru.

| E                                       | 📱 Příkazy přip                | oravené k odes                    | slání                |                          |               |                 |                       |                |                   |                  | ×   |
|-----------------------------------------|-------------------------------|-----------------------------------|----------------------|--------------------------|---------------|-----------------|-----------------------|----------------|-------------------|------------------|-----|
| 000000000000000000000000000000000000000 | POZNÁMKA: C<br>Dvojím kliknut | Iznačené příka:<br>ím na položku, | zy budou<br>zobrazít | ı vložené d<br>e detail. | o platebního  | souboru (označe | ní je možné kliknutím | myši nebo meze | erníkem).         |                  |     |
|                                         | Kód banky                     | Předčíslí                         | Účet                 | Splatnost                | Měna          | Částka          | Příjemce:             | Příkazce       | Typ příkazu       | Čísl. Typ        | í I |
|                                         | V 0800                        | 0                                 | 641                  | 02.06.08                 | CZK           | 2 500,00        | TEST PŘÍJEMCE         | PRIKAZCE       | Jednotlivý příkaz | 1 Převod         |     |
|                                         | V 0800                        | 0                                 | 641                  | 02.06.08                 | CZK           | 3 201,50        | TEST PŘÍJEMCE 2       | PRIKAZCE       | Jednotlivý příkaz | 2 Převod         |     |
|                                         |                               |                                   |                      |                          |               |                 |                       |                |                   |                  |     |
|                                         |                               | )značit vše                       |                      |                          | Zrušit označe | ení             |                       |                | Pomoc             | Vytvořit soubory |     |

Kliknutím na vyřadíte jednotlivé příkazy z nabízeného seznamu. Vyřazené příkazy zůstávají dále v platební databázi jako ověřené a nabídnou se k odeslání při vytváření dalšího platebního souboru.

Tlačítkem Zrušit označení vyřadíte všechny příkazy z dalšího zpracování, tlačítkem Označit vše naopak všechny příkazy označíte 🖌.

Tlačítkem vytvořit soubory potvrdíte výběr platebních příkazů pro odeslání do Banky.

### 5.8. Komunikační heslo, elektronický podpis a automatické odeslání

Po vytvoření platebního souboru se zobrazí dialogové okno **Odeslání platebního souboru**. V tomto okně zadáváte bezpečnostní hesla a odesíláte platební soubor do Banky. Tyto kroky můžete dokončit později ve Správci, více v kapitole **6. Správce**, pokud například nemáte oprávnění podepisovat platební soubory a oprávněná osoba není právě přítomna.

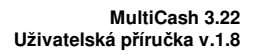

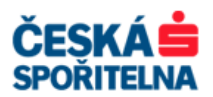

| Odeslání platebního souboru     Komunikační heslo      |     | Komunikační heslo                                                       |
|--------------------------------------------------------|-----|-------------------------------------------------------------------------|
| S elektronickým podpisem?<br>O deslat podpis odděleně? | P L | Vždy zaškrtnuto<br>s elektronickým podpisem !                           |
| Uživatel TES<br>Heslo EP Total<br>Zašifrovat soubor?   |     | Pokud chcete platební<br>soubor ihned podepsat,<br>zaškrtněte !         |
| Odeslat soubor(y) nyní?<br>Z počítače Vlastní<br>Pom   |     | Pokud chcete platební<br>soubor ihned odeslat do<br>banky, zaškrtněte ! |

- Komunikační heslo aby mohl být platební soubor odeslán do Banky, musí být opatřen komunikačním heslem.
- Upozornění: Aplikace MultiCash podporuje možnost uložení komunikačního hesla v souboru bankovních parametrů. V nabídce Komunikace Soubory bankovních parametrů otevřete dialogové okno Správa souboru bankovních parametrů (BPD). Pro výběr Banky zvolte soubor, který většinou nese označení CS, a klikněte na Editovat soubor.

| Správa souboru bankovních parametrů (BPD)<br>Zvolte soubor bankovních parametrů | ×               |                  |
|---------------------------------------------------------------------------------|-----------------|------------------|
| CS                                                                              |                 | Zvolte soubor CS |
|                                                                                 |                 |                  |
|                                                                                 |                 |                  |
|                                                                                 |                 |                  |
|                                                                                 | Editovat soubor | Editovat soubor  |
| nebo zvolte typ souboru bankovních parametrů, který chcete vytvořit FTAM        | Nový BPD soubor |                  |
| Kopírovat BPD soubor bez podpisu Import BPD souboru s podpisem                  | Pomoc           |                  |

| ubor bankovníc                | h parametrů (Bl   | O)                |                       |                              |
|-------------------------------|-------------------|-------------------|-----------------------|------------------------------|
| <sup>p</sup> opis souboru ban | kovních parametrů |                   |                       |                              |
| Boo 19 1 2 1 9                |                   |                   |                       |                              |
| - Priradit kod uziva          | ateli             | -                 | - (                   | Informace o spojeni s bankou |
| Interní jméno                 | Externí jméno     | Uložit kom. heslo | Aktuální verze elektr | Telefonní čísla              |
| AAAAAAAA                      | 88883233          | Ne                | Ne                    | X.25 kód pro vytáčení        |
| TEST (TEST)                   | 88883224          | Ne                | - M002                |                              |
|                               |                   | Ne                |                       | Výběrové pole                |
|                               |                   | Ano               |                       |                              |
| 1                             |                   |                   |                       |                              |

Změny uložte tlačítkem Uložit

Po uložení komunikačního hesla do souboru bankovních parametrů již není při vytváření komunikačních přenosů heslo požadováno!

| Telefon: | +420 956 711 711             |
|----------|------------------------------|
| E-mail:  | multicash@csas.cz            |
| Web:     | http://www.csas.cz/multicash |

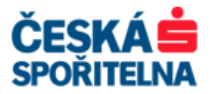

| ****  |                     |               | Předvyplnění<br>komunikační<br>heslo |
|-------|---------------------|---------------|--------------------------------------|
|       |                     |               |                                      |
|       |                     |               |                                      |
|       |                     |               |                                      |
| TEST  |                     |               |                                      |
| ****  |                     |               |                                      |
|       | Г                   |               |                                      |
|       |                     |               |                                      |
|       |                     |               |                                      |
| í     | •                   |               |                                      |
| Pomoc | <u>ο</u> κ          |               |                                      |
|       | TEST<br>Former<br>f | TEST<br>Passa |                                      |

- S elektronickým podpisem? toto pole je v případě Banky nutné vždy zaškrtnout! Pokud chcete elektronický podpis přidat později, zrušte zaškrtnutí pole Podepsat nyní.
- Podepsat nyní? po označení tohoto pole je nutné vyplnit do pole Uživatel jméno uživatele, který bude platební soubor elektronicky podepisovat, a do pole Heslo EP jeho heslo k elektronickému podpisu. Pokud toto pole neoznačíte, můžete přidat podpis později přes Správce v základním modulu.
- Odeslat soubor(y) nyní? pokud je označeno toto pole, bude soubor ihned po provedení všech potřebných kroků odeslán do Banky.
- Z počítače v tomto poli zvolte možnost Vlastní, aby odeslání platebního souboru do Banky proběhlo přímo z vaší pracovní stanice.

Nakonec potvrďte zadání tlačítkem .

Pokud jste označili pole *Podepsat nyní*, budete vyzváni k připojení elektronického podpisu. Vložte do počítače zařízení s elektronickým podpisem a potvrďte tlačítkem .

Pokud jste označili parametr **Odeslat soubor(y) nyní**, bude platební soubor odeslán do Banky automaticky. Tento parametr neoznačujte, pokud v tuto chvíli **není možné** přidat požadované elektronické podpisy. Platební soubor potom čeká na podepsání ve **Správci** v základním modulu.

Při označení parametru **Odeslat soubor(y) nyní** se po kontrole hesla prvního podpisu zobrazí dotaz, zda chcete vložit další podpis. Pokud potřebujete platební soubor autorizovat dvěma podpisy a druhý uživatel s právem podpisu je k dispozici, zvolte <u>Ano</u>. V opačném případě stiskněte <u>Ne</u> a soubor bude na další podpis čekat ve Správci základního modulu.

*Upozornění:* Pokud jste nastavili vytištění průvodky nebo soupisky, spustí se v tomto okamžiku tisk. Úspěšný tisk ale neznamená, že platební příkazy byly odeslány do banky!

V případě, že je označen parametr **Odeslat soubor(y) nyní** a byl přidán elektronický podpis, dojde k automatickému přenosu do Banky.

Výsledek posledního přenosu vidíte v komunikační liště. Podrobný výpis protokolu najdete v základním modulu pomocí nabídky *Správa – Protokoly*.

### 5.9. Historie plateb

Kromě protokolu o komunikaci v základním modulu máte k dispozici také přehled o historii všech platebních příkazů v jednotlivých modulech.

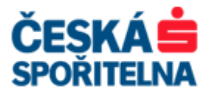

Pokud je v **Systémových parametrech** označena položka **Vést historii plateb**, ukládají se zde podrobnosti o všech platebních příkazech po dobu, která je nastavena v parametru **Po kolika dnech mazat historii plateb**.

Historii plateb otevřete buď nabídkou platebního modulu *Platební příkazy – Historie plateb*, nebo klikněte na ikonu *Historie plateb*.

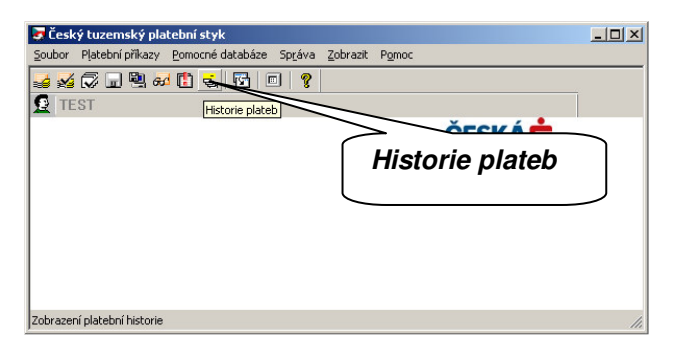

| 🛃 Historie pla | Filstorie plateb          |               |             |               |          |            |          |            |                   |                   |               |               |               |                 |
|----------------|---------------------------|---------------|-------------|---------------|----------|------------|----------|------------|-------------------|-------------------|---------------|---------------|---------------|-----------------|
|                | 1                         |               |             | 1             |          |            |          |            |                   |                   |               |               |               |                 |
| Datum souboru  | Stav ve správci           | Číslo příkazu | Typ příkazu | Typ platby    | Příkazce |            | Přijemce |            | Specifický symbol | Variabilní symbol | Konstan       | Částka        | Splatnost     | Stav zpracování |
| 15.03.11       | Čeká na komunikační heslo |               | Jednotlivý  | Převod        | TEST 99  | 908309     | TEST999  | 08309      |                   |                   |               | 200,00        | 15.03.11      |                 |
|                |                           |               |             |               | 0800     | 0 99908309 | 0800     | 0 99908309 |                   |                   |               |               |               |                 |
| 10             |                           |               |             |               |          |            |          |            |                   |                   |               |               |               |                 |
|                |                           |               |             |               |          |            |          |            |                   |                   |               |               |               |                 |
|                |                           |               |             |               |          |            |          |            |                   |                   |               |               |               |                 |
|                |                           |               |             |               |          |            |          |            |                   |                   |               |               |               |                 |
|                |                           |               |             |               |          |            |          |            |                   |                   |               |               |               |                 |
|                |                           |               |             |               |          |            |          |            |                   |                   |               |               |               |                 |
|                |                           |               |             |               |          |            |          |            |                   |                   |               |               |               |                 |
|                |                           |               |             |               |          |            |          |            |                   |                   |               |               |               |                 |
| 2              |                           |               | 8           |               |          |            |          |            |                   | 2                 |               | 8             |               |                 |
|                |                           |               |             |               |          |            |          |            |                   |                   |               |               |               | Þ               |
|                |                           |               |             |               |          |            | 0        |            |                   |                   |               |               | 0             | 8               |
| P              | γ                         | P             | 2           | $\mathcal{P}$ | 2        |            | N I      |            | $\mathcal{P}$     | P                 | $\mathcal{P}$ | $\mathcal{P}$ | $\mathcal{P}$ |                 |
|                |                           |               |             |               |          |            |          |            |                   |                   |               |               |               |                 |
| Výběr Ti:      | sk Informace o souboru    |               |             |               |          |            |          |            |                   |                   |               |               |               | Pomoc           |
|                |                           |               |             |               |          |            |          |            |                   |                   |               |               |               |                 |

Kromě standardních tlačítek <u>Výběr</u>, <u>Iisk</u> a <u>Pomoc</u> je zde tlačítko <u>Informace o souboru</u>, kterým můžete pro vybraný platební příkaz zobrazit rychlý náhled s výsledkem komunikace a času přenesení souboru.

Ve sloupci Stav ve Správci je u každého příkazu vidět aktuální stav zpracování v aplikaci MultiCash.

#### *Upozornění:* Ve sloupci *Stav ve Správci* nejsou informace o stavu zpracování platebního příkazu v Bance. Tyto informace se týkají pouze stavu zpracování v aplikaci MultiCash.

Pro informace o příkazu otevřete příslušný záznam dvojitým kliknutím nebo jeho označením a stisknutím klávesy Enter. Otevřít ho můžete také kliknutím na pravé tlačítko myši a volbou nabídky *Zobrazit detaily.* 

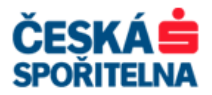

| Číslo příkazu   | 1               | Soubor 12.1 | 1.09 Jea     |                  |             |                          |         |
|-----------------|-----------------|-------------|--------------|------------------|-------------|--------------------------|---------|
| Historie        | Ilživatel       | Datum       | Čas          | Uživatel         | Datum       | Záložka Soubor, kde j    | sou     |
| Zadal           | TEST            | 12.11.09    | 11:07        | C LI I GIOI      | D Grann     | uvedeny informace        | <i></i> |
| Počet ověření   | TEST            | 12.11.09    | 11:07        |                  |             | o uživatelich, kteri zas | sáhli   |
| Vytvoření       | TEST            | 12.11.09    | 11:08        | ,                | <i>.</i>    | do zpracování platebi    | ního    |
| Podpisy         | TEST            | 12.11.09    | 11:08        |                  |             | nříkazu                  |         |
|                 |                 |             |              |                  |             | princiza                 |         |
|                 |                 |             |              |                  |             |                          |         |
| Komunikace      | 88883902        | 12.11.2009  | 11:13        | Bank. server     | 12.11.2009  |                          |         |
| Komunikace      |                 |             |              |                  |             |                          |         |
| Typ přenosu     | Soubor BF       | 2D          | Číslo příkaz | u Stavive        | správci     | I I Into tlacitkem muze  | te      |
| CFD             | CS              |             | ADDO         | Odeslá           | no s EP     | vvtvořit platební příka  | z I     |
| Výsledek komuni | ikace           |             |              |                  |             | z již jednou zadaného    |         |
| 1 Přenos t      | byl úspěšně dok | tončen      |              |                  |             |                          |         |
| Původní název s | ouboru          |             | Název si     | ouboru po úspěšn | ém odeslání | prikazu                  |         |

Informace na jednotlivých záložkách odpovídají formulářům pro zadávání platebního příkazu s výjimkou záložky **Soubor** a **Stav zpracování**. Zde jsou informace o uživatelích, kteří vytvářeli a podepsali platební příkaz, a dále výsledek komunikace a stav zpracování platby v Bance. Protože se u historie plateb jedná o čistě informativní funkci, můžete data pouze prohlížet, ale ne upravovat.

V záhlaví okna se zobrazí jméno souboru, ze kterého zvolený příkaz pochází. V hlavičce každého jednotlivého formuláře najdete číslo příkazu, datum vytvoření souboru a formu příkazu.

Tlačítkem Vytvořit jednotlivý příkaz můžete z uloženého záznamu vytvořit jednotlivý příkaz.

Banka podporuje s výjimkou modulu SPA a RFT zobrazování tzv. Stavů zpracování plateb, což jsou informace o stavu zpracování platebního příkazu v jejím účetním systému. V aplikaci je pak v *Historii plateb* navíc záložka *Stav zpracování*, kde vidíte, v jaké fázi zpracování se platba v bankovním systému nachází:

#### Stav platby

- Pozdrženo/Pending
- Provedeno/Processed
- > Odmítnuto/Rejected

#### Popis

- > Budoucí datum splatnosti/Future value date
- Stornováno/Reversed
- > Zrušeno/Cancelled
- Nelze zpracovat/Not possible to process
- > Nedostatek prostředků na účtu/Insufficient funds
- > Formální chyba/Formal error
- Neexistující účet/Non-existing account
- Účet je blokován/Account is blocked

# 6. SPRÁVCE

Ve Správci máte k dispozici přehled o všech přenosech mezi vámi a Bankou.

Správce spustíte buď nabídkou Komunikace – Správce nebo ikonou Správce.

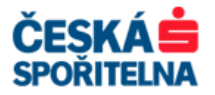

| 🛒 MultiCash 3.22                                                                                                    | - 🗆 🗙 |
|----------------------------------------------------------------------------------------------------|-------|
| Soubor Uživatel Vyhodnocení Komunikace Pomocné databáze Správa Zobrazit Pomoc                                                                                                    |       |
| 🔹 🖾 🚂 🛍 📅 📅 🛱 📅 🔣 🔕 🖨 🖓 🔂 🗉 🖨 😚 🥐                                                                                                    |       |
| C   TEST (UŽIVATEL TEST)                                                                                                    |       |
| Informace / Info panel Komunikace Flektronický podpis Přijaté soubory AVZ Kreditní a Debetní avíza Přijaté soubory DKU Přijmout libovolný textový Přijaté soubory DKU Přijmout kurzovní listek |       |
| Regional Strategy (1997)                                                                                                    |       |
|                                                                                                    |       |
| Podepsat a odeslat soubor                                                                                                    | 11.   |

| <b>Správ</b> ce           |                    |                           |                         |             |                                         |                                |                 |          |                |             |                  |                  |                | <u>_0×</u>        |
|---------------------------|--------------------|---------------------------|-------------------------|-------------|-----------------------------------------|--------------------------------|-----------------|----------|----------------|-------------|------------------|------------------|----------------|-------------------|
| Podpisy                   |                    | Čas<br>21.02.12.15:4      |                         | Hlav        | ní info                                 | rmace o soul                   | ooru C          | :\EV/    | а∖мссз.        | 22\CZA\     | WIN\1203         | 2101.CFA         |                |                   |
| 1201 (1201)               |                    | 21.00.12.10.4             |                         |             |                                         |                                |                 |          | Celk           | ový počet p | očet plateb Měna |                  |                | Suma plateb       |
|                           |                    |                           |                         | _           | _                                       | 1                              |                 | 6        | ×-             |             | 1 E              | EUR              | _              | 20,00             |
|                           |                    |                           | Tun                     |             | Datum                                   | Seskupi<br>nlatnosti / Piikazo | ene In          | rorma    | čído Vse       | ch platb    | acn              | těna             |                | Částka            |
|                           |                    |                           | Převod                  |             | 21.03.2                                 | 012                            |                 |          | 1              |             | E                | UR               |                | 20,00             |
|                           |                    |                           |                         |             | 0800<br>TEST 18                         | 383482                         |                 |          | 000000 0       | 001883482   |                  |                  |                |                   |
|                           |                    | Vést                      | _                       |             |                                         |                                |                 |          |                |             |                  |                  |                |                   |
| ∠obrazit odesi            | ilané přenosy      | Aktualni                  |                         |             |                                         |                                |                 |          |                |             |                  |                  |                |                   |
| Nezobrazovat              | t úspěšně odeslai  | né soubory                |                         |             |                                         |                                |                 |          |                |             |                  |                  |                |                   |
| Negebrazit jenor          | m ty soudory, kte  | ere cekaji na podepsani   |                         |             |                                         |                                |                 |          |                |             |                  |                  |                | -                 |
| - Basobrack ve            | and possipality at |                           |                         |             |                                         |                                |                 |          |                |             |                  |                  |                | _                 |
| Typ transakce             | Název dávky        | Stav                      | Původní jméno souboru   | Název banky | Ména                                    | 1 0                            | ástka 🛛 A       | Atributy | EP vložený     | požaduje    | Zařazení         | Datum komunikace | Čas komunikace | Hash              |
| CFD                       | A020               | Čeká na komunikační heslo | C:1\CZIWIN\12032102.CFD | CS          | CZK                                     | 1                              | 0,00 0          | 0        | 1              |             | CZI21422         | 21.03.12         | 15:47          | 3F982F00 (CHK2    |
| CFA                       | A000               | Čeká na odeslání          | C:\\CZAWIN\12032101.CFA | CS          | EUR                                     | 2                              | 0.00            | 0        | 1              |             | CFA20488         |                  |                | 56FA6900 (CHK2    |
|                           |                    | Vlastní                   |                         | 050.05      | an ann an an an an an an an an an an an |                                |                 |          |                |             |                  |                  |                | •                 |
| CFD                       | A010               | Ceka na podpis            | C:11CZIWIN(12032101.CFD | CS          | CZK                                     | 1 816 70                       | 1,50 0          | 0        |                |             | CZI19502         |                  |                | F0B37D01 (CHK:    |
|                           |                    |                           |                         |             |                                         |                                |                 |          |                |             |                  |                  |                |                   |
|                           |                    |                           |                         |             |                                         |                                |                 |          |                |             |                  |                  |                |                   |
|                           |                    |                           |                         |             |                                         |                                |                 |          |                |             |                  |                  |                |                   |
|                           |                    |                           |                         |             |                                         |                                |                 |          |                |             |                  |                  |                |                   |
| •                         |                    |                           |                         |             |                                         |                                |                 | _        | 22.            |             |                  |                  |                |                   |
|                           |                    |                           |                         |             |                                         |                                |                 |          |                |             |                  |                  |                |                   |
| Q                         | P                  | Q                         | ρ                       | Q           | P                                       | 2                              | 1               | ρ        | P              | Q           | Q                | Q                | Q              |                   |
|                           |                    |                           |                         |             |                                         |                                |                 |          |                |             |                  |                  |                |                   |
| Odeslat soub              | or Odeslat         | všechny soubory           |                         |             |                                         |                                | <u>N</u> ový zá | áznam z  | přímé komuni   | kace        | S <u>m</u>       | jazat podpis     |                | P <u>o</u> depsat |
| <u>V</u> ýběr <u>I</u> is | sk                 |                           |                         |             |                                         | S                              | táhnout v       | výpisy a | ostatní data : | banky       | Zol              | brazit soubor    | Pomoc          | Nový soubor       |
|                           |                    |                           |                         |             |                                         |                                |                 |          |                |             |                  |                  |                |                   |

Druh zobrazených informací vyberete v rozbalovacím seznamu:

- Zobrazit vše
- > Zobrazit odesílané přenosy
- > Zobrazit přijímané přenosy
- Zobrazit přijaté soubory

Dále jsou k dispozici tato zaškrtávací políčka:

- > Nezobrazovat úspěšně odeslané soubory úspěšně odeslané soubory se nezobrazí.
- Zobrazit jenom ty soubory, které čekají na podepsání zobrazí se pouze soubory, které vyžadují elektronický podpis.
- Nezobrazit vámi podepsané soubory soubory, které podepsal přihlášený uživatel, se nezobrazí.

Dále zde najdete informace o stavu jednotlivých souborů, výsledné stavy komunikace, typy přenosů, čísla uživatelů, datum a čas přenosu a kontrolní součet.

Poslední provedené přenosy jsou v horní části seznamu.

Kromě standardních tlačítek <u>Výběr</u>, <u>Iisk</u> a <u>Pomoc</u> obsahuje obrazovka tato tlačítka:

<u>Odeslat soubor</u> – spustí se přenos vybraného záznamu.

| Telefon: | +420 956 711 711             |
|----------|------------------------------|
| E-mail:  | multicash@csas.cz            |
| Web:     | http://www.csas.cz/multicash |

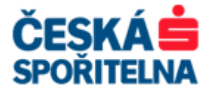

Odeslat všechny soubory – spustí přenos všech souborů, které mají status "Čeká na přenos" bez ohledu na to, který ze souborů je právě označen.

\_\_\_\_\_\_\_\_ – zobrazí obsah vybraného souboru.

<u>Smazat podpis</u> – zruší u vybraného souboru elektronický podpis aktuálního uživatele.

Podepsat – přidá k vybranému záznamu elektronický podpis.

Nový příkaz – manuální načtení platebního souboru, který chcete odeslat do banky. Tato funkce se využívá v případech, kdy je do banky nutné odeslat velkém množství platebních příkazů v jednom platebním souboru. Ušetří se tím čas při importu do platebního modulu a ověřování.

Nový záznam z přímé komunikace – přidá vybraný záznam do Přímé komunikace, více v kapitole **7**. **Přímá** *komunikace*.

Stáhnout výpisy a ostatní data z banky – stáhne data z Banky do aplikace, více v kapitole **4.1.** *Spuštění komunikace pro příjem dat z banky*.

Pomocí výběrového seznamu *Vést historii?* můžete zobrazit historii všech příchozích a odchozích dat, pokud byla aktivována, více v kapitole *6.1.1 Historie ve Správci*.

### 6.1. Historie ve Správci

Funkci historie aktivujete v základním modulu pomocí nabídky *Správa – Systémové parametry*, záložka *Elektronický podpis / Správce.* 

| Sp           | ávce<br>Porovnávat <u>s</u> oubory <b>–</b><br>Když je podmínka 'Minimální počet EP splněna': |    | ſ | Výběr parametru           |
|--------------|-----------------------------------------------------------------------------------------------|----|---|---------------------------|
|              | Dotázat se, zda jsou soubory dostatečně podepsané 📃 Počet ověření Ne 💌                        |    |   | pro zobrazení<br>historie |
|              | Kontrolní součet Standard (PRF2)            Klasické' zobrazení plateb                        |    |   | Nastavaní doby pro        |
|              | Vést historii? Měsíčně<br>Po kolika měsících vymazat historii? 0                              |    |   | mazání historie           |
| <u>I</u> isk | Pomoc Ulož                                                                                    | it |   |                           |

V rolovacím menu Vést historii? určíte zobrazení historie ve Správci:

- ≻ Ne
- Měsíčně
- Čtvrtletně
- > Pololetně
- ➢ Ročně
- ≻ Vše

V parametru **Po kolika měsících vymazat historii?** zadáte, po jakém časovém období bude uložený archiv smazán. Zadání číslice **0** znamená, že historie nebude mazána. Zadané parametry uložíte tlačítkem Uložite.

**Upozornění:** Pokud již byly záznamy ve Správci archivovány, není možné získat v historii plateb v platebních modulech informace o elektronickém podpisu a přenosu do Banky.

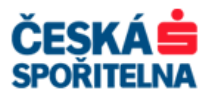

## 6.2. Dodatečné podepsání platebního souboru a jeho odeslání

Dodatečné podepsání platebního souboru se ve **Správci** provádí v případě, že k plné autorizaci je třeba více elektronických podpisů a oprávněné osoby nejsou při vytváření platebního souboru přítomny.

V obrazovce **Správce** vyberte platební soubor, který čeká na podpis, a tlačítkem Podepsat doplňte potřebný počet elektronických podpisů.

| 🛒 Správce        |                  |                           |                                                                                                    |                |                                           |                                                                                                    |              |                  |                |           |                   |                |                |
|------------------|------------------|---------------------------|----------------------------------------------------------------------------------------------------|----------------|-------------------------------------------|----------------------------------------------------------------------------------------------------|--------------|------------------|----------------|-----------|-------------------|----------------|----------------|
| Podpisy          |                  | Čas                       |                                                                                                    | 1.1            |                                           |                                                                                                    | 0.151        |                  |                |           |                   | _              |                |
|                  |                  |                           |                                                                                                    | ormace o soubo | OUDOFU C:\EVA\MGC3.22\CZAWIN\12032101.CFA |                                                                                                    |              |                  |                |           |                   |                |                |
|                  |                  |                           |                                                                                                    | ouborů         |                                           | Celk                                                                                                    | ový počet pl | čet plateb Měna  |                |           | Suma plateb       |                |                |
|                  |                  |                           |                                                                                                    |                |                                           |                                                                                                    | - !          |                  | ala sel a tela | 1 C       | lok .             |                | 20,00          |
|                  |                  |                           | -                                                                                                    | _              |                                           | seskupen                                                                                                    | e Inform     | iace o vse       | cn platba      | acn       | ×                 |                | že u           |
|                  |                  |                           | Typ<br>Převod                                                                                                    |                | Datum s                                   | platnosti / Příkazce                                                                                           |              | Cislo            |                | M         | éna               |                | Cástka         |
|                  |                  |                           | FIEWOU                                                                                                    |                | 0800                                      | .012                                                                                                    |              | 000000 00        | 001880         | $\sim$    |                   |                | 20,00          |
|                  |                  |                           |                                                                                                    |                | TEST 1                                    | 883482                                                                                                    |              |                  | $\sim$         |           |                   |                |                |
| 7.1              | a                | Vest                      |                                                                                                    |                |                                           | _                                                                                                    | $\sim$       |                  |                |           |                   |                |                |
|                  | alane prenosy    |                           | Contraction of the second second seco |                |                                           | $\sim$                                                                                                    | $\sim$       |                  |                |           |                   |                |                |
| Nezobrazova      | t úspěšně odesla | né soubory                | Detailv plat                                                                                                    | tebníh         | 0                                         |                                                                                                    |              |                  |                |           |                   |                |                |
| 🔽 Zobrazit jeno  | m ty soubory, kt | eré čekají na podepsání   | a sub a mu                                                                                                    |                | -                                         | Γ                                                                                                    |              |                  |                |           |                   |                |                |
| Nezobrazit v     | árni podepsané s | oubory                    | souboru                                                                                                    |                |                                           |                                                                                                    |              |                  |                |           |                   |                | <b>*</b>       |
|                  |                  |                           |                                                                                                    |                |                                           |                                                                                                    |              |                  |                |           |                   |                |                |
| Typ transakce    | Název dávky      | Stav                      | Původní jméno souboru                                                                                                    | Název banky    | Ména                                      | Části                                                                                                    | a Atributy   | EP vložený       | požaduje EP    | Zařazení  | Datum komunikace  | Čas komunikace | Hash           |
| CFD              | A030             | Odesláno s EP             | C:1\CZIWIN\12032801.CFD                                                                                                    | CS             | CZK                                       | 1,1                                                                                                    | 0 0          | 1                |                | CZI03422  | 28.03.12          | 14:13          | 5BBA5B00 (CHK  |
| CFD              | A020             | Čeká na komunikační heslo | C1\CZIWIN\12032102.CFD                                                                                                    | CS             | CZK                                       | 10,0                                                                                                    | 0 0          | 1                |                | CZI21422  | 21.03.12          | 15:47          | 3F982F00 (CHK2 |
| no secondo       |                  |                           | (23,0) Chybně zadané komu                                                                                                    |                | an an an an an an an an an an an an an a  |                                                                                                    | 5500 6500    |                  |                |           | a second a second | mmmore         |                |
| CFA              | A000             | Ceká na podpis            | C:11CZAWIN12032101.CFA                                                                                                    | CS             | EUR                                       | 20,0                                                                                                    | 0 0          |                  |                | CFA20488  | 28.03.12          | 14:16          | 56FA6900 (CHK2 |
| CFD              | AU10             | Ceka na podpis            | CaaCZIWINA 2032101.CFD                                                                                                    | cs             | CZK                                       | 1 816 /01,5                                                                                                    | 0 0          |                  | _              | CZ1195112 | <u> </u>          |                | FUB37D01 (CHK: |
|                  |                  |                           |                                                                                                    |                |                                           |                                                                                                    | Podensat     |                  |                |           |                   |                |                |
|                  |                  |                           |                                                                                                    |                |                                           |                                                                                                    |              |                  | FUU            | τρσαι     |                   |                |                |
|                  |                  |                           |                                                                                                    |                |                                           |                                                                                                    |              |                  |                |           | J                 |                |                |
|                  |                  |                           |                                                                                                    |                |                                           |                                                                                                    |              |                  |                |           | $\checkmark$      |                |                |
|                  |                  |                           |                                                                                                    |                |                                           |                                                                                                    |              |                  |                |           |                   |                |                |
|                  |                  |                           |                                                                                                    |                |                                           |                                                                                                    |              |                  |                |           |                   |                |                |
|                  |                  |                           |                                                                                                    |                |                                           |                                                                                                    |              |                  |                |           |                   |                |                |
| •                |                  |                           |                                                                                                    |                |                                           |                                                                                                    |              |                  | <u> </u>       |           |                   |                | F              |
| [                |                  |                           | 445                                                                                                    | 105            | 57485 - 31                                | arate de la companya de la companya de la companya de la companya de la companya de la companya de la companya |              | 21420 - 31430    | 10             | n:        |                   |                |                |
| Q                | Q                | Q                         | Q                                                                                                    | Q              | 0                                         | Q                                                                                                    | Q            | Q                | Q              | Q         | Q                 |                |                |
| 1.               | 1.               | 1.                        |                                                                                                    |                |                                           |                                                                                                    |              |                  |                |           |                   | . /            |                |
| Colorado a const |                  |                           |                                                                                                    |                |                                           | NL                                                                                                    |              | n nžímá konstati | kana I         |           |                   |                | Pederus I      |
| muesiat sour     |                  | ASECULIA SOUDOR           |                                                                                                    |                |                                           | <u><u>N</u></u>                                                                                                | wy zaznam :  | z prime komuni   | Kace           | ηc        | Tasar hontys      |                | -Dnehzar       |
| Výběr <u>I</u> i | sk               |                           |                                                                                                    |                |                                           | Stáh                                                                                                    | nout výpisy  | a ostatní data a | banky          | Zol       | brazit soubor     | Pomoc          | Nový soubor    |
|                  |                  |                           |                                                                                                    |                |                                           |                                                                                                    |              |                  |                |           |                   |                |                |

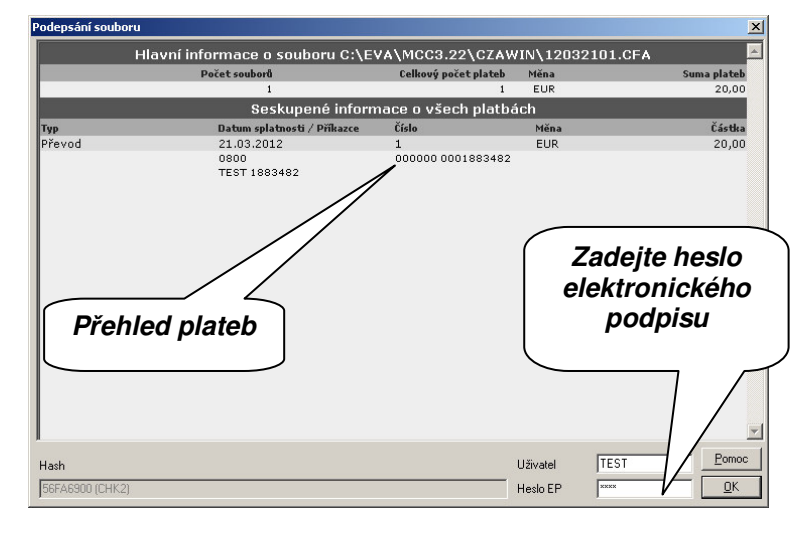

Stav platebního souboru se změní na Čeká na odeslání. V levém horním rohu obrazovky zkontrolujte, zda je podepsání platebního souboru kompletní.

Pokud ano, tlačítkem \_\_\_\_\_\_ soubor odešlete ke zpracování do Banky.

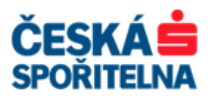

| <b>Správce</b>        |                    |                           |                           |             |                  |                    |                             |                |             |          |                  |                |                   |  |  |
|-----------------------|--------------------|---------------------------|---------------------------|-------------|------------------|--------------------|-----------------------------|----------------|-------------|----------|------------------|----------------|-------------------|--|--|
| Podpisy<br>TEST (TEST | 2                  | Čas<br>28.03.12.151       | ar                        | Hlav        | ní infor         | mace o souboru     | C:\EV                       | А\МССЗ.        | .22\CZAV    | VIN\1203 | 2101.CFA         |                |                   |  |  |
| 1201 (1201            |                    | 20.03.12 13.0             |                           | borů        |                  | Cell               | kový počet pl               | ěna            | Suma plateb |          |                  |                |                   |  |  |
|                       |                    |                           |                           |             |                  | 1                  |                             |                |             | 1 E      | UR               | 20,00          |                   |  |  |
|                       |                    |                           |                           |             |                  | Seskupené          | inform                      | ace o vše      | ech platba  | ách      |                  |                |                   |  |  |
|                       |                    |                           | Тур                       |             | Datum spl        | atnosti / Příkazce |                             | Číslo          |             | м        | ěna              |                | Částka            |  |  |
|                       |                    |                           | převod                    |             | 21.03.20         | 12                 |                             | 1              |             | E        | UR               |                | 20,00             |  |  |
|                       |                    |                           |                           |             | 0800<br>TEST 188 | 3482               |                             | 000000 0       | 001883482   |          |                  |                |                   |  |  |
| 5                     |                    | Vést                      |                           |             | 5                |                    |                             |                |             |          |                  |                |                   |  |  |
| Zobrazit ode          | sílané přenosy     | 🗾 Aktuální                | Přehled                   |             |                  |                    |                             |                |             |          |                  |                |                   |  |  |
| Nezobrazov            | at úspěšně odesla  | né soubory                | n a d n i a t             |             |                  |                    |                             |                |             |          |                  |                |                   |  |  |
| Zobrazit ien          | om tv souborv, kte | eré čekají na podepsání   | poapisu                   |             |                  |                    |                             |                |             |          |                  |                |                   |  |  |
| Nezobrazit v          | rámi podepsané so  | ubory                     |                           |             | )                |                    |                             |                |             |          |                  |                | <b>T</b>          |  |  |
|                       |                    |                           |                           |             |                  |                    |                             |                |             |          |                  |                |                   |  |  |
| Tvp transakce         | Název dávky        | Stav                      | Původní iméno souboru     | Název bankv | Ména             | Částka             | Atributy                    | EP vložený     | požaduje EP | Zařazení | Datum komunikace | Čas komunikace | Hash              |  |  |
| CFD                   | A030               | Odesláno s EP             | C1\CZIWIN\12032801.CFD    | CS          | CZK              | 1.10               | 0                           | 1              |             | CZI03422 | 28.03.12         | 14:13          | 588A5800 (CHK)    |  |  |
| CFD                   | A020               | Čeká na komunikační heslo | C11CZIWIN112032102.CFD    | CS          | CZK              | 10,00              | 0                           | 1              |             | CZI21422 | 21.03.12         | 15:47          | 3F982F00 (CHK2    |  |  |
|                       |                    |                           | (23,0) Chybně zadané komu |             |                  |                    |                             |                |             |          |                  |                |                   |  |  |
| CFA                   | A000               | Čeká na odeslání          | C:\\CZAWIN\12032101.CF#   | CS          | EUR              | 20,00              | 0                           | 1              |             | CFA20488 | 28.03.12         | 14:16          | 56FA6900 (CHK2    |  |  |
|                       | A010               | Viastni<br>Čeké po podpis | 10784/NB12022101 CED      | 0.00        | CTV              | 1 916 701 50       | 0                           |                | 10          | 07110502 |                  |                | E8027D81 (CUL/    |  |  |
|                       | 7,010              | Ceka na poupis            | 0                         |             | OZR              | 1010701,00         | l ×                         |                |             | 02113302 |                  |                | TODSTDOT (CHIK.   |  |  |
|                       |                    |                           |                           |             |                  |                    |                             |                |             |          |                  |                |                   |  |  |
|                       |                    |                           |                           | C4          |                  | ا المنظمة ال       |                             |                |             |          |                  |                |                   |  |  |
|                       |                    |                           |                           | Stav zp     | racc             | ovani              |                             |                |             |          |                  |                |                   |  |  |
|                       |                    |                           |                           |             |                  |                    |                             |                |             |          |                  |                |                   |  |  |
|                       |                    |                           |                           |             |                  |                    |                             |                |             |          |                  |                |                   |  |  |
|                       |                    |                           |                           |             |                  |                    |                             |                |             |          |                  |                |                   |  |  |
| -                     |                    |                           |                           |             |                  |                    | _                           |                |             |          |                  |                | <u> </u>          |  |  |
|                       |                    | 0                         |                           |             |                  | 0                  |                             | 0              | 0           | 0        |                  | 0              |                   |  |  |
| P                     | P                  |                           |                           |             |                  | ~                  | P                           | p l            |             |          |                  |                |                   |  |  |
|                       |                    |                           | 00                        | deslat s    | oub              | or                 |                             |                | 1           |          |                  | 1              | 1                 |  |  |
| Odeslat soul          | oor Odeslat        | všechny soubory           |                           |             |                  | Nový               | ý záznam z přímé komunikace |                |             | Sm       | azat podpis      |                | P <u>o</u> depsat |  |  |
| Vúhěr T               | isk                |                           |                           |             |                  | Stáhno             | ut vúnisu a                 | a ostatní data | z hanku     | Zot      | prazit soubor    | Pomoc          | Nový soubor       |  |  |
|                       |                    |                           |                           |             |                  | Janio              |                             |                |             | 200      |                  |                |                   |  |  |

# 6.3. Vymazání platebního souboru

Pokud chcete vymazat zadaný platební soubor, klikněte na něj pravým tlačítkem myši a v nabídce, zvolte položku *Smazat záznam*.

| Forfavce                                                                                 | Čas<br>29.02.12.15-                                                    | 08                                                                                                    |              |
|------------------------------------------------------------------------------------------|------------------------------------------------------------------------|----------------------------------------------------------------------------------------------------|--------------|
|                                                                                          |                                                                        | Тур                                                                                                    |              |
| Zobrazit odesílané pře                                                                   | vést<br>Aktuální                                                       | Prevod                                                                                                    |              |
| N <u>e</u> zobrazovat úspěšně<br>Zobrazit jenom ty sout<br><u>N</u> ezobrazit vámi podep | ě odeslané soubory<br>bory, které čekají na podepsání<br>psané soubory |                                                                                                    | mazat záznam |
| Typ transakce Název o<br>CFD A030<br>CFD A020                                            | dávky Stav<br>Odesláno s EP<br>Čeká na komunikační heslo               | Původní jméno souboru           C11CZIWIN112032801           C11CZIWIN1120321           D           (23.0) Chybně zada                                   | CS<br>CS     |
| CFA 4000                                                                                 | Čeká na odeslání<br>Vlastní<br>Čeká na podpis                          | CXICZAWINI12 D1.CFA<br>Zobrazit detaily<br>Smazat záznam D<br>Odmítnout<br>Přidat do přímé komunikace<br>Změnit komunikační heslo<br>Označit <u>v</u> še | CS<br>CS     |
|                                                                                          |                                                                        |                                                                                                    | Q            |
| <u>O</u> deslat soubor O<br><u>V</u> ýběr Iisk                                           | Ddeslat všechny soubory                                                | ·                                                                                                    |              |
| amu potvrďte na                                                                          | následující obrazovc                                                   | e tlačítkem Ano                                                                                                    |              |

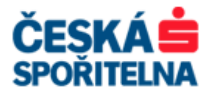

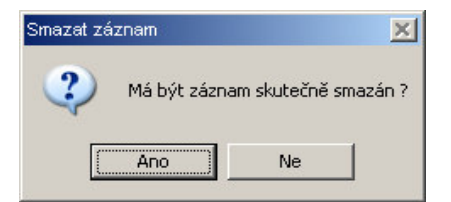

Platební soubor bude vymazán z komunikační databáze. Znovu odeslán může být pouze po novém importu, ověření, vytvoření souboru a zadání hesel.

Chcete-li platební soubor zcela vymazat, potvrďte na další obrazovce tlačítkem výmaz souboru i z disku.

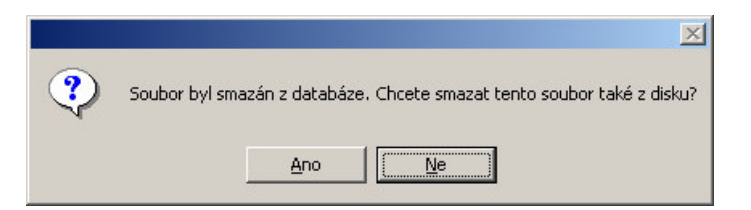

**Upozornění:** Vymazáním souboru, který byl již odeslán do banky, **nedojde** k jeho zrušení v bankovním systému. Příkazy budou provedeny dle zadaných instrukcí.

### 6.4. Vícenásobný výběr

Pokud ve sloupci *Typ transakce* označíte zaškrtávací políčka, můžete u označených souborů provést vybranou operaci hromadně.

Všechny označené soubory je možné podepsat společně, přičemž heslo elektronického podpisu zadáte pouze jednou. Dále můžete veškeré označené záznamy jediným kliknutím **pravého** tlačítka myši vymazat / odmítnout / resetovat. Kliknutím na jedno z tlačítek na hlavní obrazovce je možné soubory odeslat, smazat k nim přiřazené podpisy nebo je naopak doplnit.

| 💐 Správce                                                     |                                     |                                   |                                                                                                    |             |                                              |
|---------------------------------------------------------------|-------------------------------------|-----------------------------------|----------------------------------------------------------------------------------------------------|-------------|----------------------------------------------|
| Podpisy<br>TEST (TEST                                         | )                                   | Čas<br>28.03.12 15:               | 06                                                                                                    | Hlav        | /ní inforr<br>Počet soub                     |
| Zobrazit odes                                                 | ílané přenosy<br>t úspěšně odesla   | Vést<br>Aktuální<br>né soubory    | Typ<br>Převod                                                                                                    |             | Datum spla<br>21.03.201<br>0800<br>TEST 1883 |
| <mark>∏ Z</mark> obrazit jeno<br><mark>∏ N</mark> ezobrazit v | m ty soubory, kt<br>ámi podepsané s | eré čekají na podepsání<br>oubory |                                                                                                    |             |                                              |
| Typ transakce                                                 | Název dávky                         | Stav                              | Původní jméno souboru                                                                                                    | Název banky | Ména                                         |
| CFD                                                           | A030                                | Odesláno s EP                     | C:\\CZIWIN\12032801.CFD                                                                                                    | CS          | CZK                                          |
| CFD                                                           | A020                                | Čeká na komunikační heslo         | C:\\CZIWIN\12032102.CFD<br>(23,0) Chybně zadané komu                                                                                        | CS          | CZK                                          |
| CFA                                                           | A000                                | Ceká na odeslání                  | Zobrazit detaily                                                                                                    | CS          | EUR                                          |
| CFD                                                           | A010                                | Viastiii<br>Čeká na podpis        | Smazat záznam<br>Odmitnout<br>Beset<br>Qubovit<br>Qvětrat ověření<br>Přídat do přímé komunikace<br>Změnt komunikační heslo<br>Změt pravětní | CS          | СZК                                          |
|                                                               |                                     |                                   | Označit ⊻še                                                                                                    |             |                                              |
| 2                                                             |                                     | A.                                | 2                                                                                                    | P           | 2 2                                          |
|                                                               | or Odeslat                          | vš <u>e</u> chny soubory          |                                                                                                    |             |                                              |

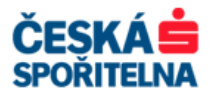

## 6.5. Interní ověření importovaných souborů ve Správci

Tímto parametrem zadáte povinnost interně ověřit platební soubory importované přímo ve Správci ještě před přidáním elektronického podpisu.

V základním modulu aplikace zvolte v nabídce *Správa* položku *Systémové parametry*. V záložce *Elektronický podpis / Správce* vyberte v parametru *Počet ověření* hodnotu *Jeden* nebo *Dva*.

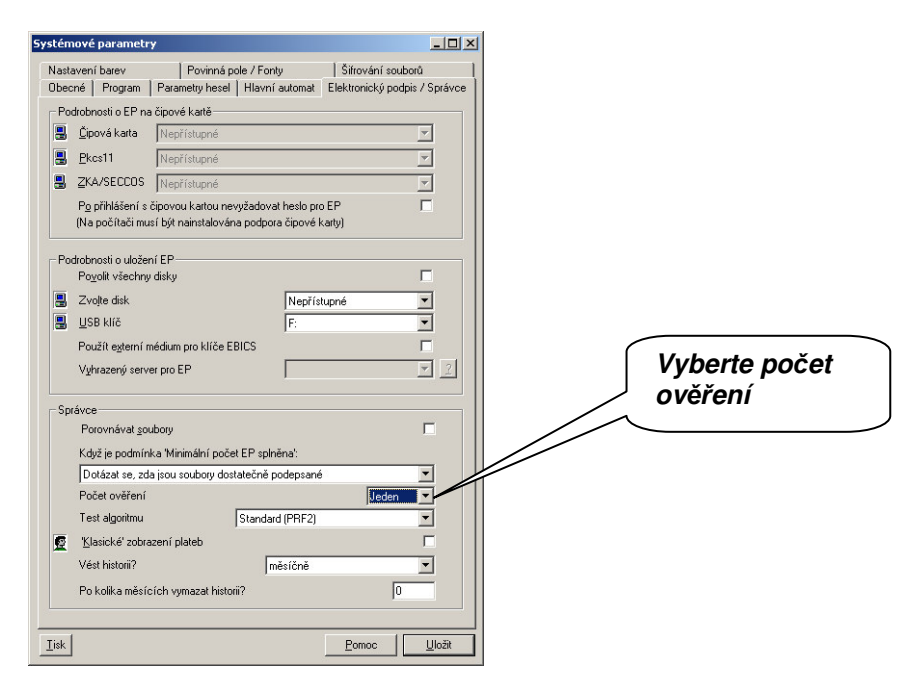

Platební soubory importované přímo ve Správci mají nejprve přiřazen stav Čeká na schválení. Volbou **Ověřit** je soubor ověřen určeným uživatelem.

| MultiCash              | 3.2               |                                    |                |                                        |              |              |            |                     |           |              |             |               |                  |                | _ 8 >        |
|------------------------|-------------------|------------------------------------|----------------|----------------------------------------|--------------|--------------|------------|---------------------|-----------|--------------|-------------|---------------|------------------|----------------|--------------|
| Soubor Uživa           | tel ⊻yhodnoce     | ení <u>K</u> omunikace <u>P</u> om | nocné databáze | <u>Správa Z</u> obrazit P <u>o</u> moc |              |              |            |                     |           |              |             |               |                  |                |              |
| <b>E</b> Správce       |                   |                                    |                |                                        |              |              |            |                     |           |              |             |               |                  |                | <u>_   ×</u> |
| Podpisy                |                   | č                                  | as             |                                        | Lul -        | uní inform   | 300.0      | couboru Ci\E        |           | - / ea aa    |             | 0000106.0     | ED               |                |              |
|                        |                   |                                    |                |                                        | FIIC         | Počet soubor |            | Soubora C. (E       | va        | Celkouú než  | at plateb   | Măna          |                  | Sum            | nlateh       |
|                        |                   |                                    |                |                                        | _            | Potet sousoi | 1          |                     | _         | centory poe  | 1           | CZK           |                  | Julia          | 10,00        |
|                        |                   |                                    |                |                                        |              |              | Ses        | kupené inforn       | nace o    | všech pla    | itbách      |               |                  |                |              |
| Ověření                |                   | č                                  | as             | Тур                                    |              | Datum splat  | nosti / Př | ikazce              | Číslo     | 2.           |             | Měna          |                  |                | Částka       |
|                        |                   |                                    |                | Převod                                 |              | 21.03.2012   |            |                     | 1         |              |             | CZK           |                  |                | 10,00        |
|                        |                   |                                    |                |                                        |              | TEST 18834   | 82         |                     | 188.      | 9482         |             |               |                  |                |              |
|                        |                   | Vést                               |                | _                                      |              |              |            |                     |           |              |             |               |                  |                |              |
| Zobrazit ode           | silané přenosy    | Aktuální                           |                | <u> </u>                               |              |              |            |                     |           |              |             |               |                  |                |              |
| Nezobrazov             | at úspěšně odesla | ané soubory                        |                |                                        |              | ί Vι         | hor        | <b>to</b>           |           |              |             |               |                  |                |              |
| 🔽 Zobrazit jen         | om ty soubory, kt | eré čekají na podepsání            |                |                                        |              | <sup>•</sup> | DCI        |                     |           |              |             |               |                  |                |              |
| Nezobrazit v           | rámi podepsané s  | oubory                             |                |                                        |              | na           | bíd        | ku Ově              | řit       |              |             |               |                  | _              |              |
| 2                      |                   |                                    |                |                                        |              | L            |            |                     |           |              |             |               |                  |                |              |
| Typ transakce          | Název dávky       | Stav                               |                | Původní jméno souboru                  |              | Nazeo en     |            |                     |           | EP vložený   | požaduje EP | Zařazení      | Datum komunikace | Čas komunikace | Hash         |
| CFD                    | A060              | Ceká na schválen                   |                | Zobrazit detaily                       |              |              | CZK        | 10,00               | 0         | 1            |             | 07002400      | 20.02.12         | 14-12          | SP982F0      |
| CFD                    | A020              | Čeká na komuni                     | ní heslo       | Smazat záznam                          |              | CS           | CZK        | 10.00               | 0         | 1            |             | CZI03422      | 21.03.12         | 15:47          | 3F982F0      |
|                        |                   |                                    |                | Odmítnout                              | ikační heslo | 18/84        |            |                     | -         | -            |             |               |                  | -              |              |
| CFA                    | A000              | Čeká na or                         |                | Ověřit                                 |              | CS           | EUR        | 20,00               | 0         | 1            |             | CFA20488      | 28.03.12         | 16:40          | 56FA690      |
| CED CED                | 4010              | Viastni                            |                | Pridat do grime komunikace             |              | 09           | CZK        | 1 816 7             | 0         |              |             | C7I19502      |                  |                | E0B37D       |
|                        | 7,010             |                                    | Т              |                                        | 1            | 00           | 02R        | 10101.              | Ň         |              |             | 02113302      |                  |                | 1003100      |
|                        |                   |                                    |                |                                        |              |              |            |                     |           |              |             |               |                  |                |              |
|                        |                   |                                    |                |                                        |              |              |            |                     |           |              |             |               |                  |                |              |
| Plat                   | tebni s           | soubor                             |                |                                        |              |              |            |                     |           |              |             |               |                  |                |              |
| ka                     | văřani            | í                                  |                |                                        |              |              |            |                     |           |              |             |               |                  |                |              |
|                        | verenn            |                                    |                |                                        |              |              |            |                     |           |              |             |               |                  | 1              |              |
|                        |                   |                                    |                |                                        |              |              |            |                     | _         |              |             |               |                  | -              |              |
| R                      | R                 | Q                                  |                | Q                                      |              | P            | P          | P                   | P         | P            | Q           | P             | R                | R              |              |
|                        |                   |                                    |                |                                        |              |              |            | 1.                  |           |              |             |               |                  |                | 1.           |
| Odeslat sou            | bor Odeslat       | všechny soubory                    |                |                                        |              |              |            | <u>N</u> ový záznam | z přímé l | komunikace   | 1           | Smazat podp   | ois 📘            | Podeps         | at           |
|                        |                   |                                    |                |                                        |              |              |            |                     |           |              | 1           |               |                  |                |              |
| <u>V</u> ýběr <u>T</u> | isk               |                                    |                |                                        |              |              |            | Stáhnout výpisj     | a ostatn  | data z banky |             | Zobrazit soub | oor <u>F</u>     | omoc Nov       | ý soubor     |

Stav se poté změní na Čeká na podpis nebo Čeká na odeslání. Identifikační údaje uživatele, který má práva pro interní ověření, jsou zobrazeny ve Správci. Další zpracování platebního souboru probíhá standardním způsobem.

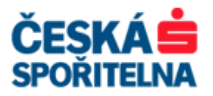

| 🛒 Správce     |                   |                                 |                |                                     |               |              |                       |             |              |             |                 |                  |                | - 🗆 🗵              |  |
|---------------|-------------------|---------------------------------|----------------|-------------------------------------|---------------|--------------|-----------------------|-------------|--------------|-------------|-----------------|------------------|----------------|--------------------|--|
| Podpisy       |                   |                                 | Čas            | н                                   | lavní inform  | ace o s      | ouboru C·\Ev          | a\MC        | C3 22\C7     | TWIN\12     | 032106 C        | ED               |                | -                  |  |
|               |                   |                                 |                |                                     | Počet souborů |              |                       |             | Celkový poče | et plateb   | b Měna          |                  |                | Suma plateb        |  |
|               |                   |                                 |                |                                     |               | 1            |                       |             |              | 1           | CZK             | 10,00            |                |                    |  |
| 0.334         |                   |                                 | ×              |                                     |               | Sesk         | upené inform          | ace o       | /šech pla    | itbách      |                 |                  |                |                    |  |
| TEST (Uživat  | tel TEST) 💊       | _                               | 29.03.12 12:41 | Typ<br>Převod                       | 21 03 2012    | nosti / Příl | tazce                 | Císlo       |              |             | Měna            |                  |                | Cástka<br>10.00    |  |
|               |                   |                                 |                | 110400                              | 0800          |              |                       | 18834       | 82           |             | ULK.            |                  |                | 10,00              |  |
|               |                   | Vést                            | $\sim$         |                                     | TEST 18834    | 82           |                       |             |              |             |                 |                  |                |                    |  |
| Zobrazit odes | ilané přenosy     | Aktuální                        |                |                                     | ×             | ~.           |                       |             |              |             |                 |                  |                |                    |  |
| Nezobrazova   | t úspěšně odesla  | né soubory                      |                | Identifikachi                       | uaaje         | uziv         | atele,                |             |              |             |                 |                  |                |                    |  |
| Zobrazit jeno | m ty soubory, kt  | eré čekají na podepsání         |                | který nlatehr                       | ní saut       | or a         | věřil                 |             |              |             |                 |                  |                |                    |  |
| Nezobrazit vi | árni podepsané si | oubory                          |                |                                     |               |              |                       |             |              |             |                 |                  |                | <b>Y</b>           |  |
|               |                   |                                 |                |                                     |               |              |                       | _           |              |             |                 |                  |                |                    |  |
| Typ transakce | Název dávky       | Stav                            | Půvo           | odní jméno souboru                  | Název banky   | Ména         | Částka                | Atributy    | EP vložený   | požaduje EP | Zařazení        | Datum komunikace | Čas komunikace | Hash               |  |
| CFD           | A060              | Ceka na podpis<br>Odesláno s EP | Cit.           | CZIWINI12032801 CED                 | CS            | CZK          | 10,00                 | 0           | 1            |             | C7I03422        | 28.03.12         | 1//13          | 3F982FU<br>5BBA5B( |  |
| CFD           | A020              | Čeká na komunil                 | ači vo Cit.    | .\CZIWIN\12032102.CFD               | CS            | CZK          | 10,00                 | õ           | 1            |             | CZI21422        | 21.03.12         | 15:47          | 3F982F0            |  |
|               |                   | ž                               | (23            | ,0) Chybně zadané komunikační heslo |               |              |                       |             |              |             |                 |                  |                |                    |  |
| L CFA         | AUUU              | Ceka na odeslan<br>Vlastní      |                | .1CZAWIN(12032101.CFA               | CS            | EUR          | 20,00                 | 0           | 1            |             | CFA20488        | 28.03.12         | 16:40          | 56FA690            |  |
| CFD           | A010              | Čeká na podpis                  |                | VIN(12032101.CFD                    | CS            | CZK          | 1 816 7               | 0           |              |             | CZI19502        |                  |                | F0B37D(            |  |
|               |                   |                                 |                |                                     |               |              |                       |             |              |             |                 |                  |                |                    |  |
|               |                   | ĺ                               | 7měna          | stavu nlatebníl                     | 50            |              |                       |             |              |             |                 |                  |                |                    |  |
|               |                   |                                 | 2/10/10        | čiuvu plutosim                      | ·• ·          |              |                       |             |              |             |                 |                  |                |                    |  |
|               |                   |                                 | ргікагі        | і па Сека па ро                     | apıs          |              |                       |             |              |             |                 |                  |                |                    |  |
|               |                   |                                 |                |                                     |               |              |                       |             |              |             |                 |                  |                |                    |  |
|               |                   |                                 |                |                                     |               |              |                       |             |              |             |                 |                  |                |                    |  |
| 0             | 0                 | 0                               | 0              |                                     | 0             | 0            | 0                     | 0           | 0            | 0           | 0               | 0                | 0              |                    |  |
| -             | · ·               | 1.                              |                |                                     |               |              | -                     |             | <b>-</b>     | <b>.</b>    | -               |                  | <b>-</b>       |                    |  |
| @deslat soub  | or Odeslat        | vš <u>e</u> chny soubory        |                |                                     |               |              | <u>N</u> ový záznam z | přímé ko    | munikace     | 1           | Smazat podp     | is               | Podepsa        | t                  |  |
| Véhěr Ti      | sk                |                                 |                |                                     |               |              | Stáhnnut vúnisu .     | a ostatoj o | lata z hanku |             | Zobrazit sout   |                  |                | soubor             |  |
|               |                   |                                 |                |                                     |               |              |                       |             | and a boundy |             | _ obvious oblac | <u>+</u>         |                |                    |  |

# 7. PŘÍMÁ KOMUNIKACE

Tato funkce se využívá v případech, kdy je nutné do Banky odeslat velké množství platebních příkazů v jednom platebním souboru najednou. Ušetří se tím čas při importu do platebního modulu a ověřování.

V Bance se tento typ komunikace používá hlavně pro zasílání platebních transakcí pro agendu Sběrných účtů – typ přenosů PHR a HRP.

Upozornění: Protože funkce Přímá komunikace při načítání platebních souborů nekontroluje formální správnost dat, je bezpodmínečně nutné, aby byly přesně dodrženy formáty platebních příkazů pro jednotlivé typy platebního styku! V opačném případě Banka neručí za správné provedení platebních transakcí. Aktuální popisy formátů plateb aplikace MultiCash jsou k dispozici na internetových stránkách Banky http://www.csas.cz/multicash v sekci Dokumenty ke stažení.

Tuto funkci spustíte buď ve Správci tlačítkem <u>Nový záznam z přímé komunikace</u> nebo nabídkou **Komunikace – Přímá komunikace** či ikonou **Spuštění přímé komunikace** v základním modulu.

| A MultiCash                                                                                                    | - O × |
|----------------------------------------------------------------------------------------------------|-------|
| Soubor Uživatel Vyhodnocení Komunikace Pomocné databáze Správa Zobrazit Pomoc                                                                                                    |       |
| 😹 🖾 🚂 🛱 📅 📅 📅 🖾 🐻 🔗 😝 🖬 🖬 🖉 🗳 👔 🧣                                                                                                    |       |
| TEST (Uživatel TEST)     Sport frí přímé komunikace                                                                                                    |       |
| Informace / Info panel         Informace / Info panel         StPA platební příkazy         Přijaté soubory AVZ Kreditní a Debetní aviza         Přijaté soubory AVZ Kreditní a Debetní aviza         Přijaté soubory VTB Odeslat libovolný textový s         Přijaté soubory DKU Přijmout kurzovní lístek         Spuštění přímé komunikace |       |
| Spuštění předdefinovaných komunikací v přímé komunikaci                                                                                                    | 11.   |
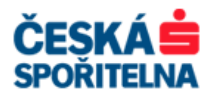

| Přímá komunikace                               |                  |                              | ×        |                             |
|------------------------------------------------|------------------|------------------------------|----------|-----------------------------|
| Typ transakce                                  | Banka<br>CS      |                              |          | Přidání typu<br>přenosu     |
| Odebrat z přímé komunikace<br>Soubor           | <u> </u>         | Přidat do přímé komunikace   |          | Výběr souboru<br>k odeslání |
| Codebrani typu<br>přenosu<br>Komunikační heslo | Přístupová třída |                              | <b>•</b> |                             |
| Pomoc Okamžtě odeslat                          | Zobrazit soubor  | Uložit pro pozdější odesléní |          |                             |

Pro zařazení souboru do přímé komunikace máte dvě možnosti:

1. Tlačítkem Přidat do přímé komunikace definujete typy přenosů, pro které chcete tuto funkci využívat.

V následující obrazovce zvolte typ transakce a nastavte, že jde o komunikaci s elektronickým podpisem. Pokračujte tlačítkem Uložit

| Přidání nov   | ého záznamu do přímé komunikace                                      | ×        |
|---------------|----------------------------------------------------------------------|----------|
| Banky         |                                                                      |          |
| CS            |                                                                      |          |
|               |                                                                      |          |
|               |                                                                      |          |
|               |                                                                      |          |
| Přístupne     | é tvov přenosů pro označené bankv                                    |          |
| EXC G         | INFO Odmítnutá inkasa                                                |          |
| FTBG          | Odeslat libovolný textový soubor<br>Přimout libovolný textový soubor |          |
| HRPP          | Hromadný příkaz SBU                                                  |          |
| INK G         | Neprovedená inkasa                                                   | <b>T</b> |
| TINTP         | Mezinarodni blatby im i 1001                                         |          |
| 🔽 Komp        | rimace                                                               |          |
| Sifrov Šifrov | vání                                                                 |          |
| 🔽 s EP        |                                                                      |          |
|               | Pomoc                                                                | Uložit   |

Poté dvojitým kliknutím poklepejte na přiřazený typ transakce, zvolte příslušný soubor pro odeslání, zadejte komunikační heslo a heslo k elektronickému podpisu.

2. Druhou možností je zvolit v okně **Přímá komunikace** tlačítko na konci řádky **Soubor** pro výběr platebního souboru z disku.

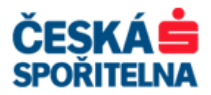

| /ýběr souboru                                                 |                                                                                                    |                 |   |            | <u>? ×</u>          |                  |  |
|---------------------------------------------------------------|----------------------------------------------------------------------------------------------------|-----------------|---|------------|---------------------|------------------|--|
| Oblast hledání:                                               |                                                                                                    |                 | • | ← 🗈 💣 📰•   |                     |                  |  |
| Poslední<br>dokumenty<br>Piocha<br>Dokumenty<br>Tento počítač | DAT DAT DC PRG SAV SAV USERS SSV USERS SSCZ USERS SSCZ USERS SSCZ USERS MOZO0400.sT MOZO0400.sT MOZO0400.sT PVPCINF0.STR PVPTSTAT.PAP | E ZbStat.log    |   | Vý.<br>k c | běr sou<br>odesláni | <b>boru</b><br>í |  |
| S                                                             | Název souboru:                                                                                                    | M0200400.A163   |   | •          | Otevřít             |                  |  |
| Místa v síti                                                  | Soubory typu:                                                                                                    | Všechny soubory |   | •          | Storno              |                  |  |
|                                                               |                                                                                                    |                 |   |            | Nápověda            |                  |  |

**Upozornění:** Po výběru a zařazení platebního souboru do komunikace lze zadat komunikační heslo a pouze jedno heslo pro elektronický podpis. Pokud je pro úspěšné odeslání třeba více podpisů, musí se doplnit ze **Správce**!

| yp transakce                             | Banka            |                              |                   |
|------------------------------------------|------------------|------------------------------|-------------------|
| వత్తి HRP Hromadný příkaz SBU            | CS               |                              | Výběr souboru     |
| ố∰ PHR Průvodka k hromadnému příkazu SBU | CS               |                              | z disku           |
| Odebrat z přímé komunikace               | [                | Přidat do přímé komunikace   |                   |
| ubor C:\CLIENT\MCC32\MCCWIN\M020040      | ).A163           |                              |                   |
| 30 30 31 33 38 OD OA 54 45 3A 6          | D 7A 64 79 OD OA | 00138TE:mzdy                 |                   |
| 56 4b 3A 30 30 30 30 30 30 30 3          | 5 30 38 OD OA 4B | VK:000000508K                |                   |
| 5A 3A 3O 3O 3O 3O 34 3O 39 3O 3          | 0 30 30 30 30 36 | z:0000409000006              | Komunikacni hesio |
| 80 30 35 38 34 34 30 30 30 30 3          | 0 30 30 30 30 30 | 005844000000000              | přihlášeného      |
| 0 30 30 30 30 30 30 30 30 30 30 3        | O 3O 3O 3O OD OA | 000000000000                 | uživatele         |
| omunikační heslo                         | . necepova trida | Elektronický podpis (EP)     |                   |
|                                          | ?                | Uživatel                     |                   |
| Pomoc                                    |                  | Heslo EP                     | podpisu           |
| Okamžitě odeslat Zol                     | orazit soubor    | Uložit pro pozdější odeslání |                   |

Po zadání hesel buď tlačítkem <u>Uložit pro pozdější odeslání</u> přidáte záznam do Správce, nebo jej tlačítkem <u>Okamžitě odeslat</u> odešlete do Banky ke zpracování.

# 8. NEJČASTĚJŠÍ CHYBY PŘENOSU A JEJICH ODSTRANĚNÍ

Při komunikaci s Bankou, ať už při odesílání platebních souborů, nebo při příjmu dat z Banky, může dojít k chybám během přenosu. Zde je přehled nejčastějších chyb a návod na jejich odstranění.

## 8.1. Chyby spojené se souborem bankovních parametrů (BPD)

### 8.1.1. Přenos přerušen (11)

V základním modulu pomocí nabídky *Komunikace – Komunikační parametry* zkontrolujte nastavení parametru TCP/IP s prioritou 1.

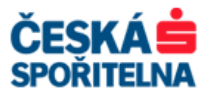

Poté chybu odstraníte tak, že v nabídce *Komunikace – Správce* označíte řádek se souborem, jehož přenos skončil touto chybou.

Ve Správci tlačítkem <sup>Qdeslat soubor</sup> znovu spustíte komunikaci s Bankou.

| 📢 Správce II Aktualizace zobrazení je možné (F5)!!                                                                                                    |                                                         |                                                         |                                                  |
|----------------------------------------------------------------------------------------------------|---------------------------------------------------------|---------------------------------------------------------|--------------------------------------------------|
| Podplsy Cas<br>TEST (TEST) 28.03.12 15.06                                                                                                    | Тур                                                     | Havní informac<br>Počet souborů<br>1<br>Datum splatnost |                                                  |
| Vést                                                                                                    | Převod                                                  | 21.03.2012<br>0800<br>TEST 1883482                      |                                                  |
| Edurazit volesnan o prenosy prevolani prevolani     Negobrazovat úspěšné odeslané soubory     Zobrazit jenom ty soubory, které čekají na podepsání     Negobrazit vámi podepsané soubory |                                                         |                                                         | Označte záznam,<br>který chcete znovu<br>odeslat |
| Typ transakoe Název dávky Stav                                                                                                    | Původní jméno souboru Název ba                          | inky Ména                                               | 1                                                |
| CFD A030 Odesláno s EP                                                                                                    | C:1\CZIWIN\12032801.CFD CS                              | CZK                                                     |                                                  |
| CFD A020 Čeká na komunikační heslo                                                                                                    | C:\\CZIWIN\12032102.CFD CS<br>(23,0) Chybně zadané komu | Sau                                                     |                                                  |
| CFA A000 Chyba                                                                                                    | C:\\CZAWIN\12032101.CFA CS                              | EUR                                                     |                                                  |
| 🖵 CFD A010 Čeká na podpis                                                                                                    | (11,0) Frende by prerusen<br>C1XCZIWIINI 2032101.CFD CS | ст                                                      |                                                  |
| <b>I</b>                                                                                                    |                                                         |                                                         |                                                  |
| Ø         Ø           Ødeslat soubor         Udeslat vogority soubory           Vöhite         Tisk                                                                                      | Q Q                                                     | Q Q                                                     | Zvolte tlačítko<br>Odeslat soubor                |

Po skončení přenosu zkontrolujte v protokolu nebo ve Správci správnost výsledku.

**Upozornění:** Pokud přenos platebního souboru skončí chybovou hláškou Přenos přerušen (11), je většinou automaticky odeslán při následujícím pokusu o komunikaci nebo při dalším spuštění aplikace.

### 8.1.2. Soubor bankovních parametrů je blokován (19)

Chybu odstraníte v základním modulu v nabídce *Komunikace – Soubory bankovních parametrů*. Zde označte řádek s bankou, u které chcete bankovní parametry odblokovat.

| Správa souboru bankovních parametrů (BPD)                                                                                                | ×                                     |   |
|----------------------------------------------------------------------------------------------------|---------------------------------------|---|
| Zvolte soubor bankovních parametrů                                                                                                    |                                       |   |
|                                                                                                    | Smazat BPD soubor                     | é |
| nebo zvolte typ souboru bankovních parametrů, který chcete vytvořit FTAM  Kopírovat BPD soubor bez podpisu Import BPD souboru s podpisem | Editovat soubor Nový BPD soubor Pomoc |   |

Zobrazí se dialogové okno s chybovou hláškou, kterou potvrdíte tlačítkem

×

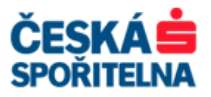

| oubor bankov | vních param                      | etrů je v užív                      | vání jiným uživato                          | elem                    |                             | ×                |
|--------------|----------------------------------|-------------------------------------|---------------------------------------------|-------------------------|-----------------------------|------------------|
| Sout         | oor bankovních                   | n parametrů je '                    | v užívání jiným uživa                       | atelem                  |                             |                  |
| Může<br>Odbi | e být způsober<br>lokování můžet | no tím, že byl z<br>te provést potv | ablokovaný soubor l<br>vrzením tlačitka ´OK | bankovních parametrů ne | korektně ukončenou kom      | iunikací.        |
| Pokr<br>není | ačujte jedině v<br>využívaný na  | / případě, že so<br>jiném počítači! | oubor bankovních pa                         | arametrů                |                             |                  |
|              |                                  |                                     | ок                                          | Storno                  |                             |                  |
|              |                                  |                                     |                                             | l II.a Xit              |                             |                  |
| Ná           | sledující (                      | okno zavř                           | ete tlačítkem                               |                         |                             |                  |
| Soul         | bor bankovních                   | ı parametrů (BP                     | O)                                          |                         |                             |                  |
| Po           | pis souboru banko                | ovních parametrů                    |                                             |                         |                             |                  |
|              |                                  |                                     |                                             |                         |                             |                  |
| ΓE           | <sup>p</sup> řiřadit kód uživati | eli                                 |                                             |                         | Informace o spojení s banł  | kou              |
|              | Interní jméno                    | Externí jméno                       | Uložit kom. heslo                           | Aktuální verze elektr   | Telefonní čísla             |                  |
|              |                                  | 88883233                            | Ne                                          | Ne<br>M002              | X.25 kód pro vytáčení       |                  |
|              | перт (перт)                      | 00003224                            | Allo                                        | MUUZ                    | X.25 NUA                    |                  |
|              |                                  |                                     |                                             |                         | Číslo ISDN                  |                  |
|              |                                  |                                     |                                             |                         | Číslo modemu                | 261071903        |
|              |                                  |                                     |                                             |                         |                             |                  |
|              |                                  |                                     |                                             |                         | IP adresa                   | 194.50.240.2     |
|              |                                  |                                     |                                             |                         | Číslo portu                 | 13               |
|              |                                  |                                     |                                             |                         | DNS                         |                  |
|              |                                  |                                     |                                             |                         | – Telefonické připojení síb | ž                |
|              |                                  |                                     |                                             |                         | Využít telefonické přij     | -<br>pojení sítě |
|              |                                  |                                     |                                             |                         | Název                       |                  |
|              |                                  |                                     |                                             |                         |                             |                  |
|              |                                  |                                     |                                             |                         | Heslo                       |                  |
|              |                                  |                                     |                                             |                         |                             | Bankovní parame  |
|              |                                  |                                     |                                             |                         |                             | A3NCNNNJJNJ      |
|              | Export BPD                       | Definovat Stand                     | ardního uživatele                           | Změna kom. hesla        |                             | Pomoc Ulo        |

Poté proveďte buď nové stažení dat z Banky, nebo odeslání souboru pomocí nabídky *Komunikace* – *Správce*, podle toho, zda jste před zablokováním stahovali data nebo odesílali platební soubor.

### 8.1.3. Chybně zadané komunikační heslo (23)

Chybu odstraníte jednoduše tak, že v základním modulu pomocí nabídky *Komunikace – Správce* označíte řádek s neodeslaným souborem, kliknete na něj pravým tlačítkem myši a z nabídky vyberete položku *Změnit komunikační heslo*. Do dialogového okna zadáte komunikační heslo uživatele.

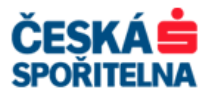

| 🛒 Správce !! :                                                                        | Aktualizace a                                                                  | zobrazení je možné (F5)‼                                                                   |      |                                                                                            |                                                                                  |                                     |                                                           |
|---------------------------------------------------------------------------------------|--------------------------------------------------------------------------------|--------------------------------------------------------------------------------------------|------|--------------------------------------------------------------------------------------------|----------------------------------------------------------------------------------|-------------------------------------|-----------------------------------------------------------|
| Podpisy<br>TEST (TEST)<br>Zobrazit odes<br>Ngzobrazova<br>Zobrazi jeno<br>Ngzobrazova | )<br>Ílané přenosy<br>t úspěšně odesla<br>m ty soubory, kt<br>ími podepsané si | Cas<br>28.03.12 15:0<br>Vést<br>Aktuální<br>né soubory<br>eré čekají na podepsání<br>udory | )6   | Hla<br>Typ<br>Převod                                                                       | vní informa<br>Počet soubori<br>Datum splatn<br>21.03.2012<br>0800<br>TEST 18834 | ace o<br>a<br>Ses<br>osti / P<br>82 | Klikněte na<br>vybraný záznam<br>pravým tlačítkem<br>myši |
|                                                                                       |                                                                                |                                                                                            |      |                                                                                            |                                                                                  |                                     |                                                           |
| Typ transakce                                                                         | Nazev dávky                                                                    | Stav 50                                                                                    | Püve | dni jmeno souboru                                                                          | Nazev banky                                                                      | Mena                                |                                                           |
| CFD<br>CFD                                                                            | A030<br>A020                                                                   | Odeslano s EP<br>Čeká na komunikační heslo                                                 | C:1. | ACZIWIN(12032801.CFD<br>ACZIWIN(12032102.CFD                                               | CS<br>CS                                                                         | OZK                                 |                                                           |
|                                                                                       | 1000                                                                           | Čeké na komunikační kasla                                                                  | (23, | <ul> <li>U) Chybrie zadane komunikachi nesio</li> <li>Aczuwiki Managati of Accu</li> </ul> | 00                                                                               | EUD                                 |                                                           |
| LIGHA                                                                                 | A000                                                                           | Ceka na kununikachi nesiu                                                                  | (22  | 0) Chybró zadanó komunikační bacla                                                         | 03                                                                               | EOR                                 |                                                           |
| CFD                                                                                   | A010                                                                           | Čeká na podpis                                                                             | C:1. | ACZIWIMI 2032101.CFD                                                                       | CS                                                                               | СZК                                 |                                                           |
| 4                                                                                     |                                                                                |                                                                                            |      |                                                                                            |                                                                                  |                                     |                                                           |
| Q                                                                                     | Q                                                                              | P                                                                                          | 2    |                                                                                            | R                                                                                | P                                   |                                                           |
| deslat soub                                                                           | or Odeslat                                                                     | všechny soubory                                                                            |      |                                                                                            |                                                                                  |                                     |                                                           |

**Upozornění:** Před zadáním komunikačního hesla ověřte, zda není zapnuta klávesa Caps Lock a je-li do programu přihlášen uživatel, jehož komunikační heslo zadáváte.

|                           | Komunikační heslo        |  |  |  |  |
|---------------------------|--------------------------|--|--|--|--|
|                           | Komunikační heslo        |  |  |  |  |
|                           | <u>P</u> omoc <u>Q</u> K |  |  |  |  |
| Zadání potvrďte tlačítkem | ОК                       |  |  |  |  |

Poté ve Správci tlačítkem <sup>Qdeslat soubor</sup> znovu spustíte komunikaci s Bankou.

Po skončení přenosu zkontrolujte v protokolu nebo ve Správci správnost výsledku.

## 8.2. Chyba 17 – Uživatel po třech pokusech zablokován

Pokud zadáte třikrát po sobě chybně **komunikační** heslo, aplikace MultiCash se z bezpečnostních důvodů zablokuje pro veškerou další komunikaci.

Pro odblokování je třeba provést následující čtyři kroky:

### Reset zablokovaného komunikačního hesla

V základním modulu použijte nabídku *Komunikace – Reset komunikačního hesla* a postupujte podle pokynů průvodce.

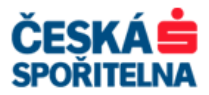

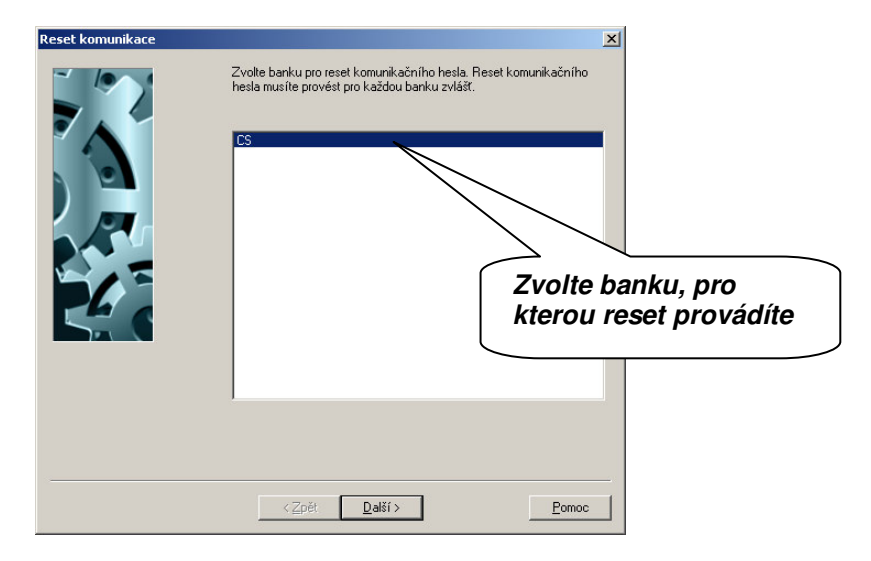

Pokračujte tlačítkem a řiďte se pokyny na obrazovce.

Na další obrazovce zrušíte zatržení parametru Tisk RES dopisu.

Pokud provádíte reset pro komunikační soubor, který ještě nebyl v bance inicializován, je nutné zadat malými písmeny staré komunikační heslo "**start**"!

|                 | Reset komunikace (RES)                                                                                                    |                                                                                   |
|-----------------|----------------------------------------------------------------------------------------------------|-----------------------------------------------------------------------------------|
| Zrušit zatržení | Banka<br>Pro potvrzení resetu, musíte odeslat podepsaný RES dopis do banky.<br>Bez tohoto dopisu, obvykle není možné povolit přístup do banky.<br>✓ Tisk RES dopisu<br>Pokud chcete potvrdit reset Vašim platným elektronickým podpisem, nebude ban<br>inicializační dopis.                                                                                                    | nkou vyžadován                                                                    |
|                 | Výchozí heslo<br>Zadejte heslo 'start'. To je potřeba pro ověření př<br>komunikace.<br>Heslo                                                                                                    | iresetu<br>Zadejte komunikační<br>heslo "start"                                   |
|                 | <zpët dalćí=""></zpët>                                                                                                    |                                                                                   |
|                 | Spuštění komunikace         Spuštění komunikaci pozděj,         Spuště komunikaci ihred.         Validation (Stranger Stranger S | xatí komunikace s<br>zrušte volbu<br>tač, ze kterého se<br>▼<br>anky pro uvolnění |
|                 | <zpět dokončit<="" td=""><td>Eomoc</td></zpět>                                                                                                    | Eomoc                                                                             |

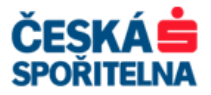

Po úspěšném přenosu kontaktujte Banku – podpora služby MultiCash +420 956 711 711, multicash@csas.cz – a ta provede odblokování.

### Změna komunikačního hesla

Pokud Banka potvrdí, že uživatel byl odblokován, můžete pokračovat druhým krokem – změnou komunikačního hesla z hesla "**start**" na nové komunikační heslo uživatele.

Postup změny je stejný jako v kapitole **9.2. Změna komunikačního hesla**. Nezapomeňte, že výchozí komunikační heslo je "**start**"!

Po odeslání nového hesla do Banky opět zkontrolujte, zda byl přenos úspěšně dokončen.

### Zadání komunikačního hesla do dávky pro stažení výpisů a dalších dat

Uživatel, kterému bylo resetováno a změněno komunikační heslo, musí změnit komunikační heslo i u dávek, které byly pod jeho jménem vytvořeny.

V nabídce *Komunikace – Správce* zobrazíte dávky pro stahování dat buď výběrem *Zobrazit vše*, nebo *Zobrazit přijímané přenosy*.

Pravým tlačítkem myši klikněte na řádek vybrané dávky a zvolte položku Změnit komunikační heslo.

| 🛒 Správce                                                          |                                                                         |                                                                     |                    |                                                    |   |        |                |               |                 |          |       |
|--------------------------------------------------------------------|-------------------------------------------------------------------------|---------------------------------------------------------------------|--------------------|----------------------------------------------------|---|--------|----------------|---------------|-----------------|----------|-------|
| Podpisy                                                            |                                                                         | Čas                                                                 | Zvo<br>nel<br>přij | olte Zobrazit vše<br>bo Zobrazit<br>jímané přenosy |   |        |                |               |                 |          |       |
| Zobrazit příjma<br>Nezobrazovat<br>Zobrazit jenor<br>Nezobrazit vá | ané přenosy<br>: úspěšně odesla<br>n ty soubory, kt<br>imi podepsané so | Vest<br>Aktuální<br>né soubory<br>eré čekají na podepsání<br>oubory |                    |                                                    |   |        |                |               |                 |          |       |
| Typ transakce                                                      | Název dávky                                                             | Stav                                                                | Původní jmé        | Pro všechny tvny                                   |   | Částka | Atributy       | EP vložený    | požaduje EP     | Zařazení | Datum |
| FTB                                                                |                                                                         | Čeká na odeslání                                                    | C:\\MOC            |                                                    |   |        |                |               |                 | AUTOMAT  | 28.03 |
|                                                                    |                                                                         | Vlastní                                                             | (5,0) Uživ         | prenosu zvolene                                    |   |        |                |               |                 |          |       |
| 🗖 DKU                                                              |                                                                         | Čeká na odeslání                                                    | C:LMCC             | davky je treba po                                  |   |        |                |               |                 | AUTOMAT  | 28:03 |
|                                                                    |                                                                         | Vlastní                                                             | (17,0) Üč          | Kliknuti pravym                                    |   |        |                |               |                 |          |       |
| 🗖 STA                                                              |                                                                         | Čeká na odeslání                                                    | C:\\MCC            | tlacitkem mysi na                                  |   |        |                |               |                 | VÝPISY   |       |
| U VMI                                                              |                                                                         | Vlastní<br>Čeká na odeslání                                         | C1 MCC             | zaznam zvolit Zmenit                               | _ |        |                |               |                 | TEST     | 17.10 |
|                                                                    |                                                                         |                                                                     | (17,0) Úča         | komunikační heslo                                  |   |        |                |               |                 |          |       |
|                                                                    |                                                                         | Vlastní                                                             |                    |                                                    |   |        |                |               |                 |          |       |
|                                                                    |                                                                         |                                                                     |                    |                                                    |   |        |                |               |                 |          |       |
| •                                                                  |                                                                         |                                                                     |                    |                                                    |   |        |                |               |                 |          |       |
|                                                                    |                                                                         |                                                                     |                    |                                                    |   |        |                |               |                 |          |       |
|                                                                    | β                                                                       | Q                                                                   |                    | ٩                                                  |   |        |                |               |                 | β        |       |
| Odeslat soub                                                       | or Odeslat                                                              | vš <u>e</u> chny soubory                                            |                    |                                                    |   |        | <u>N</u> ový z | áznam z přím  | é komunikace    |          | Sm    |
| <u>V</u> ýběr <u>I</u> is                                          | .k                                                                      |                                                                     |                    |                                                    |   |        | Stáhnout       | výpisy a osta | ıtní data z ban | ky       | Zob   |

Zadejte komunikační heslo uživatele, který je přihlášen do programu.

| Komunikační heslo |                   |        |            |  |  |  |  |
|-------------------|-------------------|--------|------------|--|--|--|--|
|                   | Komunikační heslo | ****** |            |  |  |  |  |
|                   |                   |        |            |  |  |  |  |
|                   |                   | Pomoc  | <u>0</u> K |  |  |  |  |
|                   |                   | Pomoc  | <u>0</u> K |  |  |  |  |

| Telefon: | +420 956 711 711             |
|----------|------------------------------|
| E-mail:  | multicash@csas.cz            |
| Web:     | http://www.csas.cz/multicash |

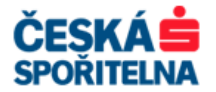

Zadání hesla potvrďte tlačítkem \_\_\_\_\_ a obrazovku zavřete klávesou.

Postup opakujte pro všechny typy přenosů, u kterých je třeba komunikační heslo změnit.

### Zadání komunikačního hesla v souboru bankovních parametrů

Pokud má uživatel, kterému bylo resetováno a změněno komunikační heslo, nastaven parametr pro uložení hesla, je nutné změnit komunikační heslo i v souboru bankovních parametrů.

V základním modulu pomocí nabídky *Komunikace – Soubory bankovních parametrů* otevřete okno *Správa souboru bankovních parametrů (BPD)*. V okně zvolte pro výběr Banky soubor, který většinou nese označení **CS**, a zvolte tlačítko <u>Editovat soubor</u>.

V okně **Soubor bankovních parametrů** klikněte na tlačítko **Změna kom. hesla.** V okně **Změna komunikačního hesla** vyberte uživatele, který byl původně zablokován, a zadejte nové komunikační heslo.

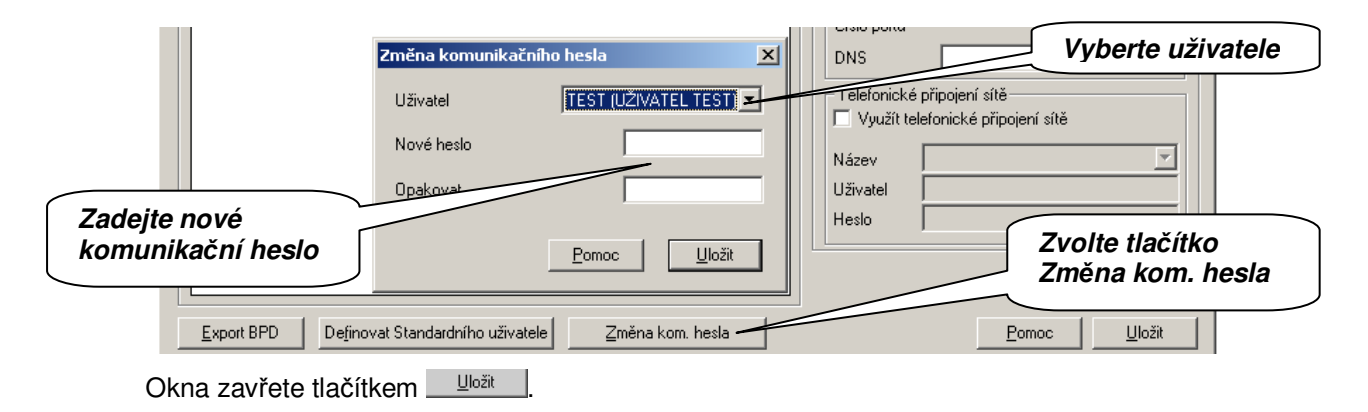

**Upozornění:** Pokud vaše banka podporuje zasílání resetu komunikačního hesla, který je ověřen elektronickým podpisem, není nutné odesílat do banky pro odblokování RESET dopis.

### Reset komunikačního hesla pomocí elektronického podpisu

V základním modulu zvolte nabídku *Komunikace – Reset komunikačního hesla* a postupujte podle pokynů průvodce.

| Reset komunikace | Zvole banku pro reset komunikačni ho hesla. Reset komunikačni ho<br>hesla musite provést pro každou banku zvlášť. | ×<br>anku, pro<br>eset provádíte |
|------------------|----------------------------------------------------------------------------------------------------|----------------------------------|
|                  |                                                                                                    |                                  |

Pokračujte tlačítkem *potvrdit reset vaším platným elektronickým podpisem, nebude bankou vyžadován inicializační dopis.* Dále zadejte své heslo elektronického podpisu a nové komunikační heslo.

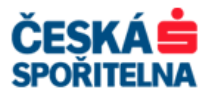

|                | Reset komunikace (RE5)                                                                                                    | ×                                       |
|----------------|----------------------------------------------------------------------------------------------------|-----------------------------------------|
|                | Banka CS                                                                                                    |                                         |
|                | Pro potvrzení resetu, musíte odeslat podepsaný RES dopis do banky.                                                                                                    |                                         |
|                | Bez tohoto dopisu, obvykle není možné povolit přístup do banky.                                                                                                    |                                         |
|                | Tisk RES dopisu                                                                                                    |                                         |
|                | Pokud chcete potvrdit reset Vašim platným elektronickým podpisem, nebude bankou vyžadován                                                                                                    |                                         |
|                | Uživatel TEST Heslo EP                                                                                                    |                                         |
| Potvrďte výběr |                                                                                                    |                                         |
|                | ─ Nové heslo<br>Zadeite nové komunikační heslo. Po odeslání do banky, bude toto heslo využíváno pro<br>zabezpečení komunikace. Nové heslo                                                                                                    | Zadejte heslo<br>elektronického podpisu |
|                | Kvúli bezpečnosti opakujte heslo.<br>Dpakujte                                                                                                    | Zadejte komunikační<br>beslo            |
|                | < <u>∠</u> pět <u>D</u> alší > <u>P</u> omoc                                                                                                    |                                         |
|                |                                                                                                    |                                         |
|                | Spuštění komunikace                                                                                                    | ×                                       |
|                | Po potrzení tlačítka Dokončiť se automaticky spusti komunikace s         bankou. Pokud chcete spusti komunikaci později, zušte volbu         "Spusti komunikaci ihned". Zde můžete vybrat počítač, ze kterého se spusti komunikaci         Image: Spusti komunikaci ihned         Na počítači       Mastní         Vlastní       Image: Spusti komunikaci |                                         |
|                | < <u>Z</u> pět Dokončit <u>P</u> omoc                                                                                                    | L                                       |

Po úspěšném přenosu můžete komunikační heslo ihned použít pro komunikaci s bankou. Podle dalšího uživatelského nastavení bude nutné zadat nové komunikačního heslo i do dávky pro stažení výpisů a dalších dat a do souboru bankovních parametrů.

## 8.3. Chyby spojené s elektronickým podpisem

Nejčastější chyby spojené s elektronickým podpisem:

- > (28) Podpisy nejsou kompletní
- > (31) Neplatný elektronický podpis
- > (34) Nedostatečný počet podpisů pro účet
- > (37) Limit podpisu překročen

K hlavním příčinám patří vadné nebo poškozené úložiště s elektronickým podpisem, například disketa nebo USB disk, a nedostatečné oprávnění uživatele k podpisu.

V nabídce základního modulu *Komunikace – Správce* označte kurzorem záznam, který chcete opravit. Pomocí tlačítek ve spodní části obrazovky opravte chybu uvedenou ve sloupci *Stav*. Poté platební soubor znovu odešlete do Banky ke zpracování.

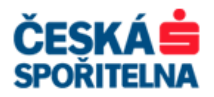

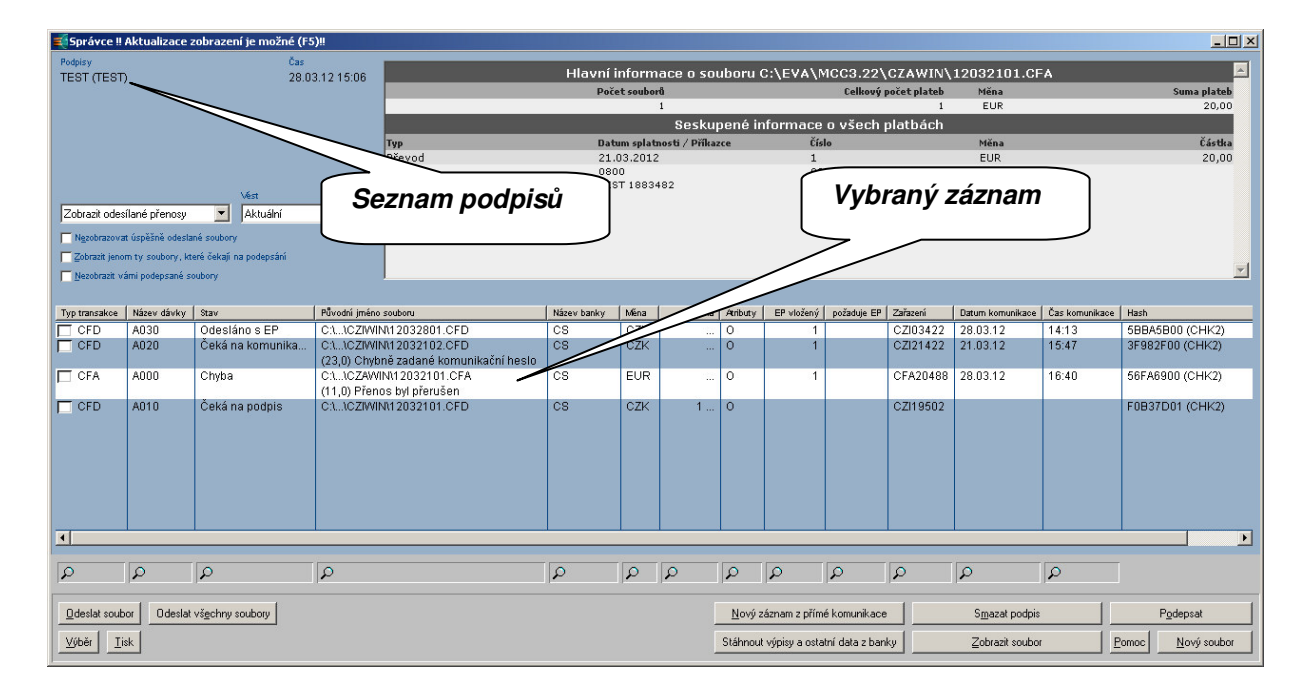

## 9. ZMĚNA UŽIVATELSKÝCH HESEL A GENEROVÁNÍ NOVÝCH KLÍČŮ (EP)

## 9.1. Heslo pro přihlášení do programu

Změnit uživatelské heslo pro přihlášení do aplikace můžete dvěma způsoby:

Pokud uživatel své přihlašovací heslo zapomněl nebo přístup do aplikace zablokoval, potom jako administrátor aplikace provedete nastavení výchozího hesla uživatele v nabídce základního modulu Uživatel – Správa uživatelů. Zde vyberete uživatele a dvojitým kliknutím otevřete okno jeho vlastností. Do pole Heslo zadáte nové výchozí heslo a zrušíte označení parametru Uzamčen, aby se uživatel mohl znovu do programu přihlásit. Uživatel si při prvním přihlášení musí změnit výchozí heslo na své vlastní.

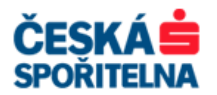

| Uživatel                                                                                                    |                 |
|----------------------------------------------------------------------------------------------------|-----------------|
| Uživatel Přístupová práva uživatele Profil uživatele Kontakty                                                                                     |                 |
| Uživatel TEST Jméno Uživatel TEST                                                                                                    |                 |
| Heslo                                                                                                    | Pole pro zadání |
| Skupina ADMIN Skupina pro profil uživatele                                                                                                    | hesla           |
| Typ EP USB-klíč                                                                                                    |                 |
|                                                                                                    |                 |
| Skupina účtů 0 Administrátor 🔽                                                                                                    |                 |
|                                                                                                    | Pro odblokování |
| Poslední přihlášení 28.03.12 13:43 Heslo od                                                                                                    | zrušit označení |
| ☐ <u>Č</u> as ☐ <u>P</u> auza ☐ <u>U</u> zamčen                                                                                                   |                 |
| od 00:00 od 28.3.2012 🔽                                                                                                    |                 |
| do 00:00 do 128.3.2012 🔽                                                                                                    |                 |
| Pro přihlášení do programu použít                                                                                                    |                 |
| Windows uživatel                                                                                                    |                 |
|                                                                                                    |                 |
| Převzít parametry uživatele z: Vlastní                                                                                                    |                 |
|                                                                                                    |                 |
| Image: Second state     Image: Second state       Yes     Image: Second state       Yes     Image: Second state       Yes     Image: Second state |                 |

Uživatel si může změnit své přihlašovací heslo v nabídce základního modulu Uživatel – Nové heslo. V zobrazeném okně pak provede změnu svého hesla.

Upozornění: Při zadávání hesel vždy zkontrolujte, jestli nemáte zapnutou funkci Caps Lock.

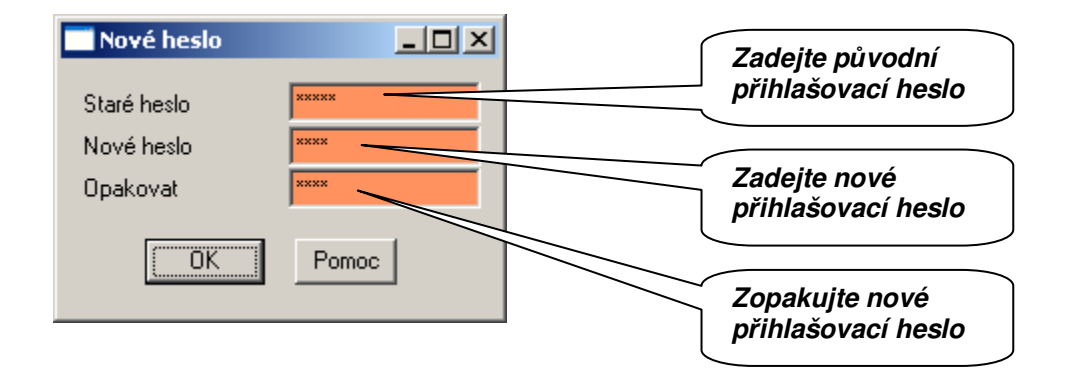

### 9.1.1. Časové zpoždění po třech neúspěšných pokusech o přihlášení

Nastavením parametru časového zpoždění můžete předejít zablokování přístupu do aplikace po 3 chybných pokusech o přihlášení. Uživatel v tomto případě není zablokován, ale může se po určitém časovém intervalu pokusit znovu přihlásit. Při každém dalším neúspěšném pokusu o přihlášení se délka časového intervalu zdvojnásobuje.

V základním modulu aplikace zvolte v nabídce **Správa** položku **Systémové parametry**. V záložce **Parametry hesel** zadejte do **Zvýšení prodlevy ve vteřinách po 3 neúspěšných pokusech** počet vteřin. Doporučujeme nastavit hodnotu 1 až 5 vteřin.

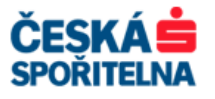

| Nastavení barev   Povinná pole / Fonty   Sifrování<br>Obecné   Program Parametry hesel   Hlavní automat   Elektronický                                                                                                    | í souborů<br>ý podpis / Správce  <br> |                                         |
|----------------------------------------------------------------------------------------------------|---------------------------------------|-----------------------------------------|
| Elatnost hesla (dny)         Pg kolika dnech blokovat neaktivní uživatele         Minimální délka hesla         Mjnimální počet alía znaků         Migimální počet alía znaků         Migimální počet speciálních znaků         Maximální počet znaků ve vzestupném pořadí         Změna hesla pouze jednou denně         Vyžádat změnu hesla         Ng více než dva stejné znaky za sebou         Kontrola nepovoleného seznamu         Végt historii hesel         Zobrazit datum předchozího přihlášení uživatele         Zvýšení prodlevy ve vteřinách po 3 neúspěšných pokusech |                                       | Zadejte hodnotu<br>prodlevy v sekundách |

## 9.2. Změna komunikačního hesla

Pokud chcete některému z uživatelů změnit heslo pro komunikaci s Bankou, přihlaste se do aplikace pod uživatelským profilem, u kterého chcete změnit komunikační heslo. V základním modulu aplikace zvolte v nabídce *Komunikace* položku *Změna komunikačního hesla*.

V prvním okně vyberte banku, pro kterou změnu provádíte. Více bank najednou můžete zvolit pouze v případě, že původní komunikační heslo je pro všechny označené banky společné. Pokračujte tlačítkem Daší

| Změna komunikačního hesla | Vyberte banku(y), pro které chcete změnit komunikační heslo. Více<br>bank můžete zvolit pouze pokud je původní komunikační heslo<br>společné pro všechny vybrané banky. | ix berte banku |
|---------------------------|----------------------------------------------------------------------------------------------------|----------------|
|                           | <zpět <u="">Další &gt; <u>P</u>omoc</zpět>                                                                                                    |                |

| Telefon: | +420 956 711 711             |
|----------|------------------------------|
| E-mail:  | multicash@csas.cz            |
| Web:     | http://www.csas.cz/multicash |

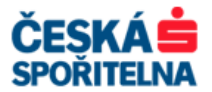

V dalším okně zadejte současné platné komunikační heslo, poté heslo nové a do posledního pole heslo zopakujte pro kontrolu správnosti zadání. Pokračujte tlačítkem Další > .

Upozornění: Komunikační heslo může obsahovat nejvýše deset alfanumerických znaků.

| Změna komunikačního hesla | Banka(y)                                                                                                    | Zadejte původní<br>komunikační heslo |
|---------------------------|----------------------------------------------------------------------------------------------------|--------------------------------------|
|                           | Předchozí heslo<br>Zadejte vaše současné platné heslo. To je vyžadováno pr<br>kontrolu při změně hesla.<br>Heslo                                                                                               | Zadejte nové<br>komunikační heslo    |
|                           | Nové heslo<br>Zadejte nové komunikační heslo. Po úspěšném odeslání<br>banky, bude toto heslo vyžadováno při každ <u>é kommatci s</u><br>bankou.<br>Nové heslo<br>Pro kontrolu opakujte nové komunikační heslo. |                                      |
|                           | Opakovat                                                                                                    | Zopakujte nově<br>zadané heslo       |

Na poslední obrazovce je potřeba provést komunikaci s bankami, kde si přejete změnit komunikační heslo.

Upozornění: Komunikační heslo se změní pouze při úspěšném přenosu do banky.

| Spuštění komunikace | Po potvrzení tlačítka 'Dokončit' se automaticky spustí komunikace s<br>bankou. Pokud chcete spustit komunikaci později, zrušte volbu<br>'Spustit komunikaci ihned'. Zde můžete vybrat počítač, ze kterého se<br>spustí komunikace.     Spustit komunikaci ihned | Zaškrtněte pro<br>okamžité odeslání<br>požadavku do banky |
|---------------------|----------------------------------------------------------------------------------------------------|-----------------------------------------------------------|
|                     | Na počítači: Vlastní                                                                                                    | Komunikaci<br>spouštějte na<br>stanici Vlastní            |
|                     | < Zpět Dokončit Pomoc                                                                                                    |                                                           |

V případě síťové instalace můžete zvolit stanici, ze které se přenos spustí. Až na výjimky vždy nastavte *Vlastní*. Komunikace se spustí automaticky po stisku tlačítka Dokončit.

**Upozornění:** Pokud má uživatel komunikační heslo uložené i v souboru bankovních parametrů, musíte provést jeho změnu i tam.

### 9.3. Změna hesla pro elektronický podpis

Pokud chcete některému z uživatelů změnit heslo pro elektronický podpis, přihlaste se do aplikace pod uživatelským profilem, u kterého chcete změnit heslo. V základním modulu aplikace zvolte v nabídce *Komunikace* položku *Změna hesla EP*.

Klientské centrum České spořitelny Podpora služby MultiCash

 Telefon:
 +420 956 711 711

 E-mail:
 multicash@csas.cz

 Web:
 http://www.csas.cz/multicash

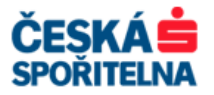

Vložte médium s vaším klíčem elektronického podpisu.

Na další obrazovce zadejte nejprve platné současné heslo, do dalšího políčka nové heslo, které může obsahovat nejvýše 16 alfanumerických znaků, a zopakujte jej pro kontrolu správnosti zadání.

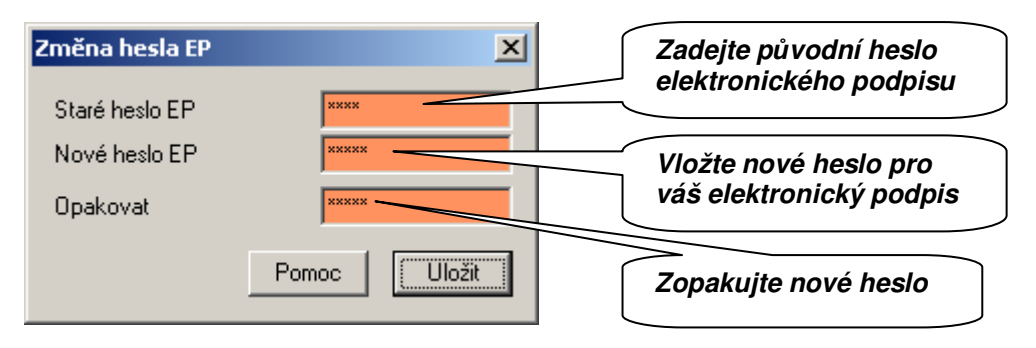

Upozornění: Při zadávání hesel vždy zkontrolujte, jestli nemáte zapnutu funkci Caps Lock.

Tlačítkem změnu hesla dokončíte.

Pokud bylo původní heslo zadáno správně, objeví se hlášení o úspěšné změně.

### 9.4. Generování páru klíčů pro elektronický podpis

Funkce *Generování páru klíčů* pro elektronický podpis se používá ve zvláštních případech, kdy dojde:

- > k poškození média s elektronickým podpisem
- > k vymazání klíče k elektronickému podpisu z úložiště

Pokud chcete některému z uživatelů vygenerovat klíče pro elektronický podpis, přihlaste se do aplikace pod jeho uživatelským profilem. V základním modulu aplikace zvolte v nabídce *Komunikace* položku *Generování páru klíčů*.

Vložte médium, na které má být nový klíč uložen.

- **Upozornění:** Úvodní obrazovka se liší podle toho, zda je v zadané cestě již klíč elektronického podpisu uložen, nebo je médium prázdné.
  - Pokud je médium prázdné, vyplňte heslo pro elektronický podpis, které může obsahovat nejvýše 16 alfanumerických znaků, a zopakujte jej pro kontrolu správnosti zadání. Heslo je možné kdykoli později změnit v nabídce *Komunikace – Změna hesla pro EP*. Zadání potvrďte tlačítkem .

| Inicializace EP 🛛 🔀                         |                                               |
|---------------------------------------------|-----------------------------------------------|
| Vložte disketu (médium) kde bude uložen EP. | Zadejte nové heslo pro<br>elektronický podpis |
| Zadaita nové beslo pro EP                   |                                               |
| Nové heslo EP                               | Zopakujte nové heslo                          |
| Pro kontrolu opakujte nové heslo pro EP.    |                                               |
| Opakovat ****                               |                                               |
| Pomoc                                       |                                               |

Na následující obrazovce zadejte řetězec náhodných 32 znaků pro generování veřejného klíče. Řetězec si nemusíte pamatovat. Pokračujte tlačítkem

| Telefon: | +420 956 711 711             |
|----------|------------------------------|
| E-mail:  | multicash@csas.cz            |
| Web:     | http://www.csas.cz/multicash |

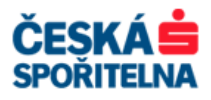

| Generování elektronickél | ho podpisu (EP)                                                                                                    | ×                                |                               |
|--------------------------|----------------------------------------------------------------------------------------------------|----------------------------------|-------------------------------|
|                          | Zde můžete vygenerovat nový pár klíčů EP nebo (poku<br>'Generovat nový EP'), můžete importovat stávající EP z<br>(média) | d zrušíte volbu<br>iné instalace |                               |
|                          |                                                                                                    |                                  | Zadejte náhodných<br>32 znaků |
|                          | Pro vygenerování EP zadejte 32 libovolných znakůl Zvo<br>náhodně a nemusíte si je pamatovat ani počítat.                 | lite tyto znaky                  |                               |
|                          | < <u>⊇</u> pět <b>Další &gt;</b>                                                                                         | <u>Pomoc</u>                     |                               |

Pokud klíč elektronického podpisu v daném úložišti již existuje, označte zaškrtávací políčko Generovat nový EP a vyplňte nové heslo pro elektronický podpis. Heslo můžete později změnit v nabídce Komunikace – Změna hesla pro EP. Po vyplnění hesla zadejte řetězec náhodných 32 znaků pro generování veřejného klíče. Řetězec si nemusíte pamatovat. Pokračujte tlačítkem Další > .

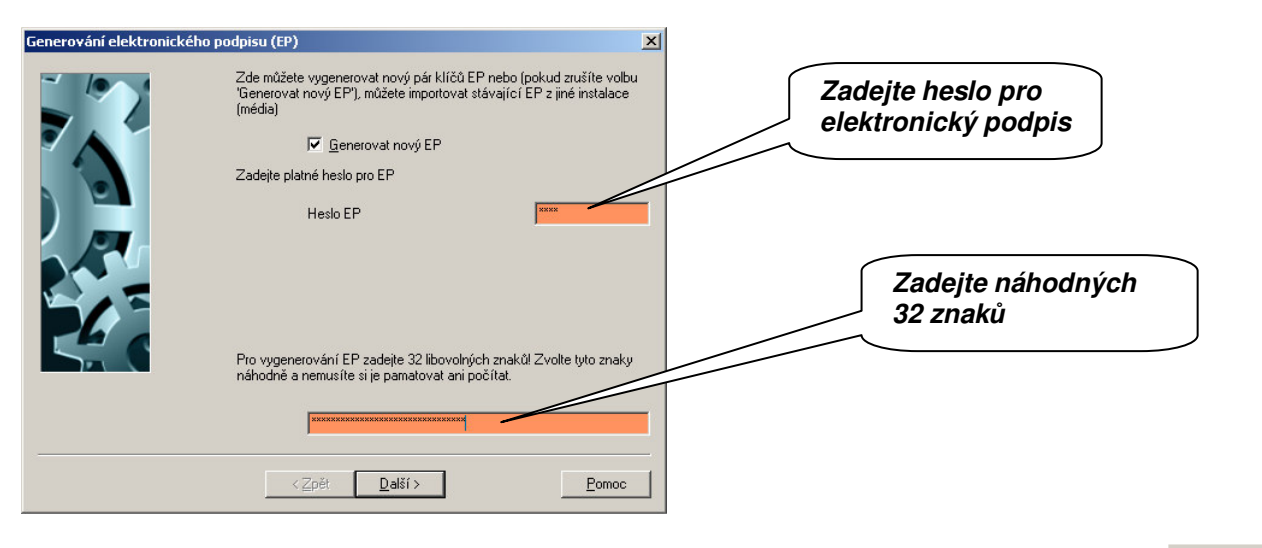

Označte jednu nebo více bank, do kterých odesíláte nový pár klíčů. Pokračujte tlačítkem Další >

| Zvolte banky | Zvolte banky, do kterých chcete odeslat nový EP. Upozomění: Nový EP můžete použít pouze po jeho úspěšném odeslání do banky.     Ūdeslat EP Pokud nechcete odeslat nový EP do banky a chcete pouze tisknout INI dopis, zrušte volbu "Odeslat EP" Označte všechny banky, pro které chcete tisknout INI dopis.  CS | Označte banky, do<br>kterých chcete nové<br>klíče elektronického<br>podpisu odeslat |
|--------------|----------------------------------------------------------------------------------------------------|-------------------------------------------------------------------------------------|
|              | < Zpět Další > Pomoc                                                                                                    |                                                                                     |

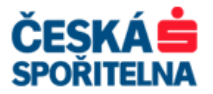

V následující obrazovce zadejte komunikační heslo uživatele, pod kterým jste právě přihlášeni do programu a pro kterého generujete nové klíče pro elektronický podpis.

Pokud používáte stejné komunikační heslo pro více bank, zaškrtněte políčko **Použít stejné komunikační heslo pro všechny banky**. Jestliže toto označení zrušíte, zobrazí se název banky, pro kterou je aktuálně zadávané heslo platné. Po stisknutí tlačítka **Dak**í se zobrazí další banka v pořadí a políčko pro zadání hesla. Pokračujte tlačítkem **Dak**í .

| Zadání hesla |                                                                                                    | × |                |               |
|--------------|----------------------------------------------------------------------------------------------------|---|----------------|---------------|
|              | Banka(y)                                                                                                    |   |                |               |
|              | Zadejte komunikační heslo pro každou zvolenou banku. Pokud máte<br>stejné komunikační heslo pro všechny banky, aktivujte 'Použít stejné<br>komunikační heslo pro všechny banky' |   |                |               |
|              | Použít stejné komunikační heslo pro všechny banky                                                                                                    |   |                |               |
|              | - Komunikační heslo                                                                                                    |   |                |               |
|              | CS                                                                                                    |   | Zadeite komu   | nikační heslo |
|              | Zadejte komunikační heslo. Toto heslo je nutné pro elektronické<br>ověření komunikace daného uživatele.                                                                         |   | Zudejte Kolliu |               |
|              | Heslo                                                                                                    |   |                |               |
| P            | < <u>Z</u> pět <u>D</u> alší > <u>P</u> omoc                                                                                                    | - |                |               |

Pro uvolnění podpisového klíče je třeba vytisknout inicializační dopis a podepsaný zodpovědnými osobami ho odeslat do Banky. Do té doby nebude možné podpisovým klíčem provádět autorizaci platebních souborů.

V následujícím okně nechte zatržený parametr **Tisk INI dopisu(ů)**. Parametr **Chcete podepsat a následně odeslat nový EP vaším starým platným klíčem?** neoznačujte a pokračujte tlačítkem Další

| Tisk INI dopisů | ×                                                                                                    |                   |
|-----------------|----------------------------------------------------------------------------------------------------|-------------------|
|                 | Banka(y) CS                                                                                                    | Ponechte označeno |
|                 | Pro potvrzení vygenerovaného EP musíte INI dopis odeslat do banky.                                                                                                    |                   |
|                 | Bez tohoto INI dopisu nebude možné podepisovat <u>platebuť seboty.</u>                                                                                                    |                   |
|                 | Tisk INI dopisu(ů)                                                                                                    |                   |
|                 | Pokud jste nevygenerovali nový pár klíčů a odesíláte do banky<br>původní EP, nemusíte odesílat žádný INI dopis do banky.<br>Poznámka: Banka musí tuto možnost podporovat. |                   |
|                 | Chcete podepsat a následně odeslat nový EP vaším starým<br>platným klíčem?                                                                                                |                   |
|                 | Uživatel<br>TEST                                                                                                    | Ponechte prázdné  |
|                 | < Zpět Další > Pomoc                                                                                                    |                   |

V posledním kroku generování páru klíčů pro elektronický podpis je nutné uskutečnit komunikaci s Bankou, aby se nově vytvořené veřejné klíče dostaly i do aplikace na straně banky.

Pokud máte síťovou instalaci, můžete zvolit stanici, ze které se přenos spustí. Až na výjimky se nastavuje *Vlastní*. Komunikace se spustí automaticky po stisku tlačítka Dokončit.

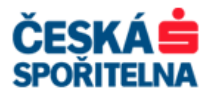

| Spuštění komunikace | Po potvrzení tlačítka 'Dokončit' se automaticky spustí komunikace s<br>bankou. Pokud chcete spustit komunikaci později, zrušte volbu<br>'Spustit komunikaci ihned'. Zde můžete vybrat počítač, ze bu<br>spustí komunikace. | Zaškrtněte pro<br>okamžité odeslání<br>požadavku do banky |
|---------------------|----------------------------------------------------------------------------------------------------|-----------------------------------------------------------|
|                     | I♥ ispustit komunikaci inneg<br>Na počítači: Vlastní                                                                                                    |                                                           |
|                     | Vytiskne se INI dopis. Odešlete ho podepsaný do banky pro uvolnění<br>uživatele v bance.<br>Proběhne generování EP nebo jeho import z jiné instalace (média).<br>Médium s EP uchovávejte na bezpečném místě.               | Komunikaci<br>spouštějte na<br>stanici Vlastní            |
|                     | < <b>∠pět Dokončit <u>P</u>omoc</b>                                                                                                    |                                                           |

Vytištěný a podepsaný inicializační dopis odešlete svému bankovnímu poradci, který po ověření podpisů zařídí uvolnění elektronického podpisu a bude vás o této skutečnosti informovat.

## 10. PARAMETRY KOMUNIKACE S BANKOU

Pokud je nutné změnit komunikační parametry internetového spojení s Bankou, otevřete v základním modulu aplikace nabídku *Komunikace – Soubory bankovních parametrů*.

V okně *Správa souboru bankovních parametrů (BPD)* zvolte pro výběr Banky soubor, který většinou nese označení **CS**, a zvolte tlačítko <u>Editovat soubor</u>.

| Správa souboru bankovních parametrů (BPD)                                                                                        |                  |
|----------------------------------------------------------------------------------------------------|------------------|
| Zvolle soubor bankovních parametrů CS                                                                                            | Zvolte soubor CS |
| Smazat BPD soubor<br>Editovat soubor<br>nebo zvolte typ souboru bankovních parametrů, který chcete vytvořit FTAM Vový BPD soubor |                  |
| Kopírovat BPD soubor bez podpisu Import BPD souboru s podpisem Pomoc                                                             |                  |

V okně *Soubor bankovních parametrů* změňte v poli **IP adresa** adresu banky podle potřeby, více v kapitole **2.1.1. Klient – Pracovní stanice**:

TCP/IP – povolený port 1350, 1360 a DNS adresa banky (popř. IP adresa) multicash.csas.cz (194.50.240.88 nebo 194.50.240.216).

Banka důrazně doporučuje využívat primárně komunikaci na DNS záznam multicash.csas.cz!

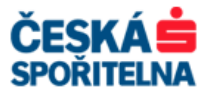

|               |                                       |                                                                | Informace o spojení s bankou                                                                 |
|---------------|---------------------------------------|----------------------------------------------------------------|----------------------------------------------------------------------------------------------|
| Externí jméno | Uložit kom. heslo                     | Aktuální verze elektr                                          | Telefonní čísla                                                                              |
| 88883233      | Ne                                    | Ne                                                             | X.25 kód pro vytáčení                                                                        |
| 88883224      | Ano                                   | MUUZ                                                           | X.25 NUA                                                                                     |
|               |                                       |                                                                |                                                                                              |
|               |                                       |                                                                | Číslo modemu 261071903                                                                       |
|               |                                       |                                                                | ТСРИР                                                                                        |
|               |                                       |                                                                | IP adresa 194 50 240 216                                                                     |
|               |                                       |                                                                | Čísla sestu                                                                                  |
|               |                                       |                                                                |                                                                                              |
|               |                                       |                                                                | DNS multicash.csas.cz                                                                        |
|               |                                       |                                                                | Telefonické připojení sítě DNS záznam                                                        |
|               |                                       |                                                                | Využít telefonické připojení sítě                                                            |
|               |                                       |                                                                | Název                                                                                        |
|               |                                       |                                                                |                                                                                              |
|               |                                       |                                                                |                                                                                              |
|               |                                       |                                                                |                                                                                              |
|               |                                       |                                                                | Bankovní parametry                                                                           |
|               |                                       |                                                                | A3NCNNNJJNJ                                                                                  |
|               | 7                                     | - Xua luara luarda                                             | Damas   Illažà                                                                               |
|               | Externí jméno<br>88883233<br>88883224 | Externí jméno Uložit kom. heslo<br>88883233 Ne<br>88883224 Ano | Externí jméno Uložit kom. heslo Aktuální verze elektr<br>88883233 Ne Ne<br>88883224 Ano M002 |

## 11. VZDÁLENÝ ELEKTRONICKÝ PODPIS

Tato funkce systému MultiCash slouží k autorizaci platebních souborů z jiné instalace aplikace MultiCash, než kde se vytváří. Například platební příkazy a soubory připravuje dceřiná společnost se sídlem v Čechách a finální podepsání platebních souborů provedou oprávnění uživatelé v mateřské společnosti v Německu.

Pro tento způsob autorizace platebních příkazů musíte nejprve kontaktovat Banku, aby provedla příslušná nastavení aplikace.

První instalace aplikace MultiCash, dceřiná společnost, zadá platební příkazy, ale přidá neúplný elektronický podpis skupiny A, B, T, F nebo G a soubor odešle do Banky.

Pokud bylo správně zadáno komunikační heslo a platný elektronický podpis, je přenos ukončen s výsledkem: *Přenos byl úspěšně dokončen. Směrován pro vzdálený podpis.* 

| Systémový pro             | tokol [K | omunikace] | (226 celke                                            | m 2008 záznamů)                                                                                                    |                                                                        |                     |            |  |
|---------------------------|----------|------------|-------------------------------------------------------|----------------------------------------------------------------------------------------------------|------------------------------------------------------------------------|---------------------|------------|--|
| 05.02.07 8:               | D5- 8:   | O5 BANKA   | Čes)<br>Pře:<br>Smě:<br>05.(<br>D:\<br>=> D:\:<br>CFD | ký tuzemský platební<br>nos byl úspěšné dok<br>cován pro vzdálený p<br>02.07 8:06:24<br>\CZIWIN\07020501<br>2.030107\MCCWIN\SAU<br>AOF1 7777709 01 01 | . styk<br>nnčen<br>vodpis<br>CFD<br>/\07020502.CFD<br>. PRF2: AAD63100 |                     |            |  |
| Datum / Čas               |          | Uživatel   | Modul                                                 | Text                                                                                                    |                                                                        | Výsledek komunikace | Тур        |  |
| <b>2</b> 05.02.07 08:05:4 | 13       | UZIVATEL   | MCC                                                   | 05.02.07 8:05- 8:05 BANKA                                                                                                    | Český tuzemský platební styk                                           | 1                   | Komunikace |  |
| 2 05.02.07 08:03:5        | 51       | UZIVATEL   | MCC                                                   | 05.02.07 8:03-8:03 BANKA                                                                                                    | Český zahraniční platební styk                                         | 1                   | Komunikace |  |
| 🛙 🔀 05.02.07 08:01:2      | 26       | UZIVATEL   | MCC                                                   | 05.02.07 8:01-8:01 BANKA                                                                                                    | Český tuzemský platební styk                                           | 1                   | Komunikace |  |

Na straně Banky se tento platební soubor nezařadí ihned do zpracování, ale čeká na vzdálený podpis.

Druhá instalace aplikace MultiCash, mateřská společnost, má nastaveno stahování referenčních platebních souborů k dodatečné autorizaci (typ přenosu ESG) v komunikační dávce spolu s výpisy a dalšími informacemi z Banky. Při spuštění této funkce dojde ke stažení referenčního souboru o platebních souborech, které jsou na bankovním serveru připraveny ke vzdálenému podepsání.

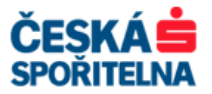

| Banka / Typ přenosu                               | Ko       | Šifr                                 | AUTOMAT 🔽 No                                         |
|---------------------------------------------------|----------|--------------------------------------|------------------------------------------------------|
| BANKA2                                            |          |                                      |                                                      |
| BANKA3                                            |          |                                      | <ul> <li>Seznam typů přenosu pro banky</li> </ul>    |
| BANKA                                             |          |                                      | DEB G INED Změnu žádost o inkasa                     |
| CBA G Current Balance                             | Ano      | Ano                                  | EXC G INFO Odmítnutá inkasa                          |
| CZS G Stavy plateb Česká republika                | Ano      | Ano                                  |                                                      |
| DKU G Přijmout kurzovní lístek                    | Ano      | Ano                                  |                                                      |
| ESG G Přijmout soubor pro vzdálený podpi          | s Ano    | Ano                                  |                                                      |
| FTB G Přijmout libovolný textový soubor           | Ano      | Ano                                  |                                                      |
| PTK G Přijmout logovací soubor                    | Ano      | Ano                                  |                                                      |
| STA G Přijmout výpisy                             | Ano      | Ano                                  |                                                      |
| VML G Přijmout předúčtované položky               | Ano      | Ano                                  |                                                      |
|                                                   |          |                                      | Efidat typ přenosu                                   |
|                                                   |          |                                      |                                                      |
|                                                   |          |                                      | Odebrat označené typy přenosu                        |
| Komprimace dat                                    |          | 🗹 Šjfrování dat                      |                                                      |
| ekvence spouštění                                 |          |                                      |                                                      |
| munikační procesu budou vutvořenu podle vašel     | no zadán | í. Po ukončení průvodce se budou     | Roužít steinou frekvenci spouštění pro všechnu banku |
| ouštět podle nastavených parametrů v dolí části ( | obrazovk | y na pravé straně (opakování, datumy |                                                      |
| enosu)                                            |          |                                      | Upakování Jednou                                     |
| okud pechcete komunikaci spustit automaticku po   | ukonče   | ní tabata průvodce, zvolte 'Spustit  | Kolik minut čekat před spuštěním opakování 0         |
| munikaci ručně'                                   |          |                                      | Prumí nřemos                                         |
| Spustit komunikaci ručně                          |          |                                      |                                                      |
| <u>opusu</u> komunikaci tuche                     |          |                                      | Poslední přenos 📃 05.02.07 🗾 100:00                  |

Pokud byl soubor pro vzdálený podpis úspěšně stažen, zobrazí se upozornění v Info panelu základního modulu aplikace MultiCash.

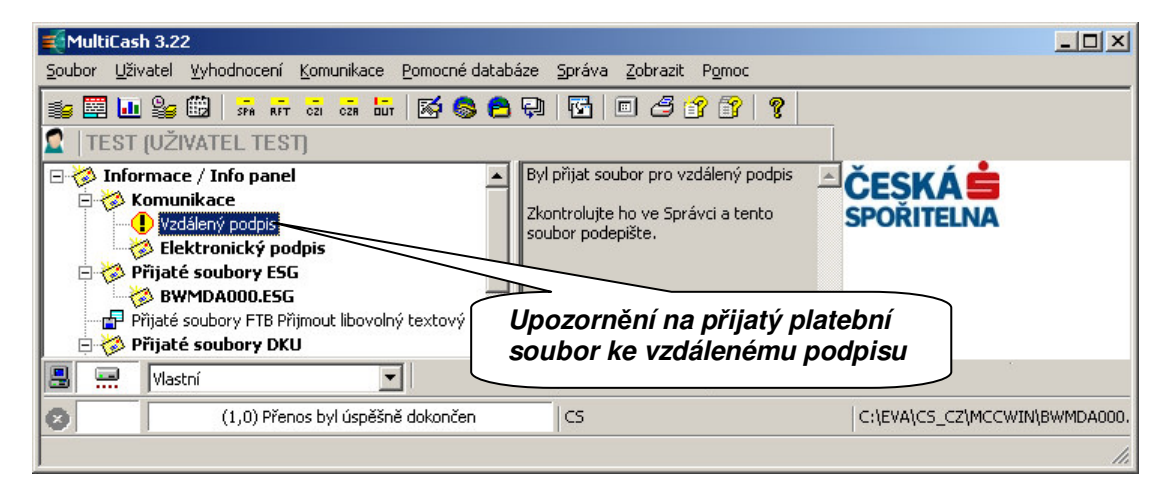

Pokud tento odkaz otevřete dvojitým kliknutím, otevře se dialogové okno **Správce**. Zde poznáte platební soubory určené ke vzdálenému podpisu podle typu souboru ESP v prvním sloupci tabulky.

| 🐔 Správce                                              |                 |                  |                    |              |                  |             |                      |                  |                |                 | <u>- 🗆 ×</u> |
|--------------------------------------------------------|-----------------|------------------|--------------------|--------------|------------------|-------------|----------------------|------------------|----------------|-----------------|--------------|
| Podpisy Čas                                            |                 | Lila             | uní informano o    | coubor       |                  | \ CP . C7\  |                      |                  |                |                 |              |
|                                                        |                 | HIGN             | ni iniornace u     | Soubor       | U G. \E ¥A       | 100_021     | HOGWIN (DAT VE       | SPAUUU.OKG       |                |                 |              |
|                                                        |                 |                  | Pocet souboru      |              |                  | Ueik        | ovy pocet plateb     |                  | Suma pia:      | 10              | CZK          |
|                                                        |                 |                  |                    | sckunor      | ná inform        | aro o učo   | ch nlathách          |                  |                |                 |              |
|                                                        | Tup             |                  | Datum enlatnosti / | Dillarco     |                  | Čído        | ch platbach          |                  |                | Čáctka Mě       | inn          |
|                                                        | Převod          |                  | 02.04.2012         | Filhazte     | _                | 1           |                      |                  |                | 0.10            | CZK          |
|                                                        |                 |                  | 0800               |              |                  | 1883482     |                      |                  |                |                 |              |
| 164                                                    |                 |                  | TEST B24 SB        |              |                  |             |                      |                  |                |                 |              |
|                                                        |                 |                  |                    |              |                  |             |                      |                  |                |                 |              |
|                                                        |                 |                  |                    |              |                  |             |                      |                  |                |                 |              |
| Nezobrazovat úspěšně odeslané soubory                  |                 |                  |                    |              |                  |             |                      |                  |                |                 |              |
| 🔽 Zobrazit jenom ty soubory, které čekají na podepsání |                 |                  |                    |              |                  |             |                      |                  |                |                 | -            |
| Nezobrazit várni podepsané soubory                     |                 |                  |                    |              |                  |             |                      |                  |                |                 | <u> </u>     |
|                                                        |                 |                  |                    |              |                  |             |                      |                  |                |                 |              |
| Typ transakce Název dávky Stav Původní jméno sou       | iboru I         | Název banky Měna | Částka             | Atributy     | EP vložený       | požaduje EP | Zařazení             | Datum komunikace | Čas komunikace | Hash            | -            |
| ESP A060 Čeká na podpis C1MCCWIN                       | DAT\ESPA060.INF | CS CZK           | 0,10               | 0            |                  | 1           | AUTOMAT              |                  |                |                 |              |
| ESP A050 Chapodpis CilMCCWIN                           | DATIESPA050.INF | CS CZK           | 0,10               | 0            |                  | 1           | AUTOMAT              |                  |                | 1               |              |
| ESP A040 Ceká na C:\\MCCWIN                            | DATIESPA040.INF | CS CZK           | 0,10               | 0            |                  | 1           | AUTOMAT              |                  |                |                 |              |
|                                                        |                 | 1.6 11.70        | 1 1112             |              |                  |             | ALL IN MART          |                  |                |                 |              |
|                                                        | $\sim$          |                  |                    |              |                  |             |                      |                  |                |                 |              |
| P P P Platebu                                          | ní saubar       | určený           |                    | Q            | Q                | P           | Q                    | R                | 2              |                 |              |
| i latobi                                               | // //           | <i>u</i> ,       |                    |              |                  |             |                      |                  |                |                 |              |
| Deslat soubor Odeslat všechny soubc Ke vzda            | alenemu p       | podpisu          | <u>N</u> ový       | záznam z p   | přímé komunik    | ace         | S <u>m</u> azat po   | lpis             | Pode           | epsat           |              |
| <u>Výběr</u> <u>Iisk</u>                               |                 |                  | Stáhnou            | t výpisy a o | istatní data z b | anky        | <u>Z</u> obrazit sou | bor              | Pomoc          | <u>N</u> ový so | ubor         |
|                                                        |                 |                  |                    |              |                  |             |                      |                  |                |                 |              |

Tlačítkem

Zobrazit soubor

zobrazíte obsah vybraného platebního souboru.

| Telefon: | +420 956 711 711             |
|----------|------------------------------|
| E-mail:  | multicash@csas.cz            |
| Web:     | http://www.csas.cz/multicash |

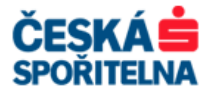

Tlačítkem \_\_\_\_\_Podepsat doplníte k vybraným platebním souborům další podpis.

Tlačítkem <u>Odeslat soubor</u> odešlete vybraný platební soubor do banky ke zpracování.

Po odeslání souboru se vzdáleným podpisem je na bankovní straně vygenerován protokol (PTK) o úspěšném zpracování pro všechny instalace, které se na vytvoření platebního souboru podílely. Ty si jej při další komunikaci stáhnou a zobrazí v Info panelu, pokud je tento typ přenosu (PTK) nastaven v Automatu – Stažení výpisů a ostatních dat z banky.

Soubor, který byl zaslán do Banky a čeká na vzdálené podepsání, mohou stornovat pouze pracovníci Podpory služby MultiCash!

**Upozornění:** Bankovní strana aplikace MultiCash je v anglickém jazyce, proto je i protokol o vzdáleném elektronickém podpisu v angličtině.

### 12. MULTICASH WEBSIGN•24

MultiCash WebSign•24 je doplňková služba klientské aplikace MultiCash, která prostřednictvím aplikace v internetovém prohlížeči umožňuje kontrolu a vzdálené podepsání platebních souborů, které byly do banky zaslány ze standardní aplikace MultiCash.

**Upozornění:** Pro správnou funkci aplikace MultiCash WebSign•24 je nutná instalace zásuvného modulu do vašeho prohlížeče, tzv. plug-in modul. Tento modul je dostupný z přihlašovací stránky aplikace.

### 12.1. Přihlášení

Přihlášení do aplikace MultiCash WebSign•24 probíhá prostřednictvím internetové stránky https://mcmoduly.csas.cz/sign

nebo přes odkaz *MultiCash WEBSIGN•24* v portletu Nástroje na webových stránkách MultiCash: http://www.csas.cz/multicash

| iCash@Sign - Windows Internet Explorer                                                                                 |                                          |                                 | _ <b>_</b> _×         |
|----------------------------------------------------------------------------------------------------|------------------------------------------|---------------------------------|-----------------------|
| 🏹 🗢 🙋 https://mcmoduly.csas.cz/sign/_mcoespace?OA5LogonELanguage=C 💌 🔒 Ce                                              | iska sporitelna, a.s. [CZ] 🛛 😫 🐓 🗙       | C5,a.s.hledání v dokumentech    | P -                   |
| Úp <u>r</u> avy Zobr <u>a</u> zit Oblibené položk <u>y</u> Nástroj <u>e N</u> ápověda                                  |                                          |                                 |                       |
| pené položky 👍                                                                                                    |                                          |                                 |                       |
| tiCash@Sign                                                                                                    | 🙆 • 🗟 • 🛛                                | 🗈 🖶 🔹 Stránka 👻 Zabezpečení 👻 I | Nástroje 🔹 🔞 👻 🦥      |
| MC WEBSIGN • 24 @ 956 711 711                                                                                          | ČESKÁ                                    | ERSTE                           | *                     |
| Přihlášení MultiCash WEBSIGN24                                                                                         |                                          | English version                 |                       |
| Čislo uživatele:   88888906                                                                                            | áte problémy s přihlášením?              |                                 |                       |
| Jméno: TEST Be                                                                                                    | zpečnostní zásady klienta                |                                 |                       |
| Heslo EP: ••••                                                                                                    |                                          |                                 |                       |
| Příhást Zrušt Nastavení<br>V přilašovacím dalogu vyplíte, své uživatelské jméno a heslo. Po řádném zadání přihlašovací | ch údajů klikněte na tlačitko Přihlásit. | Vlo.<br>přih                    | žte vaše<br>ilašovaci |
| Před prvním přihlášením si musíte nainstalovat plugin. Stáhnout plugin je možné zde.                                   |                                          | Uda                             | ije                   |
| K prvnímu přihlášení budete potřebovat uživatelské číslo (viz. dopis "Informace o přístupu do                          | MultiCash WEBSIGN").                     |                                 |                       |
| Pokud se Vám nezobrazí přihlašovací obrazovka, nemáte nainstalovaný plugin. Stáhnout plug                              | jinje možné <mark>zde</mark> .           |                                 |                       |
| Česká spořitelna   Informace o HultiCash WEBSIGN24                                                                     | © Česká spořitelna, a.s všet             | chna práva vyhrazena            |                       |
|                                                                                                    |                                          |                                 |                       |
|                                                                                                    |                                          |                                 |                       |
|                                                                                                    | Totam                                    | et                              | · • 100% ·            |
|                                                                                                    |                                          | J*#                             | 10010 - 11            |

Tlačítkem Přihlásit se přihlásíte do aplikace.

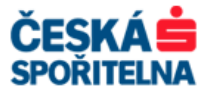

Tlačítkem Zrušit přihlašování ukončíte.

Tlačítkem Nastavení... nastavíte elektronický podpis pro aplikaci MultiCash WebSign•24.

## 12.2. Popis aplikace

Po přihlášení do aplikace se zobrazí okno s navigační nabídkou.

|                                                                       | .iyoru.czmcomenu 🔄 🔤 ceska sporitelna, a.s. [CZ] 🛛 🖄 🔭 👗 [PCS, a.s. hledani | v dokumentech              |
|-----------------------------------------------------------------------|-----------------------------------------------------------------------------|----------------------------|
| oor Úp <u>r</u> avy Zobr <u>a</u> zit Oblibené položk <u>y</u> Nástro | e Nápověda                                                                  |                            |
| Oblibené položky 🙀                                                    |                                                                             |                            |
| MultiCash@Sign                                                        | 🚹 🕶 🗟 👻 🖬 🔹 Stránka -                                                       | •Zabezpečení •Nástroje • 🔞 |
| HELPDESK 956 711 711                                                  |                                                                             | ×                          |
| MC WEBSIGN • 24                                                       |                                                                             | CESKA                      |
|                                                                       |                                                                             | SPORITELNA                 |
| MULTICASH                                                             |                                                                             |                            |
| WEBSIGN 24                                                            | Domů   Man                                                                  | a stránek   Odblásit       |
|                                                                       |                                                                             | a serance   oundate        |
| ▼ Správa                                                              |                                                                             |                            |
| Profil uživatele                                                      |                                                                             |                            |
|                                                                       | Navigachi                                                                   |                            |
| Změna klíče                                                           |                                                                             |                            |
| Změna klíče<br>Změnit elektronický podpis                             |                                                                             |                            |
| Změna klíče<br>Změnit elektronický podpis<br>Zablokovat uživatele     | ( nabidka )                                                                 |                            |
| Změna klíče<br>Změnit elektronický podpis<br>Zablokovat uživatele     | nabidka                                                                     |                            |

### 12.2.1. Záložka Správa

V této záložce jsou tyto funkce:

### Profil uživatele

Informace o posledním přihlášení do aplikace.

### Změna klíče

Vyplňte předepsaná pole pro vygenerování klíče. Přes odkaz **ŽÁDOST O REGISTRACI VEŘEJNÉHO KLÍČE** vytisknete stejnojmenný dokument. Vyplněný a podepsaný dokument zašlete doporučeně do Banky nebo jej předejte osobě, která je Bankou pověřena k jeho převzetí. Po registraci veřejného klíče v bance můžete začít službu MultiCash WebSign•24 používat.

Nabídka Změna klíče se zobrazí pouze uživatelům, kteří používají typ přístupu SIGN.

Uživatelé s přístupem typu MCFT provádí údržbu páru klíčů výhradně v aplikaci MultiCash.

### Změnit elektronický podpis

V této nabídce můžete změnit heslo pro elektronický podpis, které slouží k podepisování platebních souborů v aplikaci MultiCash WebSign•24.

### Zablokovat uživatele

Touto funkcí můžete zablokovat přístup do aplikace.

### 12.2.2. Záložka Vzdálený podpis

V této záložce jsou tyto funkce:

### Platební soubory

V této nabídce jsou volby Čeká na EP a Podepsané.

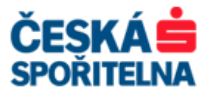

| ulticash@sign - windows therner                                                                                     | t Explorer                                                                                                    |                                                                   |                                                        |                                       |                                                                                                    |     |
|----------------------------------------------------------------------------------------------------|----------------------------------------------------------------------------------------------------|-------------------------------------------------------------------|--------------------------------------------------------|---------------------------------------|----------------------------------------------------------------------------------------------------|-----|
| 💽 🗢 🙋 https://mcmoduly.csas.                                                                                        | cz/sign/framesjs.lyo?0.CZmcomer                                                                                                    | nu 🔄 🔒 Ceska spo                                                  | oritelna, a.s. [CZ] 🔗 😽                                | × P CS,a.s.hle                        | edání v dokumentech                                                                                     |     |
| ior Úpravy Zobr <u>a</u> zit. Oblibené po                                                                           | oložk <u>y</u> Nástroj <u>e N</u> ápověda                                                                                              |                                                                   |                                                        |                                       |                                                                                                    |     |
| )blibené položky 🛛 👍                                                                                                |                                                                                                    |                                                                   |                                                        |                                       |                                                                                                    |     |
| AultiCash@Sign                                                                                                    |                                                                                                    |                                                                   | 🚹 • 🖾 •                                                | 🖃 🖶 👻 Strái                           | n <u>k</u> a • Za <u>b</u> ezpečení • Nástr <u>o</u>                                                    | e · |
| HELPDESK 956 711 711                                                                                                |                                                                                                    |                                                                   |                                                        |                                       | ×                                                                                                    |     |
| AC WEBSIGN•24                                                                                                    |                                                                                                    |                                                                   |                                                        |                                       | CEŞKA 🚍                                                                                                 |     |
|                                                                                                    |                                                                                                    |                                                                   |                                                        |                                       | SPORITELNA                                                                                              |     |
| MULTICASH                                                                                                    |                                                                                                    |                                                                   |                                                        |                                       |                                                                                                    |     |
| WEBSIGN 24                                                                                                    |                                                                                                    |                                                                   |                                                        |                                       |                                                                                                    |     |
|                                                                                                    |                                                                                                    |                                                                   |                                                        | Domů I 1                              | Mana stránek   Odhlásit                                                                                 |     |
|                                                                                                    |                                                                                                    |                                                                   |                                                        | Domů   1                              | Mapa stránek   Odhlásit                                                                                 |     |
| ► Správa                                                                                                    |                                                                                                    |                                                                   |                                                        | Domů   †                              | Mapa stránek   Odhlásit                                                                                 |     |
| ≻ Správa                                                                                                    | _                                                                                                    |                                                                   |                                                        | Domů   f                              | Mapa stránek   Odhlásit                                                                                 |     |
| ≻Správa<br>* Vzdálený podpis                                                                                        | Klient / Uživatel                                                                                                    | Tun / Čiela                                                       | Plathy cellem                                          | Domů   t                              | Mapa stránek   Odhlásit                                                                                 |     |
| ≻ Správa<br>▼ Vzdálený podpis<br>▼ Platební soubory                                                                 | Klient / Uživatel<br>Datum vytvoření                                                                                                   | Typ / Číslo<br>Reference souboru                                  | Platby celkem<br>Inkasa celkem                         | Domů   1<br>Měna                      | Mapa stránek   Odhlásit<br>Status<br>Počet podpisů                                                      |     |
| <ul> <li>Správa</li> <li>Vzdálený podpis</li> <li>Platební soubory</li> <li>Čeká na EP</li> <li>Podravní</li> </ul> | Klient / Uživatel<br>Datum vytvoření<br>1. 888832 / 88883203                                                                           | Typ / Číslo<br>Reference souboru<br>CFD / A020                    | Platby celkem<br>Inkasa celkem<br>0.89                 | Domů   1<br>Měna<br>CZK               | Mapa stránek   Odhlásit<br>Status<br>Počet podpisů<br>Čeká na další podpis                              |     |
| ≻ Správa<br>* Vzdálený podpis<br>* Platební soubory<br>Čeká na EP<br>Podepsané                                      | Klient / Uživatel<br>Datum vytvoření<br>1. 888832 / 88883203<br>16.05.2012 09:38:00                                                    | Typ / Čislo<br>Reference souboru<br>CFD / A020                    | Platby celkem<br>Inkasa celkem<br>0.89<br>0.00         | Domů   1<br>Měna<br>CZK<br>CZK        | Mapa stránek   Odhlásit<br>Status<br>Počet podpisů<br>Čeká na daší podpis<br>1                          |     |
| • Správa<br>• Vzdálený podpis<br>• Platební soubory<br>Čeká na EP<br>Podepsané                                      | Klient / Uživatel<br>Datum vytvoření<br>1. 858532 ( 85853203<br>16.05.2012 09:38:00<br>1. (Počet příkaů v souboru)                     | Typ / Čislo<br>Reference souboru<br>CFD / A020                    | Platby celkem<br>Inkasa celkem<br>0.89<br>0.00         | Domů   1<br>Měna<br>CZK<br>CZK        | Mapa stránek   Odhlásit<br>Status<br>Počet podpisů<br>Čeká na daší podpis<br>1                          |     |
| • Správa<br>• Vzdálený podpis<br>• Platební soubory<br>Čeká na EP<br>Podepsané                                      | Klient / Uživatel<br>Datum vytvoření<br>1. 858832 / 8583203<br>16.05.012 09:38:00<br>(Počet příkad v souboru 2)<br>2. 858891 / 8589910 | Typ / Číslo<br>Reference souboru<br>CFD / A020<br>)<br>CFD / A000 | Platby celkem<br>Inkasa celkem<br>0.89<br>0.00<br>1.00 | Domů   1<br>Měna<br>CZK<br>CZK<br>CZK | Napa stránek   Odhlásit<br>Status<br>Počet podpisů<br>Čeká na další podpis<br>1<br>Čeká na další podpis |     |

Popis sloupců v přehledu souborů platebních příkazů:

- > Klient / Uživatel identifikační číslo klienta a uživatele v bankovní aplikaci MultiCash.
- > Datum vytvoření datum a čas vytvoření platebního souboru v klientské aplikaci MultiCash.
- > Typ / Číslo typ transakcí obsažených v souboru, například CFD české domácí příkazy.
  - velmi užitečný údaj, který usnadňuje identifikaci souboru. Jedná se o unikátní číslo transakce v rámci každé instalace MultiCash, která soubor pořídila, a je snadno zjistitelné ve Správci.
- Reference souboru další informace o souboru.
- > Platby celkem součet všech plateb obsažených v souboru.
- > Inkasa celkem součet všech inkas obsažených v souboru.
- ➢ Měna měna transakce.
- Status návratové kódy, které popisují stav elektronických podpisů provedených nad souborem.
- > **Počet podpisů** aktuální počet podpisů připojených k souboru.

Pokud platební soubor obsahuje více než jeden platební příkaz, pak je ve třetím řádku zobrazen počet příkazů v souboru.

#### Čeká na EP

Tato nabídka obsahuje seznam souborů platebních příkazů, které může právě přihlášený uživatel podepsat. Soubory jsou řazeny sestupně podle času doručení do bankovní aplikace MultiCash. Na jedné stránce je zobrazeno až deset souborů.

Soubor, se kterým chcete pracovat, vyberte kliknutím na odkaz ve sloupci *Klient / Uživatel*. Kromě údajů, které již byly zobrazeny v přehledu souborů, systém zobrazí podrobnosti k elektronickým podpisům provedeným nad souborem.

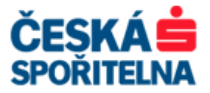

|                                                                                                    | t Explorer                                                                                                    |                                                                                          |                                                                                 |                                                                                                    |                           |                                                                                    | -0       |
|----------------------------------------------------------------------------------------------------|----------------------------------------------------------------------------------------------------|------------------------------------------------------------------------------------------|---------------------------------------------------------------------------------|----------------------------------------------------------------------------------------------------|---------------------------|------------------------------------------------------------------------------------|----------|
| 🕥 🗢 🙋 https://mcmoduly.csas                                                                                    | .cz/sign/framesjs.lyo?0.CZm                                                                                                    | comenu                                                                                   | 💌 🔒 Cesk                                                                        | a sporitelna, a.s. [CZ]                                                                                                    | 🕈 🗙 🔎 CS,a.s.hk           | edání v dokumentech                                                                | <b>P</b> |
| Úpravy Zobr <u>a</u> zit Oblíbené p                                                                            | oložky Nástroj <u>e N</u> ápověd                                                                                                    | la                                                                                       |                                                                                 |                                                                                                    |                           |                                                                                    |          |
| libené položky 🛛 👍                                                                                             |                                                                                                    |                                                                                          |                                                                                 |                                                                                                    |                           |                                                                                    |          |
| iltiCash@Sign                                                                                                  |                                                                                                    |                                                                                          |                                                                                 | 🙆 • 🖾                                                                                                    | ) - 🖃 🖶 - Strá            | nka 🕶 Zabezpečení 👻 Nástroje                                                       | - 🕜 -    |
| HELPOESK 956 711 711                                                                                           |                                                                                                    |                                                                                          |                                                                                 |                                                                                                    |                           | ×                                                                                  |          |
| C WEBSIGN •24                                                                                                  |                                                                                                    |                                                                                          |                                                                                 | Podepsat                                                                                                    | •                         | CESKA S<br>Spořitelna                                                              |          |
|                                                                                                    |                                                                                                    |                                                                                          |                                                                                 | 7/                                                                                                    | Domů   I                  | Mapa stránek   Odhlásit                                                            |          |
| Správa                                                                                                    |                                                                                                    |                                                                                          |                                                                                 |                                                                                                    |                           |                                                                                    |          |
| Vzdálený podpis                                                                                                | Čeká na EP                                                                                                    |                                                                                          |                                                                                 |                                                                                                    |                           |                                                                                    |          |
| and a second second second second second second second second second second second second second second second |                                                                                                    |                                                                                          |                                                                                 |                                                                                                    |                           |                                                                                    |          |
| Platební soubory                                                                                               | Podepsat                                                                                                    | Předchá                                                                                  | izející strana                                                                  | Další strana Zo                                                                                                    | obrazit detaily           | Zpět                                                                               |          |
| Platební soubory<br>čeká na EP                                                                                 | Podepsat                                                                                                    | Předchá                                                                                  | izející strana                                                                  | Další strana Zo                                                                                                    | brazit detaily            | Zpět                                                                               |          |
| ební soubory<br>na EP<br>Isané                                                                                 | Podepsat<br>Informace o vytvoř                                                                                                    | Předchá                                                                                  | izející strana                                                                  | Další strana Zo                                                                                                    | brazit detaily            | Zpět                                                                               |          |
| ibní soubory<br>na EP<br>sané                                                                                  | Podepsat<br>Informace o vytvoř<br>Klient / Uživatel<br>Datum vytvoření                                                                                                    | Předchá<br>ření platebnil<br>Typ / Čís<br>Reference                                      | izející strana<br>ho souboru<br>slo<br>ce souboru                               | Další strana Zo<br>Platby celkem<br>Inkasa celkem                                                                                                    | bbrazit detaily           | Zpět<br>Status<br>Počet podpisů                                                    |          |
| ební soubory<br>na EP<br>sané                                                                                  | Podepsat<br>Informace o vytvoř<br>Klient / Uživatel<br>Datum vytvoření<br>888832 / 88883203                                                                               | Předchá<br>ření platebníl<br>Typ / Čís<br>Referenc<br>CFD / A02                          | izející strana<br>ho souboru<br>slo<br>ce souboru<br>20                         | Další strana Zo<br>Platby celkem<br>Inkasa celkem<br>0.89                                                                                                    | Měna<br>CZK               | Zpět<br>Status<br>Počet podpisů<br>Čeká na další podpis                            |          |
| tební soubory<br>á na EP<br>spsané                                                                             | Podepsat<br>Informace o vytvoř<br>Klient / Uživatel<br>Datum vytvoření<br>888832 / 8883203<br>16.05.2012 09:38:00                                                         | Předchá<br>ení platebníl<br>Typ / Čís<br>Referenc<br>CFD / A02                           | izející strana<br>ho souboru<br>slo<br>ce souboru<br>20                         | Další strana Zo<br>Platby celkem<br>Inkasa celkem<br>0.89<br>0.00                                                                                                    | Měna<br>CZK<br>CZK        | Zpět<br>Status<br>Počet podpisů<br>Čeká na další podpis<br>1                       |          |
| tební soubory<br>á na EP<br>ppsané                                                                             | Podepsat<br>Informace o vytvoř<br>Klient / Uživatel<br>Datum vytvoření<br>88832 / 8883203<br>16.05.2012 09:38:00<br>Informace o podpis                                    | Předchá<br>rení platebníl<br>Typ / Čís<br>Referen<br>CFD / A02                           | izejići strana<br>ho souboru<br>slo<br>ce souboru<br>20                         | Dalifstrana Zo<br>Platby celkem<br>Inkasa celkem<br>0.89<br>0.00                                                                                                    | Měna<br>CZK<br>CZK        | Zpět<br>Status<br>Počet podpisů<br>Čeká na další podpis<br>1                       |          |
| atební soubory<br>ká na EP<br>lepsané                                                                          | Podepsat<br>Informace o vytvoř<br>Klient / Uživatel<br>Datum vytvoření<br>888832 / 88883203<br>16.05.2012 09:38:00<br>Informace o podpis<br>Podpis                        | Předchá<br>iení platebníl<br>Typ / Čís<br>Referenc<br>CFD / A02<br>u<br>Klient           | izejići strana                                                                  | Dată strana Zo<br>Platby celkem<br>Inkasa celkem<br>0.89<br>0.00                                                                                                    | Měna<br>CZK<br>CZK        | Zpět<br>Status<br>Počet podpisů<br>Čeká na další podpis<br>1<br>Stav podpisu       |          |
| latební soubory<br>ká na EP<br>depsané                                                                         | Podepsat<br>Informace o vytvoř<br>Klient / Uživatel<br>Datum vytvoření<br>88832 / 8883203<br>16.05.2012 09:38:00<br>Informace o podpis<br>Podpis<br>16.05.2012 09:40:00   | Předchá<br>rení platební<br>Typ / čís<br>Referenc<br>CFD / A02<br>u<br>Klient<br>888832  | ko souboru<br>slo<br>ce souboru<br>20<br>Uživatel<br>88883203                   | Další strana Zo<br>Platby celkem<br>Inkasa celkem<br>0.89<br>0.00<br>Test MCC 3.22 - EVO                                                                                                    | Měna<br>CZK<br>CZK        | Zpět<br>Status<br>Počet podpisů<br>Čeká na další podpis<br>1<br>Stav podpisu<br>CK |          |
| <ul> <li>Platební soubory</li> <li>Čeká na EP</li> <li>Podepsané</li> </ul>                                    | Podepsat<br>Informace o vytvoř<br>Klient / Uživatel<br>Datum vytvoření<br>888832 / 88883203<br>16.05.2012 09:38:00<br>Informace o podpis<br>Podpis<br>16.05.2012 09:40:00 | Předchá<br>rení platebníl<br>Typ / Čís<br>Referenc<br>CFD / A02<br>U<br>Klient<br>888832 | izející strana<br>ho souboru<br>slo<br>ce souboru<br>20<br>Uživatel<br>88883203 | Datăf strana         Zo           Platby celkem<br>Inkasa celkem<br>0.89         0.00           Test MCC 3.22 - EVO         16.05.20           19:19:09 GMT +2:00 / 16.05.20         14:19:09 GMT +2:00 / 16.05.20 | Mēna<br>CZK<br>CZK<br>CZK | Zpět<br>Status<br>Počet podpisů<br>Čeká na další podpis<br>1<br>Stav podpisu<br>OK |          |

V této nabídce můžete použít tyto ovládací prvky:

Předcházející strana a Další strana – slouží k zobrazování dalších souborů platebních příkazů.

Zobrazit detaily – zobrazí podrobnou výčetku jednotlivých transakcí v souboru platebních příkazů. Tato výčetka obsahuje i součtové hodnoty pro snadné odsouhlasení obsahu.

zpět – návrat na seznam souborů platebních příkazů, které jsou připraveny k podepsání.

Podepsat – slouží k podepsání souboru platebních příkazů. Po stisku tohoto tlačítka doplňte *Jméno*, *Heslo EP* a potvrďte zadání podpisu opětovným stisknutím tlačítka <u>Podepsat</u>.

| > < [2] https://mcmoduly.cs | as.cz/sign/framesjs.lyo?0.CZ                                                                                                    | _mcomenu                                                                                                    |                                                                         | 🗾 🏥 Ces            | ska sporitelna, a.s. [CZ] 🛛 🖄                                              | X P CS,a.s.hledání v dokumentech       |
|-----------------------------|----------------------------------------------------------------------------------------------------|----------------------------------------------------------------------------------------------------|-------------------------------------------------------------------------|--------------------|----------------------------------------------------------------------------|----------------------------------------|
| Úpravy Zobrazit Obliben     | é položky Nástroj <u>e N</u> ápov                                                                                                    | réda                                                                                                    |                                                                         |                    |                                                                            |                                        |
| bené položky 🛛 🚖            |                                                                                                    |                                                                                                    |                                                                         |                    |                                                                            |                                        |
| tiCash@Sign                 |                                                                                                    |                                                                                                    |                                                                         |                    | 🟠 •                                                                        | 🔊 👻 🚔 🔹 Stránka + Zabezpečení + Nástro |
| HELPOESK 956 711 711        |                                                                                                    |                                                                                                    |                                                                         |                    | ězev (                                                                     |                                        |
| WEBSIGN+24                  |                                                                                                    |                                                                                                    |                                                                         |                    | CESKA                                                                      |                                        |
|                             |                                                                                                    |                                                                                                    |                                                                         |                    | SPORTELNA                                                                  |                                        |
| MULTICASH<br>WEBSIGN 24     |                                                                                                    |                                                                                                    |                                                                         |                    |                                                                            |                                        |
|                             |                                                                                                    |                                                                                                    |                                                                         | Domů               | Mapa stránek   Odhlásit                                                    |                                        |
|                             | Ň                                                                                                    |                                                                                                    |                                                                         |                    |                                                                            |                                        |
| ipráva                      |                                                                                                    |                                                                                                    |                                                                         |                    |                                                                            |                                        |
| zdálený podpis              | Čeká na EP                                                                                                    |                                                                                                    |                                                                         |                    |                                                                            |                                        |
| Platební souborv            |                                                                                                    |                                                                                                    |                                                                         |                    |                                                                            |                                        |
| Čeká na EP                  |                                                                                                    |                                                                                                    |                                                                         |                    |                                                                            |                                        |
|                             | torus and the second second se | ožaní platabního soubom                                                                                                    |                                                                         |                    |                                                                            |                                        |
| Podepsane                   | Informace o vytvo                                                                                                    | orem placebilino souboru                                                                                                    |                                                                         |                    |                                                                            |                                        |
| odepsane                    | Informace o vytvo<br>Klient / Uživatel                                                                                                    | Typ / Číslo                                                                                                    | Platby celkem                                                           | Měna               | Status<br>Režet rednisô                                                    |                                        |
| Podepsane                   | Klient / Uživatel<br>Datum vytvoření<br>888832 / 88883203                                                                                                    | Typ / Číslo<br>Reference souboru<br>CFD / A020                                                                                     | Platby celkem<br>Inkasa celkem<br>0.89                                  | Mēna<br>C7K        | Status<br>Počet podpisů<br>Čeká na další podpis                            |                                        |
| Podepsane                   | Informace o vytvo<br>Klient / Uživatel<br>Datum vytvoření<br>888832 / 88883203<br>16.05.2012 09:38:00                                                                                                    | Typ / Číslo<br>Reference souboru<br>CFD / A020                                                                                     | Platby celkem<br>Inkasa celkem<br>0.89<br>0.00                          | Mēna<br>CZK<br>CZK | Status<br>Počet podpisů<br>Čeká na další podpis<br>1                       |                                        |
| -odepsane                   | Informace o vytvo<br>Klient / Uživatel<br>Datum vytvoření<br>888832 / 88883203<br>16.05.2012 09:38:00                                                                                                    | Typ / Číslo<br>Reference souboru<br>CFD / A020                                                                                     | Platby celkem<br>Inkasa celkem<br>0.89<br>0.00                          | Mēna<br>CZK<br>CZK | Status<br>Počet podpisů<br>Čeká na další podpis<br>1                       | Zadeite                                |
| -odepsane                   | Informace o vytvy<br>Klient / Uživatel<br>Datum vytvoření<br>888832 / 88883203<br>16.05.2012 09:38:00                                                                                                    | Typ / Číslo<br>Reference souboru<br>CFD / A020                                                                                     | Platby celkem<br>Inkasa celkem<br>0.89<br>0.00                          | Mēna<br>CZK<br>CZK | Status<br>Počet podpisů<br>Čeká na další podpis<br>1                       | Zadejte                                |
| ouepsane                    | Informace o vytv<br>Klient / Uživatel<br>Datum vytvoření<br>888832 / 88883203<br>16.05.2012 09:38:00<br>Informace o podp<br>Podpis<br>16.05.2012 09:40:00                                                                                                    | Typ / Cislo<br>Reference souboru<br>CFD / A020<br>su<br>Klient Uživatel<br>888832 8883303                                          | Platby celkem<br>Inkasa celkem<br>0.89<br>0.00                          | Mēna<br>CZK<br>CZK | Status<br>Počet podpisů<br>Čeká na další podpis<br>1<br>Stav podpisu<br>CV | Zadejte<br>Jméno                       |
| rouepsane                   | Informace o vytv<br>Klient / Uživatel<br>Datum vytvoření<br>888832 / 8883203<br>16.05.2012 09:38:00<br>Informace o podp<br>Podpis<br>16.05.2012 09:40:00                                                                                                    | Typ / Cislo<br>Reference souboru<br>CFD / A020<br>3<br>isu<br>Klient Uživatel<br>0 888832 88883203                                 | Platby celkem<br>Inkasa celkem<br>0.89<br>0.00<br>Test MCC 3.22 - EVO   | Mēna<br>C2K<br>C2K | Status<br>Počet podpisů<br>Čeká na další podpis<br>1<br>Stav podpisu<br>OK | Zadejte<br>Jméno<br>a Heslo EP         |
| rooepsane                   | Informace o vytv<br>Klient / Uživatel<br>Datum vytvoření<br>888832 / 8883203<br>16.05.2012 09:38:00<br>Informace o podp<br>Podpis<br>16.05.2012 09:40:00                                                                                                    | Typ / Čislo<br>Reference souboru<br>CF/ A020<br>isu<br>Klient Uživatel<br>0 888832 88883203                                        | Platby celkem<br>Inkasa celkem<br>0.89<br>0.00<br>Test MCC 3.22 - EVO   | Mēna<br>C2K<br>C2K | Status<br>Počet podpisů<br>Čeká na dalši podpa<br>1<br>Stav podpisu<br>OK  | Zadejte<br>Jméno<br>a Heslo EP         |
| rocepsane                   | Informace o vytw           Neme // U2ivatel           Datum vytvoření           088322 / 80883203           16.05.2012 09:38:00           Informace o podp           Podpis           16.05.2012 09:40:00                                                                                                    | Typ / Cish<br>Reference souboru<br>(FD / A020)<br>isu<br>Klient Uživatel<br>0 898332 89833203<br>Jméne: TEST                       | Platby celkem<br>Inkasa celkem<br>0.89<br>0.00<br>Test MCC 3.22 - EVO   | Měna<br>CZK<br>CZK | Status<br>Počet podpisů<br>Čeká na daší podpis<br>1<br>Stav podpisu<br>OK  | Zadejte<br>Jméno<br>a Heslo EP         |
| rouepsane                   | Informace o vytw<br>Nenet / Ušivatel<br>Datum vytvoření<br>8883203 (8883203)<br>16.05.2012 09:38:00<br>Informace o podp<br>Podpis<br>16.05.2012 09:40:00                                                                                                    | Tyr / Cisk<br>Reference souboru<br>CFD / A020<br>suite<br>klient Uživatel<br>0 898932 89893203<br>Jméne: TEST<br>Hebb EP: [ ••••   | Platby celkem<br>Inkasa celkem<br>0.89<br>0.00<br>Test MCC 3.22 - EVO   | Měna<br>CZK<br>CZK | Status<br>Počet podpisů<br>Čeká na dalž podps<br>1<br>Stav podpisu<br>OK   | Zadejte<br>Jméno<br>a Heslo EP         |
| rouepsane                   | Informace o vytw           Netro         Uživatel           Datum vytvoření         888323           88832         8888323           16.05.2012         09:38:00           Informace o podp         Podpis           16.05.2012         09:40:00                                                                                                    | Try / / Salo<br>Reference souboru<br>CFC / A020<br>Stati<br>Klient Uživatel<br>888832 88883203<br>Jméno: TEST<br>Heslo EP: [ ••••] | Platby celicem<br>Inkess celicem<br>0.99<br>0.00<br>Test MCC 3.22 - EVO | Mēna<br>C2K<br>C2K | Status<br>Počet podpisů<br>Čeká na dalž podps<br>1<br>Stav podpisu<br>CK   | Zadejte<br>Jméno<br>a Heslo EP         |

### Podepsané

V této nabídce je zobrazen seznam souborů platebních příkazů, které přihlášený uživatel již podepsal.

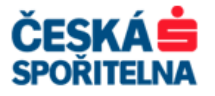

| MultiCash@Sign - Windows Internel                            | t Explorer                                |                                  |                                |                  |                          | _ 🗆 ×       |
|--------------------------------------------------------------|-------------------------------------------|----------------------------------|--------------------------------|------------------|--------------------------|-------------|
| COO - Mttps://mcmoduly.csas.                                 | cz/sign/framesjs.lyo?0.CZmcomer           | nu 🔄 🔒 Ceska sp                  | ooritelna, a.s. [CZ] 🛛 😣 😽     | × P CS,a.s.hleda | ání v dokumentech        | <b>P</b> -  |
| <u>S</u> oubor Úp <u>r</u> avy Zobr <u>a</u> zit Oblibené po | oložk <u>v</u> Nástroj <u>e N</u> ápověda |                                  |                                |                  |                          |             |
| 🖕 Oblíbené položky 🛛 👍                                       |                                           |                                  |                                |                  |                          |             |
| 🟉 MultiCash@Sign                                             |                                           |                                  | 🏠 • 🖾 ·                        | 🖃 🖶 👻 Stránk     | a 🕶 Zabezpečení 👻 Nástry | oje • 🔞 • 👋 |
| HELPDESK 956 711 711                                         | de Vo                                     |                                  |                                |                  | žeová 📥                  |             |
| MC WEBSIGN•24                                                |                                           |                                  |                                |                  | CESKA                    |             |
|                                                              |                                           |                                  |                                |                  | SPORTELNA                |             |
| A MULTICASH<br>WEBSIGN 24                                    |                                           |                                  |                                |                  |                          |             |
|                                                              |                                           |                                  |                                | Domů   Ma        | pa stránek   Odhlásit    |             |
|                                                              |                                           |                                  |                                |                  |                          |             |
| ▶ Správa                                                     |                                           |                                  |                                |                  |                          |             |
| Vzdálený podpis                                              | Podepsané                                 |                                  |                                |                  |                          |             |
| ▼ Platební soubory                                           |                                           |                                  |                                |                  |                          |             |
| Čeká na EP                                                   |                                           |                                  |                                |                  |                          |             |
| Podepsané                                                    | Klient / Uživatel<br>Datum vytvoření      | Typ / Číslo<br>Reference souboru | Platby celkem<br>Inkasa celkem | Měna             | Status<br>Počet podpisů  |             |
|                                                              | 1. 888832 / 88883203                      | CFD / A030                       | 0.12                           | CZK              | Zprocesován              |             |
|                                                              | 16.05.2012 09:41:00                       |                                  | 0.00                           | CZK              | 2                        |             |
|                                                              |                                           | 13:                              | 35:18 GMT +2:00 / 16.05.2012   | 1                |                          |             |
|                                                              |                                           |                                  |                                |                  |                          |             |
|                                                              |                                           |                                  |                                |                  |                          |             |
| 1                                                            |                                           |                                  |                                |                  |                          |             |

## 12.3. Datové formáty výpisů a plateb

Aktuální popis datových formátů aplikace MultiCash najdete na www://csas.cz/multicash, v sekci Dokumenty ke stažení.

## 13. PODPORA SLUŽBY MULTICASH

Na všechny otázky související se službou MultiCash České spořitelny, a.s. vám odpoví zaměstnanci Podpory služby MultiCash v pracovních dnech od 7:00 do 18:00 hod. na telefonním čísle nebo e-mailové adrese:

## +420 956 711 711

multicash@csas.cz

Další informace a aktuality o službě MultiCash naleznete na těchto internetových stránkách Banky:

http://www.csas.cz/multicash

http://www.csas.cz/multicash/aktuality

Aktuální příručku si můžete stáhnout na internetové adrese:

http://www.csas.cz/multicash/prirucka

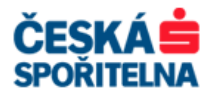

# 14. POZNÁMKY